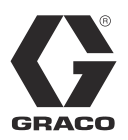

3A2175A

ΕN

# **HFRL and HFRS**

Hydraulic, Plural-Component, Fixed-Ratio Proportioner. For pouring and dispensing laminates and silicones.

For professional use only. Not approved for use in explosive atmospheres or hazardous locations.

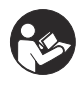

Important Safety Instructions Read all warnings and instructions in this manual. Save these instructions.

See page 4 for model information and maximum working pressure.

ils208a

Silicone unit shown.

Patent Pending

# PROVEN QUALITY. LEADING TECHNOLOGY.

# Contents

| Related Manuals 3                                                    |
|----------------------------------------------------------------------|
| Models 4                                                             |
| HFR-Laminate (HFRL)4                                                 |
| HFR-Silicone (HFRS)6                                                 |
| Warnings 10                                                          |
| Important Two-Component Material Information 14                      |
| Isocyanate Conditions 14                                             |
| Material Self-ignition 14                                            |
| Keep Components A (Red) and B (Blue) Separate 14                     |
| Moisture Sensitivity of Isocyanates 14                               |
| Changing Materials 15                                                |
| A (Red) and B (Blue) Components 15                                   |
| Typical HFRS System 16                                               |
| Typical HFRL System 17                                               |
| Component Identification                                             |
| Hydraulic Power Pack 21                                              |
| Motor Control Module (MCM) 22                                        |
| Advanced Display Module (ADM) 24                                     |
| Fluid Control Module (FCM) 27                                        |
| Dispense Valve Overview                                              |
| Setup 29                                                             |
| Operation                                                            |
| Startup 35                                                           |
| Shutdown 38                                                          |
| Pressure Relief Procedure                                            |
| Flushing                                                             |
| Adjusting Material Inlet Pressure Using the Material<br>Regulator 40 |
| Pressure Balancing Using the Orifice Valve<br>Assemblies             |
| Maintenance                                                          |
| Advanced Display Module (ADM)                                        |
| Motor Control Module (MCM) 45                                        |
| Fluid Control Module (FCM)                                           |
| Fluid Inlet Strainer Screen                                          |
| IsoGuard Select <sup>™</sup> System                                  |
| Clean Orifice Valves                                                 |
| Troubleshooting                                                      |
| Light Tower (Optional)                                               |
| Common Problems                                                      |
| ADM Troubleshooting                                                  |
| Motor Control Module                                                 |
| Fluid Control Module                                                 |
| Advanced Display Module (ADM) Operation 55                           |

| Appendix A - ADM Icons Overview            |
|--------------------------------------------|
| Appendix B - ADM Setup Screens Overview 58 |
| Appendix C - ADM Run Screens Overview 68   |
| Appendix D - ADM Error Codes74             |
| Appendix E - System Events84               |
| Appendix F - USB Operation85               |
| Overview                                   |
| USB Options85                              |
| Download Log Files                         |
| Log Files, Folder Structure                |
| Transfer System Settings                   |
| Update Custom Language                     |
| Accessories91                              |
| Technical Data92                           |
| Motor Control Module Technical Data93      |
| Dimensions94                               |
| Graco Standard Warranty96                  |
| Graco Information96                        |

# **Related Manuals**

Manuals are available at www.graco.com.

Component manuals listed below are in English:

| System Manuals                       |                                            |  |  |
|--------------------------------------|--------------------------------------------|--|--|
| 3A2176                               | HFRL and HFRS Repair-Parts                 |  |  |
| Pumpline Manu                        | Pumpline Manuals                           |  |  |
| 3A0019                               | Z-Series Chemical Pumps Instructions-Parts |  |  |
| 3A0020                               | HFR Hydraulic Actuator Instructions-Parts  |  |  |
| Feed System Manuals for HFRL Systems |                                            |  |  |
| 3A0235                               | Feed Supply Kits Instructions-Parts        |  |  |
| Dispense Valve Manuals               |                                            |  |  |
| 312185                               | MD2 Valve, Instructions-Parts              |  |  |
| Accessory Manuals                    |                                            |  |  |
| 3A1149                               | HFR Discrete Gateway Module Kits Manual    |  |  |

# Models

# HFR-Laminate (HFRL)

HFRL models are designed for use with low viscosity, unheated urethane laminating adhesives at flow rates of up to 30 cc/sec (4 lb/min).

| Full Load Peak<br>Amps Per Phase* | Voltage<br>(phase) | System Watts | Maximum Fluid Working<br>Pressure ‡<br>psi (MPa, bar) |
|-----------------------------------|--------------------|--------------|-------------------------------------------------------|
| 55 A                              | 230V (1)           | 10.650       | 3000                                                  |
| 55 A ★                            | 400V (3)           | 12,050       | (20.7, 207)                                           |

| A Pump<br>Size | B Pump<br>Size | cc/stroke | Required cpm@<br>Flow** | Max Flow †<br>cc/sec (lb/min) | Max Dispense Pressure<br>psi (MPa, bar)** | Ratio |
|----------------|----------------|-----------|-------------------------|-------------------------------|-------------------------------------------|-------|
| 160            | 86             | 246       | 8                       |                               |                                           | 1.86  |
| 100            | 86             | 186       | 10                      |                               |                                           | 1.16  |
| 86             | 80             | 166       | 11                      |                               |                                           | 1.08  |
| 80             | 80             | 160       | 12                      |                               |                                           | 1.00  |
| 80             | 65             | 145       | 13                      |                               |                                           | 1.23  |
| 80             | 60             | 140       | 13                      | 30 (4)                        |                                           | 1.33  |
| 80             | 50             | 130       | 14                      |                               |                                           | 1.60  |
| 86             | 40             | 126       | 15                      |                               | 1500 (10, 103)                            | 2.15  |
| 60             | 50             | 110       | 17                      |                               |                                           | 1.20  |
| 65             | 40             | 105       | 18                      |                               |                                           | 1.63  |
| 60             | 40             | 100       | 19                      |                               |                                           | 1.50  |
| 60             | 25             | 85        | 20                      | 28 (3.7)                      |                                           | 2.40  |
| 50             | 30             | 80        | 20                      | 26 (3.5)                      |                                           | 1.67  |
| 50             | 25             | 75        | 20                      | 25 (3.3)                      |                                           | 2.00  |
| 50             | 20             | 70        | 20                      | 23 (3.1)                      |                                           | 2.50  |

 Full load amps with all devices operating at maximum capabilities. Fuse requirements at various flow rates and mix chamber sizes may be less.

\*\* Cycle rate should be between 8 and 20 cycles per minute. Max flow rate is determined for continuous service at 120°F (39°C) at stated cpm and pressure. Higher cycle rates are possible at lower temperatures/pressures and intermittant use. Lower cycle rates are possible, but should be tested under application conditions.

*†* Dispense rate in excess of max flow and pressure may result in a machine shutdown due to elevated temperature of the hydraulic system, resulting in a thermal shutdown (T4H1).

# **\* CE** approved.

**‡** The maximum fluid working pressure for the base machine without hoses is 3000 psi (20.7 MPa, 207 bar). If hoses rated at less than 3000 psi are installed, the system maximum fluid working pressure becomes the rating of the hoses. If 2000 psi hoses were purchased and installed by Graco, the working pressure for the machine is already setup for the lower 2000 psi (13.8 MPa, 138 bar) working pressure by Graco. If the machine was purchased without hoses and aftermarket hoses rated at or above 3000 psi are to be installed, see instruction manual 3A1276 for the procedure to setup the machine for higher rated hoses. The change in working pressure is made by changing a rotary switch setting in the Motor Control Module. The minimum pressure rating for hoses is 2000 psi. Do not install hoses with a pressure rating lower than 2000 psi.

# **HFRL Models**

| Part Num- |                                                         |
|-----------|---------------------------------------------------------|
| ber       | Description                                             |
| HFRL01    | HFR for Lamination, 230/1, 1.00:1, 80/80, Carbon Steel  |
| HFRL02    | HFR for Lamination, 230/1, 1.08:1, 86/80, Carbon Steel  |
| HFRL03    | HFR for Lamination, 230/1, 1.16:1, 100/86, Carbon Steel |
| HFRL04    | HFR for Lamination, 230/1, 1.20:1, 60/50, Carbon Steel  |
| HFRL05    | HFR for Lamination, 230/1, 1.23:1, 80/65, Carbon Steel  |
| HFRL06    | HFR for Lamination, 230/1, 1.33:1, 80/60, Carbon Steel  |
| HFRL07    | HFR for Lamination, 230/1, 1.50:1, 60/40, Carbon Steel  |
| HFRL08    | HFR for Lamination, 230/1, 1.60:1, 80/50, Carbon Steel  |
| HFRL09    | HFR for Lamination, 230/1, 1.63:1, 65/40, Carbon Steel  |
| HFRL10    | HFR for Lamination, 230/1, 1.67:1, 50/30, Carbon Steel  |
| HFRL11    | HFR for Lamination, 230/1, 1.86:1, 160/86, Carbon Steel |
| HFRL12    | HFR for Lamination, 230/1, 2.00:1, 50/25, Carbon Steel  |
| HFRL13    | HFR for Lamination, 230/1, 2.15:1, 86/40, Carbon Steel  |
| HFRL14    | HFR for Lamination, 230/1, 2.40:1, 60/25, Carbon Steel  |
| HFRL15    | HFR for Lamination, 230/1, 2.5:1, 50/20, Carbon Steel   |
| HFRL16 ★  | HFR for Lamination, 400/3, 1.00:1, 80/80, Carbon Steel  |
| HFRL17 ★  | HFR for Lamination, 400/3, 1.08:1, 86/80, Carbon Steel  |
| HFRL18 ★  | HFR for Lamination, 400/3, 1.16:1, 100/86, Carbon Steel |
| HFRL19 ★  | HFR for Lamination, 400/3, 1.20:1, 60/50, Carbon Steel  |
| HFRL20 ★  | HFR for Lamination, 400/3, 1.23:1, 80/65, Carbon Steel  |
| HFRL21 ★  | HFR for Lamination, 400/3, 1.33:1, 80/60, Carbon Steel  |
| HFRL22 ★  | HFR for Lamination, 400/3, 1.50:1, 60/40, Carbon Steel  |

| Part Num-<br>ber | Description                                             |
|------------------|---------------------------------------------------------|
| HFRL23 ★         | HFR for Lamination, 400/3, 1.60:1, 80/50, Carbon Steel  |
| HFRL24 ★         | HFR for Lamination, 400/3, 1.63:1, 65/40, Carbon Steel  |
| HFRL25 ★         | HFR for Lamination, 400/3, 1.67:1, 50/30, Carbon Steel  |
| HFRL26 ★         | HFR for Lamination, 400/3, 1.86:1, 160/86, Carbon Steel |
| HFRL27 ★         | HFR for Lamination, 400/3, 2.00:1, 50/25, Carbon Steel  |
| HFRL28 ★         | HFR for Lamination, 400/3, 2.15:1, 86/40, Carbon Steel  |
| HFRL29 ★         | HFR for Lamination, 400/3, 2.40:1, 60/25, Carbon Steel  |
| HFRL30 ★         | HFR for Lamination, 400/3, 2.5:1, 50/20, Carbon Steel   |

**\* CE** approved.

# HFR-Silicone (HFRS)

HFRS models are designed for use with high viscosity, unheated silicone adhesives at flow rates of up to 20 cc/sec. The equipment can be ran at up to 20 cycles per minute continuous duty.

| Full Load Peak<br>Amps Per Phase* | Voltage<br>(phase) | System Watts | Maximum Fluid Working<br>Pressure ‡<br>psi (MPa, bar) |
|-----------------------------------|--------------------|--------------|-------------------------------------------------------|
| 55 A                              | 230V (1)           | 10.650       | 3000                                                  |
| 55 A ★                            | 400V (3)           | 12,050       | (20.7, 207)                                           |

| A Pump<br>Size | B Pump<br>Size | cc/stroke | Required cpm@<br>Flow** | Max Flow †<br>cc/sec | Max Dispense Pressure<br>psi (MPa, bar)** | Ratio |
|----------------|----------------|-----------|-------------------------|----------------------|-------------------------------------------|-------|
| 15             | 80             | 95        | 11.3-12.5               | 18-20                |                                           | 5.33  |
| 5              | 50             | 55        | 20                      | 18.3                 |                                           | 10.00 |
| 5              | 30             | 35        | 20                      | 11.7                 | 2500 (17 172)                             | 6.00  |
| 5              | 20             | 25        | 20                      | 8.3                  | 2300 (17, 172)                            | 4.00  |
| 10             | 10             | 20        | 20                      | 6.7                  |                                           | 1.00  |
| 5              | 10             | 15        | 20                      | 5                    |                                           | 2.00  |

\* Full load amps with all devices operating at maximum capabilities. Fuse requirements at various flow rates and mix chamber sizes may be less.

- \*\* Cycle rate should be between 8 and 20 cycles per minute. Max flow rate is determined for continuous service at 120°F (39°C) at stated cpm and pressure. Higher cycle rates are possible at lower temperatures/pressures and intermittent use. Lower cycle rates are possible, but should be tested under application conditions.
- *†* Dispense rate in excess of max flow and pressure may result in a machine shutdown due to elevated temperature of the hydraulic system, resulting in a thermal shutdown (T4H1).

# \* **CE** approved.

**‡** The maximum fluid working pressure for the base machine without hoses is 3000 psi (20.7 MPa, 207 bar). If hoses rated at less than 3000 psi are installed, the system maximum fluid working pressure becomes the rating of the hoses. If 2000 psi hoses were purchased and installed by Graco, the working pressure for the machine is already setup for the lower 2000 psi (13.8 MPa, 138 bar) working pressure by Graco. If the machine was purchased without hoses and aftermarket hoses rated at or above 3000 psi are to be installed, see instruction manual 3A1276 for the procedure to setup the machine for higher rated hoses. The change in working pressure is made by changing a rotary switch setting in the Motor Control Module. The minimum pressure rating for hoses is 2000 psi. Do not install hoses with a pressure rating lower than 2000 psi.

# **HFRS Models**

| Part Num- |                                                              |
|-----------|--------------------------------------------------------------|
| ber       | Description                                                  |
| HFRS01    | HFR for Silicone, 230/1, 1:1, Carbon<br>Steel, 55/55 Feed    |
| HFRS02    | HFR for Silicone, 230/1, 1:1, Carbon<br>Steel, 5/5 Feed      |
| HFRS03 ★  | HFR for Silicone, 400/3, 1:1, Carbon<br>Steel, 55/55 Feed    |
| HFRS04 ★  | HFR for Silicone, 400/3, 1:1, Carbon<br>Steel, 5/5 Feed      |
| HFRS05    | HFR for Silicone, 230/1, 1:1, Stainless<br>Steel, 55/55 Feed |
| HFRS06    | HFR for Silicone, 230/1, 1:1, Stainless<br>Steel, 5/5 Feed   |
| HFRS07 ★  | HFR for Silicone, 400/3, 1:1, Stainless<br>Steel, 55/55 Feed |
| HFRS08 ★  | HFR for Silicone, 400/3, 1:1, Stainless<br>Steel, 5/5 Feed   |
| HFRS09    | HFR for Silicone, 230/1, 4:1, Carbon<br>Steel, 55/55 Feed    |
| HFRS10    | HFR for Silicone, 230/1, 4:1, Carbon<br>Steel, 55/5 Feed     |
| HFRS11    | HFR for Silicone, 230/1, 4:1, Carbon<br>Steel, 5/5 Feed      |
| HFRS12 ★  | HFR for Silicone, 400/3, 4:1, Carbon<br>Steel, 55/55 Feed    |
| HFRS13 ★  | HFR for Silicone, 400/3, 4:1, Carbon<br>Steel, 55/5 Feed     |
| HFRS14 ★  | HFR for Silicone, 400/3, 4:1, Carbon<br>Steel, 5/5 Feed      |
| HFRS15    | HFR for Silicone, 230/1, 4:1, Stainless<br>Steel, 55/55 Feed |
| HFRS16    | HFR for Silicone, 230/1, 4:1, Stainless<br>Steel, 55/5 Feed  |
| HFRS17    | HFR for Silicone, 230/1, 4:1, Stainless<br>Steel, 5/5 Feed   |
| HFRS18 ★  | HFR for Silicone, 400/3, 4:1, Stainless<br>Steel, 55/55 Feed |
| HFRS19 ★  | HFR for Silicone, 400/3, 4:1, Stainless<br>Steel, 55/5 Feed  |
| HFRS20 ★  | HFR for Silicone, 400/3, 4:1, Stainless<br>Steel, 5/5 Feed   |
| HFRS21    | HFR for Silicone, 230/1, 5.33:1, Carbon<br>Steel, 55/55 Feed |
| HFRS22    | HFR for Silicone, 230/1, 5.33:1, Carbon<br>Steel, 55/5 Feed  |

| Part Num- | Description                                                       |
|-----------|-------------------------------------------------------------------|
| HEBS23    | HER for Silicone 230/1 5 33:1 Carbon                              |
| пгп323    | Steel, 5/5 Feed                                                   |
| HFRS24 ★  | HFR for Silicone, 400/3, 5.33:1, Carbon<br>Steel, 55/55 Feed      |
| HFRS25 ★  | HFR for Silicone, 400/3, 5.33:1, Carbon<br>Steel, 55/5 Feed       |
| HFRS26 ★  | HFR for Silicone, 400/3, 5.33:1, Carbon<br>Steel, 5/5 Feed        |
| HFRS27    | HFR for Silicone, 230/1, 5.33:1, Stain-<br>less Steel, 55/55 Feed |
| HFRS28    | HFR for Silicone, 230/1, 5.33:1, Stain-<br>less Steel, 55/5 Feed  |
| HFRS29    | HFR for Silicone, 230/1, 5.33:1, Stain-<br>less Steel, 5/5 Feed   |
| HFRS30 ★  | HFR for Silicone, 400/3, 5.33:1, Stain-<br>less Steel, 55/55 Feed |
| HFRS31 ★  | HFR for Silicone, 400/3, 5.33:1, Stain-<br>less Steel, 55/5 Feed  |
| HFRS32 ★  | HFR for Silicone, 400/3, 5.33:1, Stain-<br>less Steel, 5/5 Feed   |
| HFRS33    | HFR for Silicone, 230/1, 6:1, Carbon<br>Steel, 55/55 Feed         |
| HFRS34    | HFR for Silicone, 230/1, 6:1, Carbon<br>Steel, 55/5 Feed          |
| HFRS35    | HFR for Silicone, 230/1, 6:1, Carbon<br>Steel, 5/5 Feed           |
| HFRS36 ★  | HFR for Silicone, 400/3, 6:1, Carbon<br>Steel, 55/55 Feed         |
| HFRS37 ★  | HFR for Silicone, 400/3, 6:1, Carbon<br>Steel, 55/5 Feed          |
| HFRS38 ★  | HFR for Silicone, 400/3, 6:1, Carbon<br>Steel, 5/5 Feed           |
| HFRS39    | HFR for Silicone, 230/1, 6:1, Stainless<br>Steel, 55/55 Feed      |
| HFRS40    | HFR for Silicone, 230/1, 6:1, Stainless<br>Steel, 55/5 Feed       |
| HFRS41    | HFR for Silicone, 230/1, 6:1, Stainless<br>Steel, 5/5 Feed        |
| HFRS42 ★  | HFR for Silicone, 400/3, 6:1, SS 55/55<br>Feed                    |
| HFRS43 ★  | HFR for Silicone, 400/3, 6:1, Stainless<br>Steel, 55/5 Feed       |
| HFRS44 ★  | HFR for Silicone, 400/3, 6:1, Stainless<br>Steel, 5/5 Feed        |

| Part Num-<br>ber | Description                                                   |
|------------------|---------------------------------------------------------------|
| HFRS45           | HFR for Silicone, 230/1, 10:1, Carbon<br>Steel, 55/55 Feed    |
| HFRS46           | HFR for Silicone, 230/1, 10:1, Carbon<br>Steel, 55/5 Feed     |
| HFRS47           | HFR for Silicone, 230/1, 10:1, Carbon<br>Steel, 5/5 Feed      |
| HFRS48 ★         | HFR for Silicone, 400/3, 10:1, Carbon<br>Steel, 55/55 Feed    |
| HFRS49 ★         | HFR for Silicone, 400/3, 10:1, Carbon<br>Steel, 55/5 Feed     |
| HFRS50 ★         | HFR for Silicone, 400/3, 10:1, Carbon<br>Steel, 5/5 Feed      |
| HFRS51           | HFR for Silicone, 230/1, 10:1, Stainless<br>Steel, 55/55 Feed |
| HFRS52           | HFR for Silicone, 230/1, 10:1, Stainless<br>Steel, 55/5 Feed  |
| HFRS53           | HFR for Silicone, 230/1, 10:1, Stainless<br>Steel, 5/5 Feed   |
| HFRS54 ★         | HFR for Silicone, 400/3, 10:1, Stainless<br>Steel, 55/55 Feed |
| HFRS55 ★         | HFR for Silicone, 400/3, 10:1, Stainless<br>Steel, 55/5 Feed  |
| HFRS56 ★         | HFR for Silicone, 400/3, 10:1, Stainless<br>Steel, 5/5 Feed   |
| HFRS57           | HFR for Silicone, 230/1, 1:1, Carbon<br>Steel, No Feed        |
| HFRS58 ★         | HFR for Silicone, 400/1, 1:1, Carbon Steel, No Feed           |
| HFRS59           | HFR for Silicone, 230/1, 1:1, Stainless Steel, No Feed        |
| HFRS60 ★         | HFR for Silicone, 400/3, 1:1, Stainless<br>Steel, No Feed     |
| HFRS61           | HFR for Silicone, 230/1, 4:1, Carbon Steel, No Feed           |
| HFRS62 ★         | HFR for Silicone, 400/3, 4:1, Carbon<br>Steel, No Feed        |
| HFRS63           | HFR for Silicone, 230/1, 4:1, Stainless<br>Steel, No Feed     |
| HFRS64 ★         | HFR for Silicone, 400/3, 4:1, Stainless<br>Steel, No Feed     |
| HFRS65           | HFR for Silicone, 230/1, 5.33:1, Carbon<br>Steel, No Feed     |
| HFRS66 ★         | HFR for Silicone, 400/3, 5.33:1, Carbon<br>Steel, No Feed     |

| Part Num-<br>ber | Description                                                    |  |  |
|------------------|----------------------------------------------------------------|--|--|
| HFRS67           | HFR for Silicone, 230/1, 5.33:1, Stain-<br>less Steel, No Feed |  |  |
| HFRS68 ★         | HFR for Silicone, 400/3, 5.33:1, Stain-<br>less Steel, No Feed |  |  |
| HFRS69           | HFR for Silicone, 230/1, 6:1, Carbon<br>Steel, No Feed         |  |  |
| HFRS70 ★         | HFR for Silicone, 400/3, 6:1, Carbon<br>Steel, No Feed         |  |  |
| HFRS71           | HFR for Silicone, 230/1, 6:1, Stainless<br>Steel, No Feed      |  |  |
| HFRS72 ★         | HFR for Silicone, 400/3, 6:1, Stainless<br>Steel, No Feed      |  |  |
| HFRS73           | HFR for Silicone, 230/1, 10:1, Carbon Steel, No Feed           |  |  |
| HFRS74 ★         | HFR for Silicone, 400/3, 10:1, Carbon<br>Steel, No Feed        |  |  |
| HFRS75           | HFR for Silicone, 230/1, 10:1, Stainless<br>Steel, No Feed     |  |  |
| HFRS76 ★         | HFR for Silicone, 400/3, 10:1, Stainless<br>Steel, No Feed     |  |  |
| HFRS77           | HFR for Silicone, 230/1, 4:1, Carbon<br>Steel, No Feed         |  |  |
| HFRS78 ★         | HFR for Silicone, 400/3, 4:1, Carbon<br>Steel, No Feed         |  |  |
| HFRS79           | HFR for Silicone, 230/1, 4:1, Stainless Steel, No Feed         |  |  |
| HFRS80 ★         | HFR for Silicone, 400/3, 4:1, Stainless<br>Steel, No Feed      |  |  |
| HFRS81           | HFR for Silicone, 230/1, 5:1, Carbon Steel, No Feed            |  |  |
| HFRS82 ★         | HFR for Silicone, 400/3, 5:1, Carbon<br>Steel, No Feed         |  |  |
| HFRS83           | HFR for Silicone, 230/1, 5:1, Stainless<br>Steel, No Feed      |  |  |
| HFRS84 ★         | HFR for Silicone, 400/3, 5:1, Stainless Steel, No Feed         |  |  |
| HFRS85           | HFR for Silicone, 230/1, 6:1, Carbon<br>Steel, No Feed         |  |  |
| HFRS86 ★         | HFR for Silicone, 400/3, 6:1, Carbon<br>Steel, No Feed         |  |  |
| HFRS87           | HFR for Silicone, 230/1, 6:1, Stainless Steel, No Feed         |  |  |
| HFRS88 ★         | HFR for Silicone, 400/3, 6:1, Stainless<br>Steel, No Feed      |  |  |

| Part Num- |                                                            |
|-----------|------------------------------------------------------------|
| ber       | Description                                                |
| HFRS89    | HFR for Silicone, 230/1, 10:1, Carbon Steel, No Feed       |
| HFRS90 ★  | HFR for Silicone, 400/3, 10:1, Carbon<br>Steel, No Feed    |
| HFRS91    | HFR for Silicone, 230/1, 10:1, Stainless<br>Steel, No Feed |
| HFRS92 ★  | HFR for Silicone, 400/3, 10:1, Stainless<br>Steel, No Feed |

# **\* CE** approved.

# Warnings

The following warnings are for the setup, use, grounding, maintenance, and repair of this equipment. The exclamation point symbol alerts you to a general warning and the hazard symbol refers to procedure-specific risk. Refer back to these warnings. Additional, product-specific warnings may be found throughout the body of this manual where applicable.

| <u>Å</u> | <ul> <li>ELECTRIC SHOCK HAZARD</li> <li>This equipment must be grounded. Improper grounding, setup, or usage of the system can cause electric shock.</li> <li>Turn off and disconnect power at main switch before disconnecting any cables and before servicing equipment.</li> <li>Connect only to grounded power source.</li> <li>All electrical wiring must be done by a qualified electrician and comply with all local codes and regulations.</li> </ul>                                                                                                    |
|----------|----------------------------------------------------------------------------------------------------|
| \$       | <ul> <li>TOXIC FLUID OR FUMES HAZARD</li> <li>Toxic fluids or fumes can cause serious injury or death if splashed in the eyes or on skin, inhaled, or swallowed.</li> <li>Read MSDSs to know the specific hazards of the fluids you are using.</li> <li>Store hazardous fluid in approved containers, and dispose of it according to applicable guidelines.</li> <li>Always wear chemically impermeable gloves when spraying, dispensing, or cleaning equipment.</li> </ul>                                                                                                    |
|          | <ul> <li>PERSONAL PROTECTIVE EQUIPMENT</li> <li>You must wear appropriate protective equipment when operating, servicing, or when in the operating area of the equipment to help protect you from serious injury, including eye injury, hearing loss, inhalation of toxic fumes, and burns. This equipment includes but is not limited to:</li> <li>Protective eyewear, and hearing protection.</li> <li>Respirators, protective clothing, and gloves as recommended by the fluid and solvent manufacturer.</li> </ul>                                                                                                    |
|          | <ul> <li>SKIN INJECTION HAZARD</li> <li>High-pressure fluid from dispensing device, hose leaks, or ruptured components will pierce skin. This may look like just a cut, but it is a serious injury that can result in amputation. Get immediate surgical treatment.</li> <li>Do not point dispensing device at anyone or at any part of the body.</li> <li>Do not put your hand over the fluid outlet.</li> <li>Do not stop or deflect leaks with your hand, body, glove, or rag.</li> <li>Follow the Pressure Relief Procedure when you stop dispensing and before cleaning, checking, or servicing equipment.</li> <li>Tighten all fluid connections before operating the equipment.</li> <li>Check hoses and couplings daily. Replace worn or damaged parts immediately.</li> </ul> |

|            | <b>WARNING</b>                                                                                                    |
|------------|----------------------------------------------------------------------------------------------------|
|            | <ul> <li>FIRE AND EXPLOSION HAZARD</li> <li>Flammable fumes, such as solvent and paint fumes, in work area can ignite or explode. To help prevent fire and explosion:</li> <li>Use equipment only in well ventilated area.</li> <li>Eliminate all ignition sources; such as pilot lights, cigarettes, portable electric lamps, and plastic drop cloths (potential static arc).</li> <li>Keep work area free of debris, including solvent, rags and gasoline.</li> <li>Do not plug or unplug power cords, or turn power or light switches on or off when flammable fumes are present.</li> <li>Ground all equipment in the work area. See Grounding instructions.</li> <li>Use only grounded hoses.</li> <li>Hold gun firmly to side of grounded pail when triggering into pail.</li> <li>If there is static sparking or you feel a shock, stop operation immediately. Do not use equipment until you identify and correct the problem.</li> <li>Keep a working fire extinguisher in the work area.</li> </ul> |
| Ma bar(PSI | <b>PRESSURIZED EQUIPMENT HAZARD</b><br>Fluid from the gun/dispense valve, leaks, or ruptured components can splash in the eyes or on skin and cause serious injury.                                                                                                    |
|            | <ul> <li>Follow the <b>Pressure Relief Procedure</b> when you stop spraying and before cleaning, checking, or servicing equipment.</li> <li>Tighten all fluid connections before operating the equipment.</li> </ul>                                                                                                    |

• Check hoses, tubes, and couplings daily. Replace worn or damaged parts immediately.

|                  | EQUIPMENT MISUSE HAZARD                                                                                                    |
|------------------|----------------------------------------------------------------------------------------------------|
|                  | Misuse can cause death or serious injury.                                                                                                    |
| $\bigcirc$       | Do not operate the unit when fatigued or under the influence of drugs or alcohol.                                                                                                    |
| MPa/bar/PSI      | <ul> <li>Do not exceed the maximum working pressure or temperature rating of the lowest rated system<br/>component. See <b>Technical Data</b> in all equipment manuals.</li> </ul>                                                                                                 |
|                  | <ul> <li>Use fluids and solvents that are compatible with equipment wetted parts. See Technical Data in all equipment manuals. Read fluid and solvent manufacturer's warnings. For complete information about your material, request MSDS from distributor or retailer.</li> </ul> |
|                  | <ul> <li>Do not leave the work area while equipment is energized or under pressure. Turn off all equipment<br/>and follow the <b>Pressure Relief Procedure</b> when equipment is not in use.</li> </ul>                                                                            |
|                  | <ul> <li>Check equipment daily. Repair or replace worn or damaged parts immediately with genuine manu-<br/>facturer's replacement parts only.</li> </ul>                                                                                                    |
|                  | Do not alter or modify equipment.                                                                                                    |
|                  | Use equipment only for its intended purpose. Call your distributor for information.                                                                                                    |
|                  | Route hoses and cables away from traffic areas, sharp edges, moving parts, and hot surfaces.                                                                                                    |
|                  | <ul> <li>Do not kink or over bend hoses or use hoses to pull equipment.</li> </ul>                                                                                                    |
|                  | Keep children and animals away from work area.                                                                                                    |
|                  | Comply with all applicable safety regulations.                                                                                                    |
| -55 <sup>1</sup> | MOVING PARTS HAZARD<br>Moving parts can pinch, cut or amputate fingers and other body parts.                                                                                                    |
|                  | <ul> <li>Keep clear of moving parts.</li> </ul>                                                                                                    |
| MPa bar/PSI      | <ul> <li>Do not operate equipment with protective guards or covers removed.</li> </ul>                                                                                                    |
|                  | <ul> <li>Pressurized equipment can start without warning. Before checking, moving, or servicing equipment, follow the <b>Pressure Relief Procedure</b> and disconnect all power sources.</li> </ul>                                                                                |

# **Important Two-Component Material Information**

# **Isocyanate Conditions**

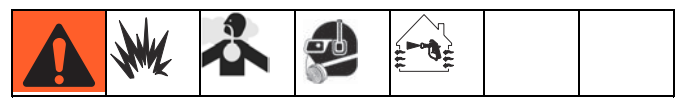

Spraying or dispensing materials containing isocyanates creates potentially harmful mists, vapors, and atomized particulates.

Read material manufacturer's warnings and material MSDS to know specific hazards and precautions related to isocyanates.

Prevent inhalation of isocyanate mists, vapors, and atomized particulates by providing sufficient ventilation in the work area. If sufficient ventilation is not available, a supplied-air respirator is required for everyone in the work area.

To prevent contact with isocyanates, appropriate personal protective equipment, including chemically impermeable gloves, boots, aprons, and goggles, is also required for everyone in the work area.

# **Material Self-ignition**

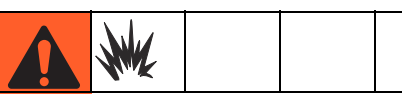

Some materials may become self-igniting if applied too thickly. Read material manufacturer's warnings and material MSDS.

# Keep Components A (Red) and B (Blue) Separate

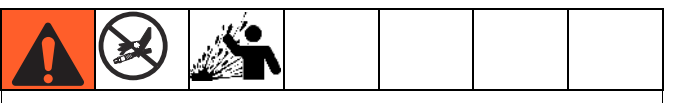

Cross-contamination can result in cured material in fluid lines which could cause serious injury or damage equipment. To prevent cross-contamination of the equipment's wetted parts, **never** interchange component A (Red) and component B (Blue) parts.

# Moisture Sensitivity of Isocyanates

Isocyanates (ISO) are catalysts used in two component foam and polyurea coatings. ISO will react with moisture (such as humidity) to form small, hard, abrasive crystals, which become suspended in the fluid. Eventually a film will form on the surface and the ISO will begin to gel, increasing in viscosity. If used, this partially cured ISO will reduce performance and the life of all wetted parts.

**NOTE:** The amount of film formation and rate of crystallization varies depending on the blend of ISO, the humidity, and the temperature.

To prevent exposing ISO to moisture:

- Always use a sealed container with a desiccant dryer in the vent, or a nitrogen atmosphere. **Never** store ISO in an open container.
- Keep the ISO lube pump reservoir (if installed) filled with IsoGuard Select<sup>™</sup>, part 24F516. The lubricant creates a barrier between the ISO and the atmosphere.
- Use moisture-proof hoses specifically designed for ISO, such as those supplied with your system.
- Never use reclaimed solvents, which may contain moisture. Always keep solvent containers closed when not in use.
- Never use solvent on one side if it has been contaminated from the other side.
- Always lubricate threaded parts with ISO pump oil or grease when reassembling.

# **Changing Materials**

- When changing materials, flush the equipment multiple times to ensure it is thoroughly clean.
- Always clean the fluid inlet strainers after flushing.
- Check with your material manufacturer for chemical compatibility.
- Most materials use ISO on the A (Red) side, but some use ISO on the B (Blue) side. See the following section.

# A (Red) and B (Blue) Components

# **IMPORTANT!**

Material suppliers can vary in how they refer to plural component materials.

Be aware that when standing in front of the manifold on proportioner:

- Component A (Red) is on the left side.
- Component B (Blue) is on the right side.

For all machines:

- The A (Red) side is intended for ISO, hardeners, and catalysts.
- If one of the materials being used is moisture-sensitive, that material should always be in the A (Red) side.
- The B (Blue) side is intended for polyols, resins, and bases.

# For HFRS Systems:

The high volume material is typically the ISO and is located on the A (Red) side. Some material chemistries may have an ISO which is the low volume material. The ISO must always be in the A (Red) side containing the Isolube.

# For HFRL Systems:

The high volume material will always be the B (Blue) side.Typical Installation

# **Typical HFRS System**

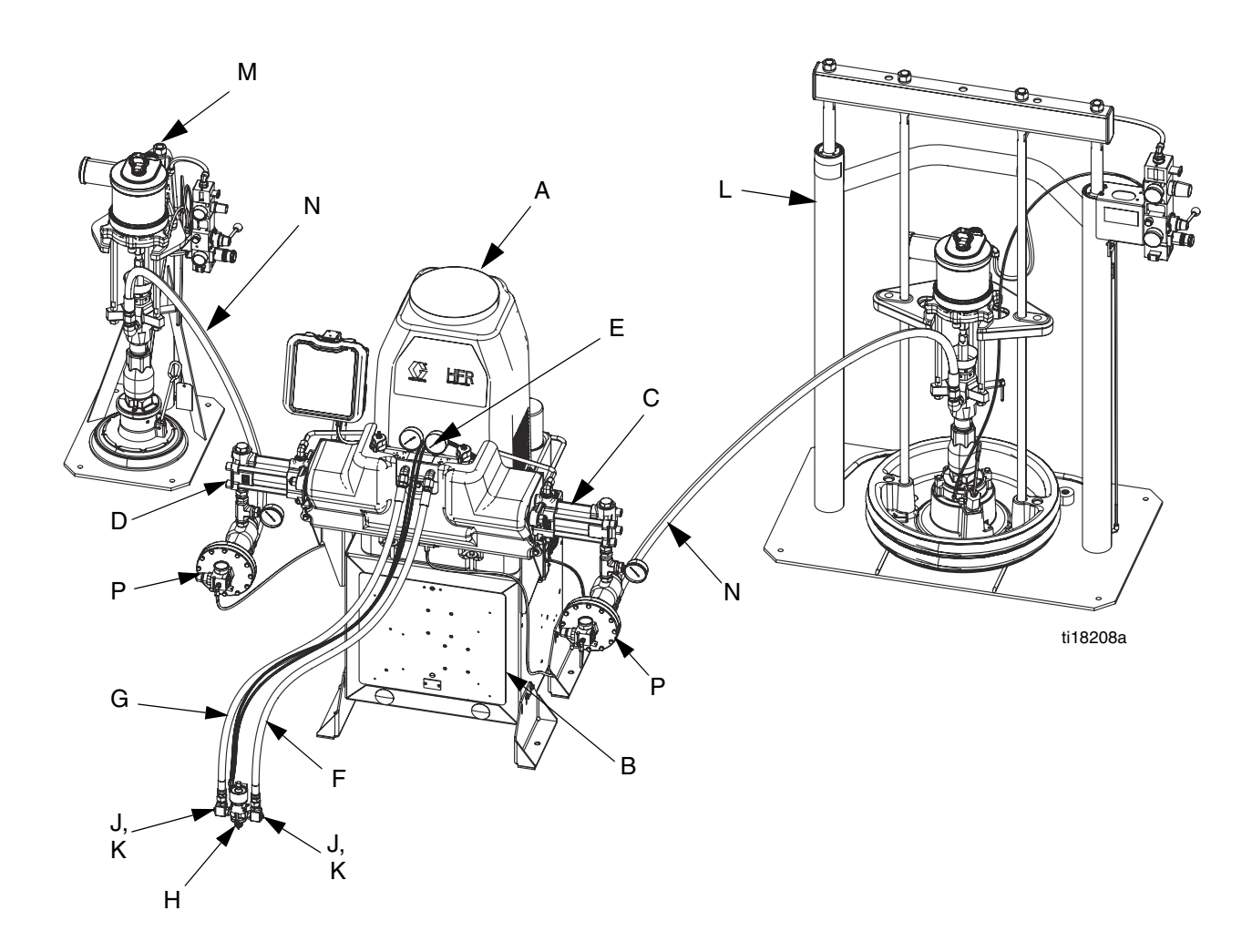

# FIG. 1: HFR Silicone System

#### Key:

- A HFR Unit (Silicone)
- B Power Module
- C B "Blue" Pump
- D A "Red" Pump
- E Outlet Module
- F B Hose Kit
- G A Hose Kit

- H Dispense Gun
- J Orifice Block
- K Orifice, 1/4"
- L Supply Unit, B Side
- M Supply Unit, A Side
- N Supply Hose
- P Inlet Regulator

# **Typical HFRL System**

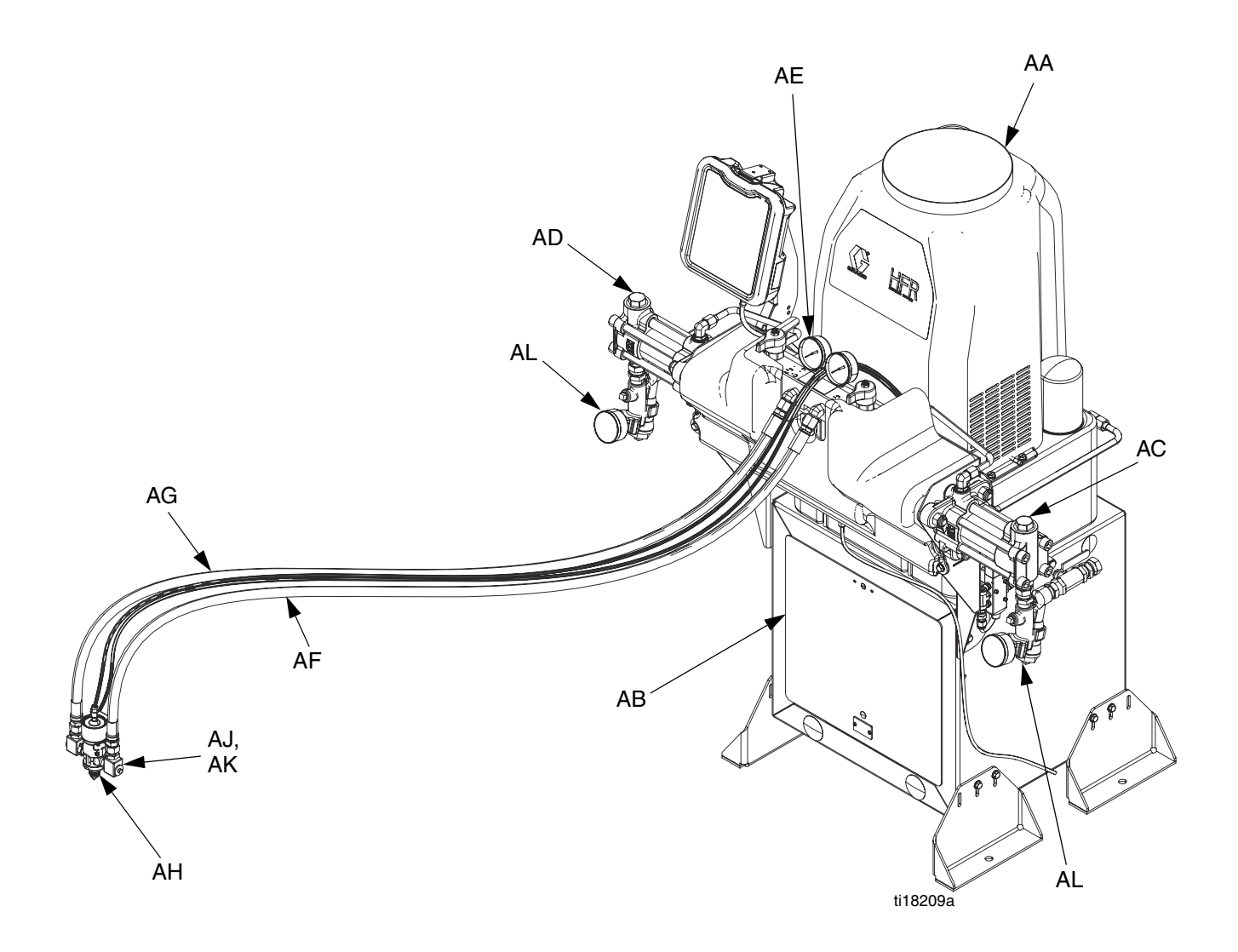

### FIG. 2: HFR Laminate System

### Key:

AA HFR Unit (Laminate) AB Power Module AC B "Blue" Pump AD A "Red" Pump AE Outlet Module AF B Hose Kit AG A Hose Kit

- AH Dispense Gun
- AJ Orifice Block
- AK Orifice, 1/4"
- AL Inlet Assembly
- AM Isolube Kit (not shown)

# **Component Identification**

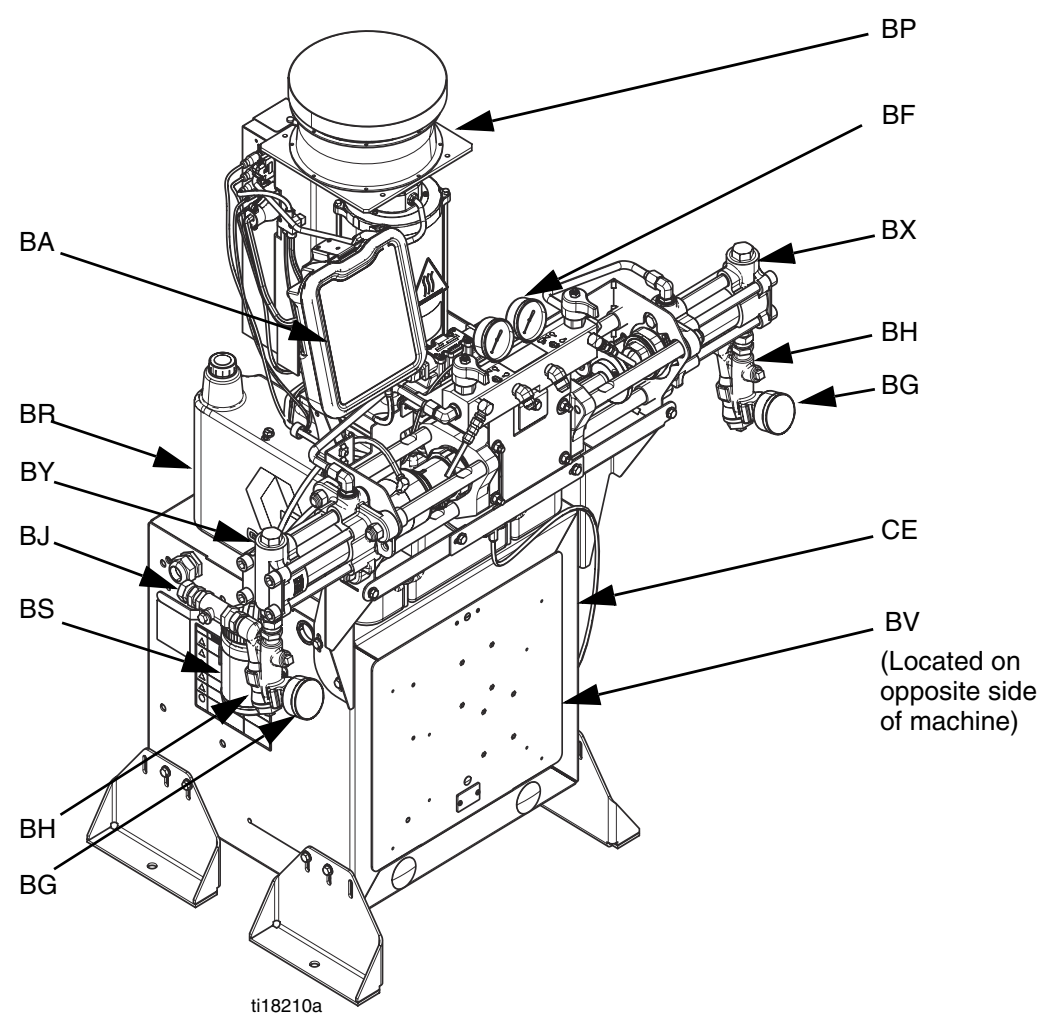

#### FIG. 3: Component Identification, shown with shrouds removed

#### Key for FIG. 4.

- BA Advanced Display Module (see page 24)
- BB Component A (Red) Pressure Relief Outlet
- BC Component B (Blue) Pressure Relief Outlet
- BD Component A (Red) Fluid Manifold Inlet (on left side of manifold block)
- BE Component B (Blue) Fluid Manifold Inlet
- BF HFR Fluid Manifold
- BG Feed Inlet Pressure Gauge
- BH Feed Inlet Strainer (standard filter size is 20 mesh)
- BJ Feed Inlet Valve (A (Red) side shown)
- BK Component A (Red) Outlet Pressure Gauge
- BL Component B (Blue) Outlet Pressure Gauge
- BM Component A (Red) Hose Connection (from feed to gun or mix head)
- BN Component B (Blue) Hose Connection (from feed to gun or mix head)
- BP Hydraulic Power Pack Assembly
- BR Hydraulic Tank

- BS IsoGuard<sup>™</sup> Select Fluid Reservoir (included on all HFRL, available separately as kit 24M154 for HFRS)
- BT Pumpline Linear Sensor
- BU Motor Control Module, see page 22
- BV Main Power Switch
- BW Component A (Red) Pump
- BX Component B (Blue) Pump
- BY Power Distribution Box
- BZ Component A (Red) PRESSURE RELIEF/DISPENSE Valve
- CA Component B (Blue) PRESSURE RELIEF/DISPENSE Valve
- CB Component A (Red) Pressure Transducer
- CC Component B (Blue) Pressure Transducer
- CD Material Pressure Regulator Component A (Red)
- CE Power Distribution Box

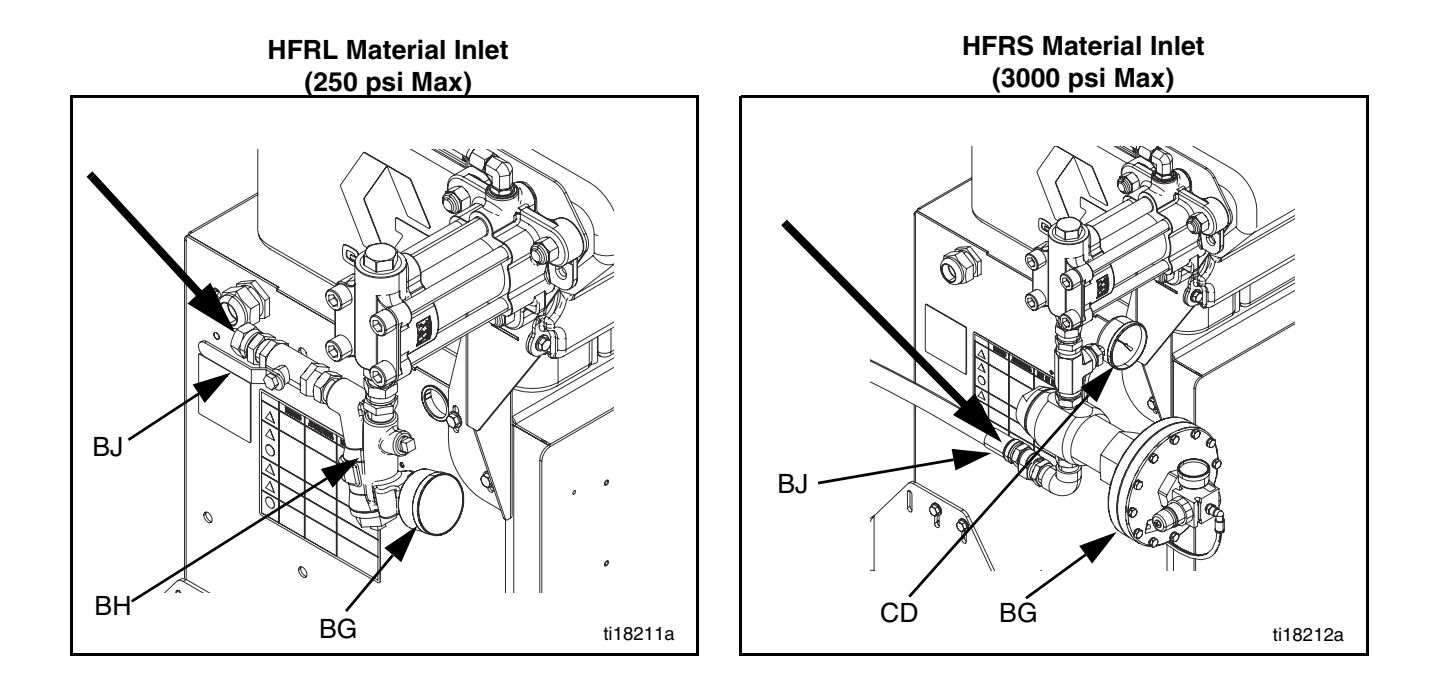

BJ

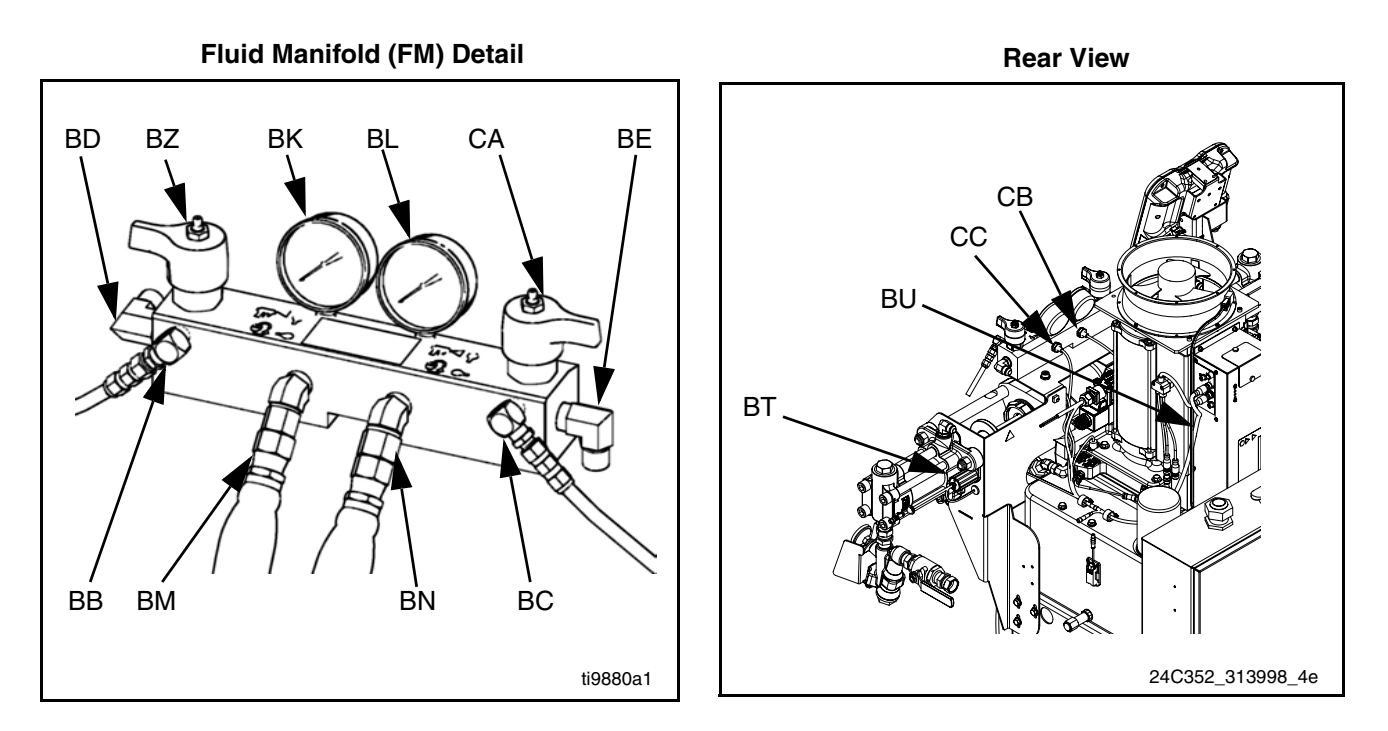

## FIG. 4: Component Identification, shown with shrouds removed

# **Main Power Switch**

Located on rear of machine.

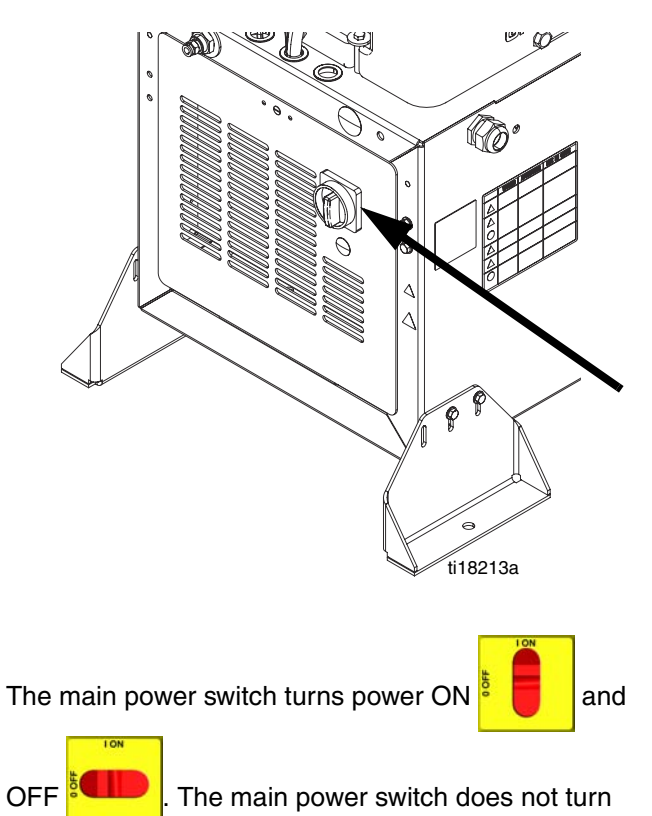

pumps on.

# Circuit Breakers

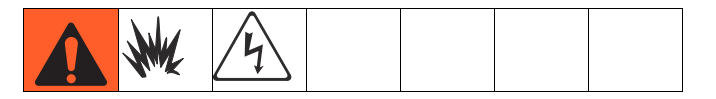

The circuit breakers are located on the panel assembly mounted directly behind the disconnect switch panel on the right side of the enclosure. For more information about items on the power distribution panel, see manual 3A2176

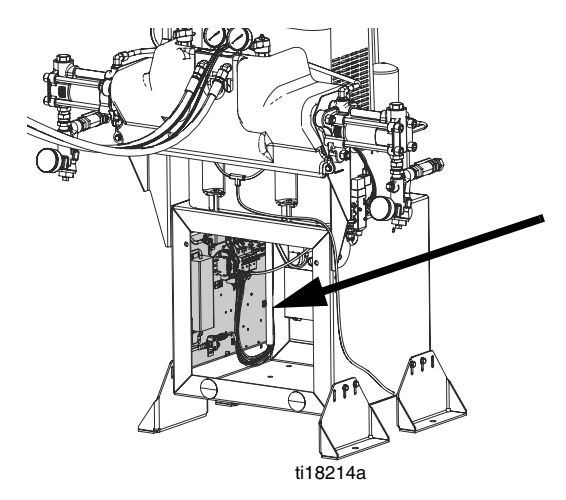

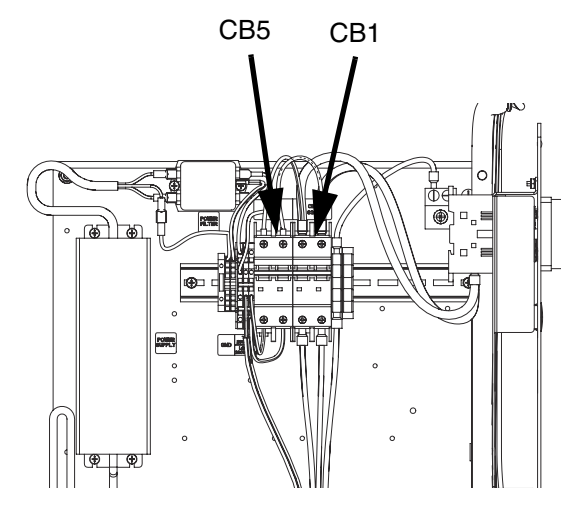

ti18215a

| Ref. | 230V/ 1 phase,<br>400V/ 3 phase | Component            |
|------|---------------------------------|----------------------|
| CB1  | 63A                             | Motor Control Module |
| CB5  | 5A                              | Miscellaneous        |

# **Hydraulic Power Pack**

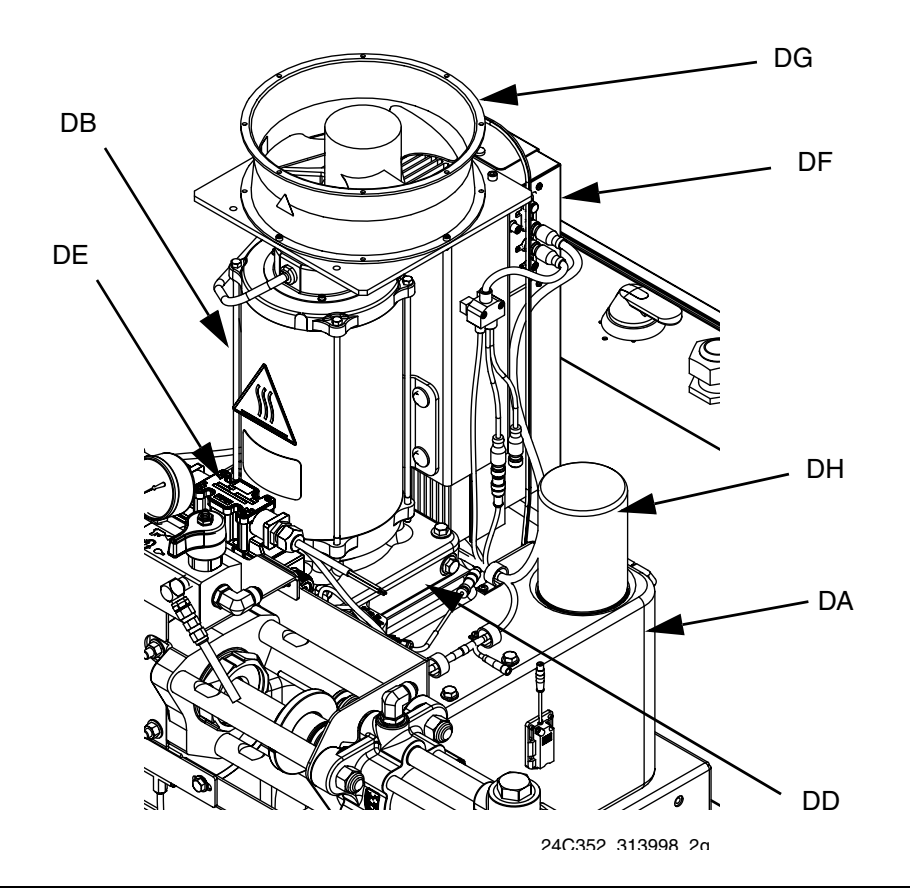

### FIG. 5

#### Key:

- DA 8 Gallon Hydraulic Oil Reservoir (see **Accessories** on page 91 for specifications)
- DB Electric Motor
- DC Dipstick (not shown, located at rear left of hydraulic tank)
- DD Hydraulic Housing

- DE Directional Valve
- DF Motor Control Module (see page 22)
- DG Fan
- DH Filter
- DJ Shroud (not shown, removed for clarity)

# Motor Control Module (MCM)

# NOTICE

If the Motor Control Module is replaced, the selector switch must be set prior to initial startup of the Motor Control Module or damage may occur. See HFR Repair manual for details, see **Related Manuals** on page 3. For MCM location, see reference MA in FIG. 4 on page 19. When installed, the end of the MCM with the power input connection (12) faces down and the end with the access cover (A) faces up.

The Motor Control Module uses an 8-position selector switch to set the system maximum working pressure.

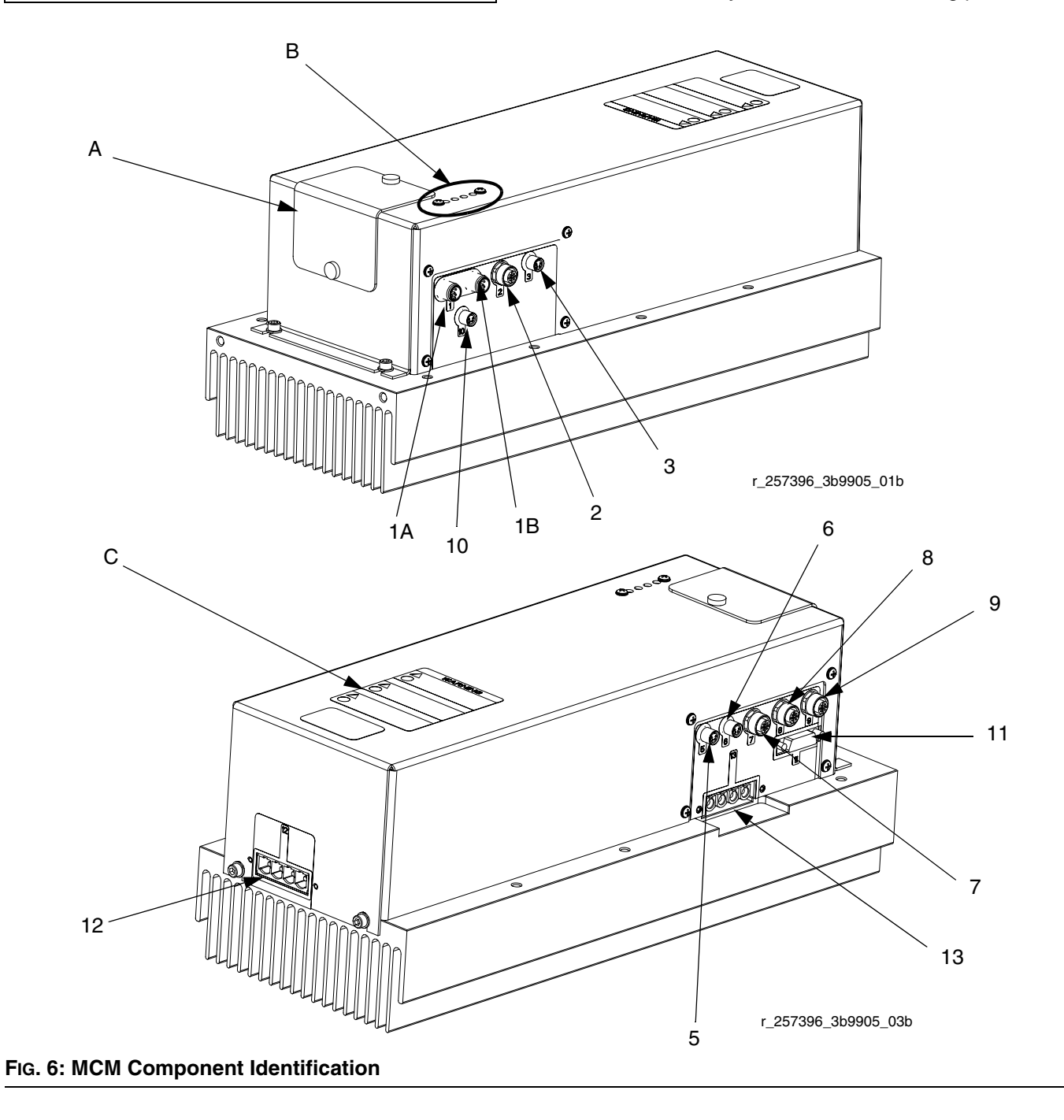

| Ref    | Description                                                                                |  |
|--------|--------------------------------------------------------------------------------------------|--|
| A      | Access Cover                                                                               |  |
| В      | LEDs                                                                                       |  |
| С      | Warning Label                                                                              |  |
| 1A, 1B | CAN Connections                                                                            |  |
| 2      | Three-way Splitter to: Oil Low Level<br>Sensor, Dispense Valve Solenoid, and<br>Footswitch |  |
| 3      | Oil Temperature Sensor                                                                     |  |
| 5      | Electric Motor Temperature Sensor                                                          |  |
| 6      | LVDT                                                                                       |  |
| 7      | Three-way Splitter to:<br>Hydraulic Directional Valve,<br>Oil Overtemperature Switch       |  |
| 8      | Pressure Transducer B (Blue) side                                                          |  |
| 9      | Pressure Transducer A (Red) side                                                           |  |
| 10     | Not used                                                                                   |  |
| 11     | Motor Position Sensor                                                                      |  |
| 12     | MCM Power Input Connection                                                                 |  |
| 13     | Motor Power Connection                                                                     |  |

# Advanced Display Module (ADM)

# **User Interface**

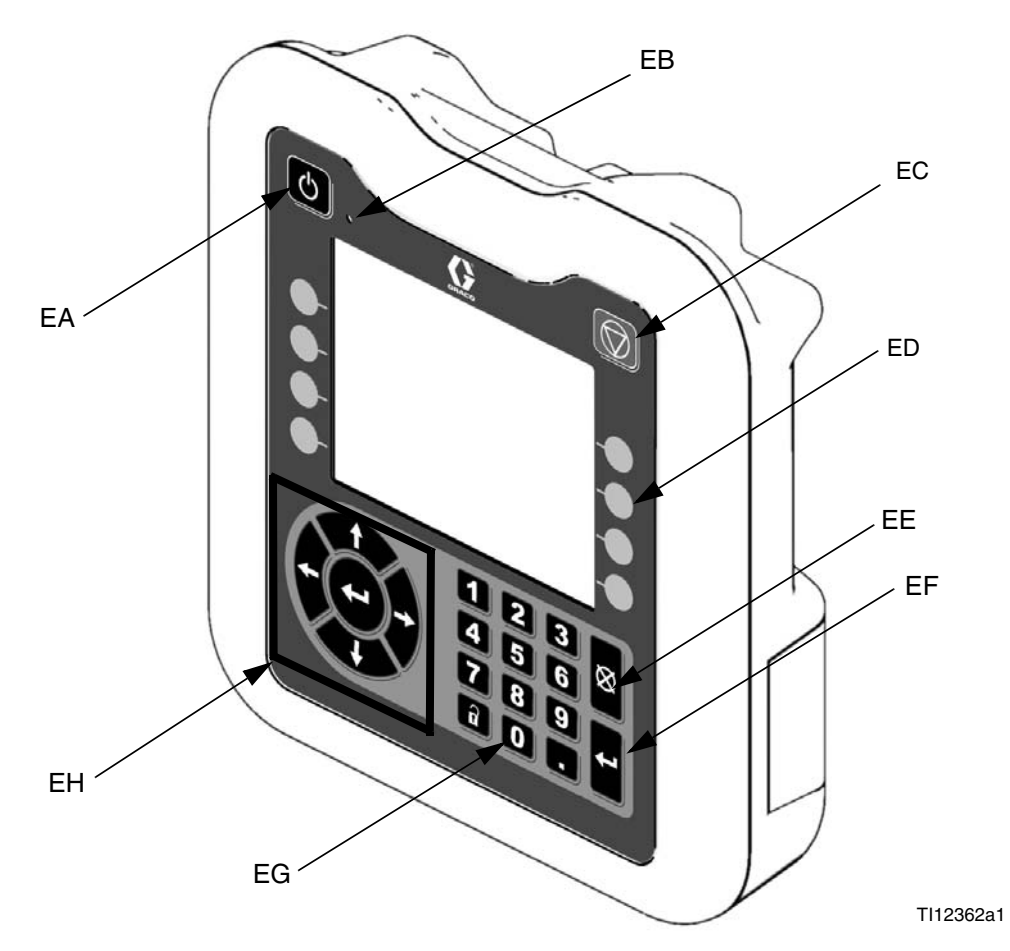

| Fig. | 7: | ADM | Component | Identification | - | Front |
|------|----|-----|-----------|----------------|---|-------|
|      |    |     |           |                |   |       |

# **Buttons**

| Callout | Button                                 | Function                                                                                                    |
|---------|----------------------------------------|----------------------------------------------------------------------------------------------------|
| EA      | System<br>enable/<br>disable           | Enables/disables system. When<br>system is disabled, temperature<br>control and dispense operation are<br>disabled. |
| EB      | System<br>Status<br>Indicator<br>Light | Displays system status. See <b>Sys-</b><br>tem Status Indicator (CB) Condi-<br>tions on page 25 for details.        |
| EC      | Stop                                   | Stop all system processes. Is not a safety or emergency stop.                                                       |

| Callout | Button          | Function                                                                                                    |
|---------|-----------------|----------------------------------------------------------------------------------------------------|
| ED      | Soft Keys       | Defined by application using ADM.                                                                                                    |
| EE      | Cancel          | Cancel a selection or number entry<br>while in the process of entering a<br>number or making a selection.                                          |
| EF      | Enter           | Acknowledge changing a value or making a selection.                                                                                                |
| EG      | Lock/Set<br>up  | Toggle between run and setup<br>screens. If setup screens are pass-<br>word protected, button toggles<br>between run and password entry<br>screen. |
| EH      | Naviga-<br>tion | Navigate within a screen or to a new screen.                                                                                                    |

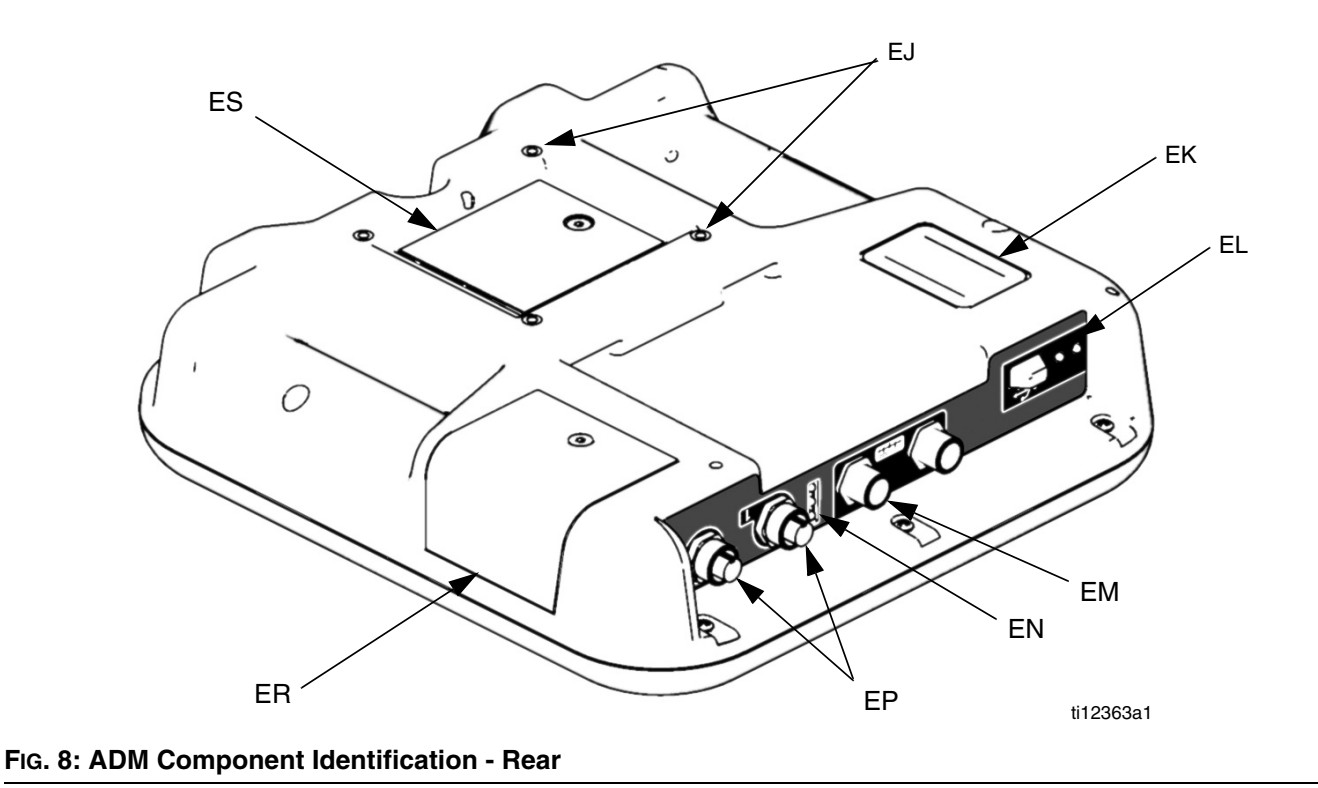

## Key:

- EJ Flat Panel Mount
- EK Model Number
- EL USB Module Interface
- EM CAN Cable Connections

- EN Module Status LEDsEP Accessory Cable ConnectionsER Token Access Cover
- ES Battery Access Cover
- System Status Indicator (CB) Conditions

Green Solid - Run Mode, System On Green Flashing - Setup Mode, System On Yellow Solid - Run Mode, System Off Yellow Flashing - Setup Mode, System Off

25

# **Main Display Components**

The following figure calls out the navigational, status, and general informational components of each screen. For details regarding the user interface display see **Advanced Display Module (ADM) Operation**, page 55.

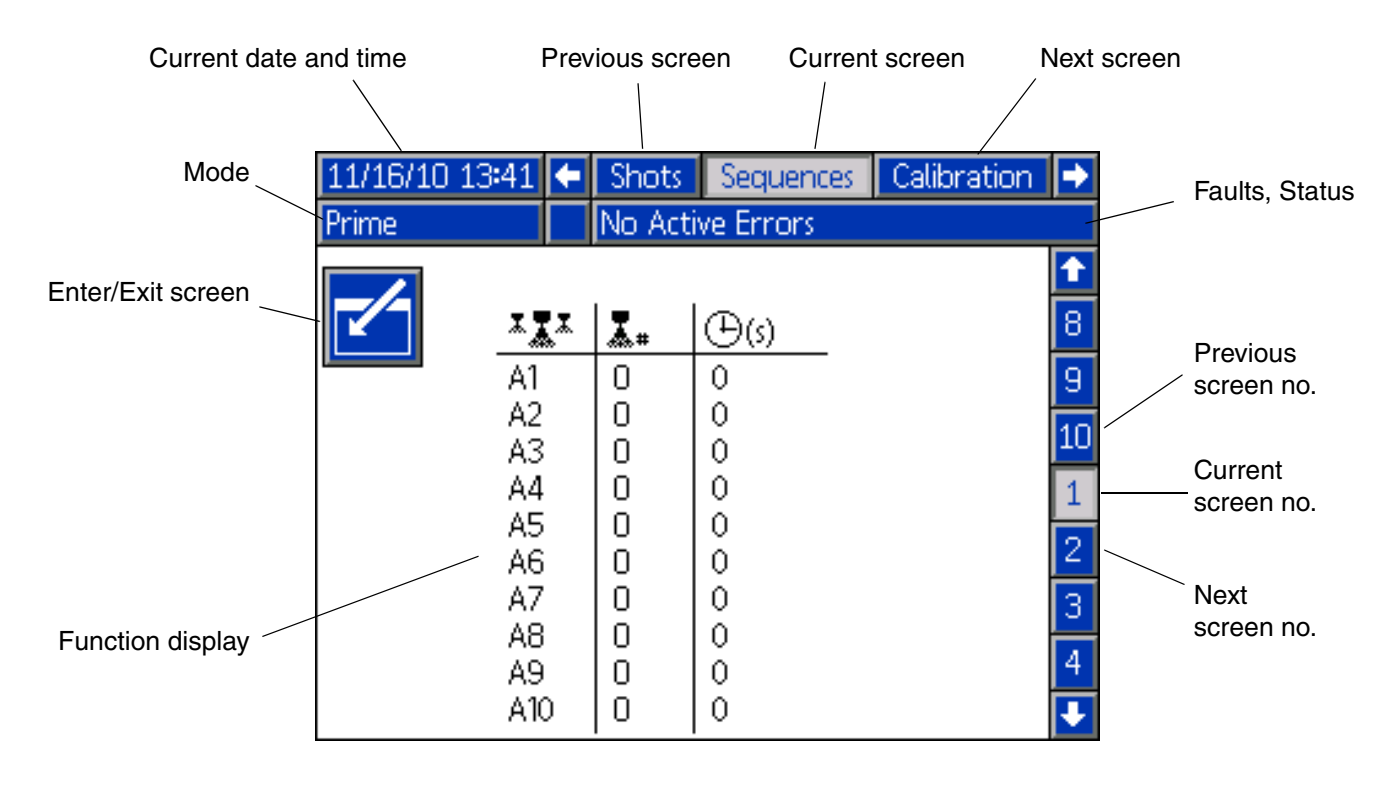

### FIG. 9: Main Display Components

# Fluid Control Module (FCM)

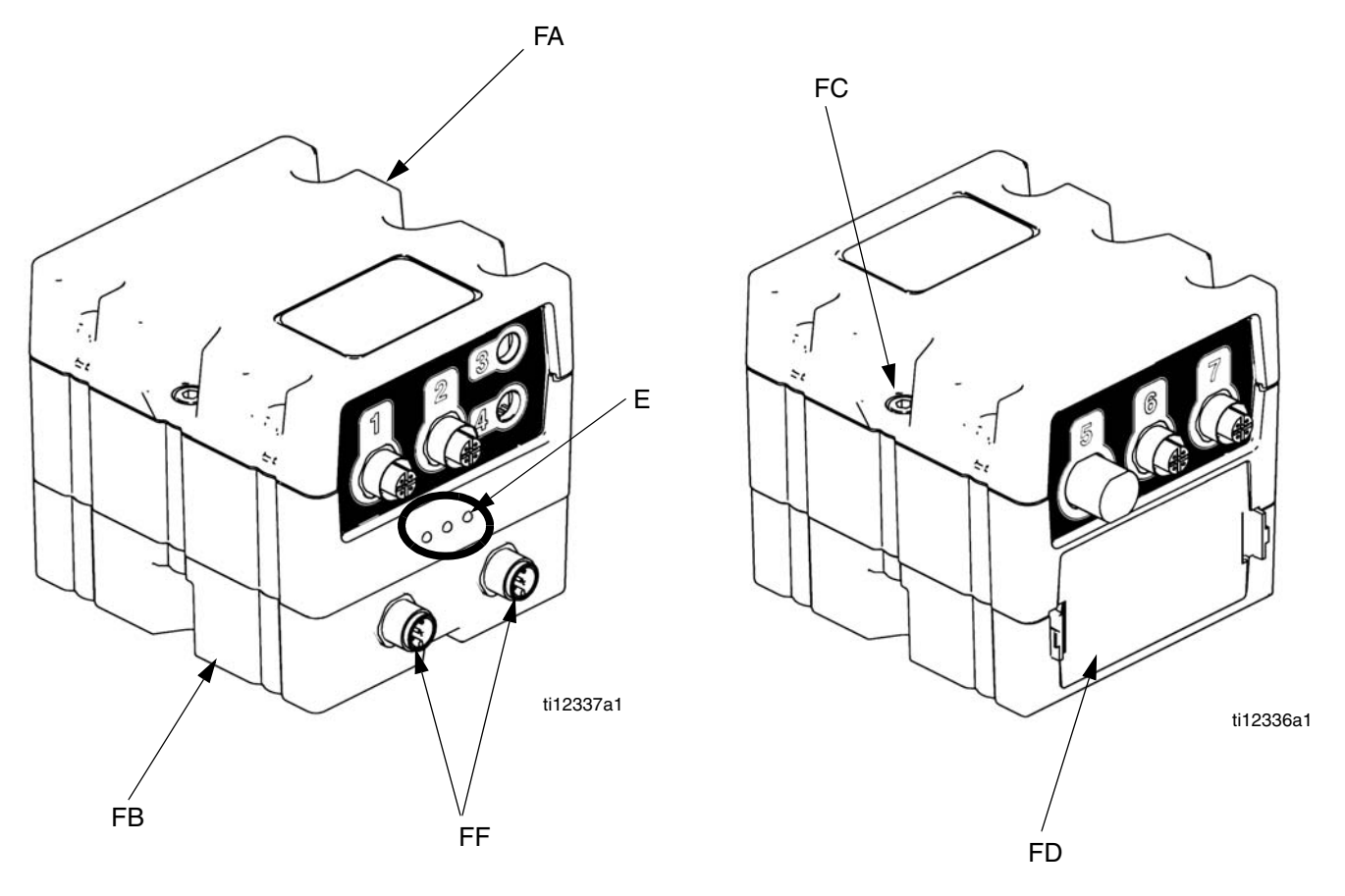

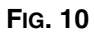

# Key:

- FA Fluid Control Module
- FB Base
- FC Module Connection Screws
- FD Access Cover
- FE Module Status LEDs
- FF CAN Connectors

# **Dispense Valve Overview**

The HFRL and HFRS systems will be provided exclusively with MD2 dispense valves.

The MD2 dispense valve is an example of a solenoid controlled dispense valve. When the trigger is pulled the signal requests the dispense to start. When the machine sees the signal, fluid rises to dispensing pressure and the valve is opened to begin dispensing. When the trigger is released, the solenoid signals that the dispense is finished.

# Setup

Perform this setup procedure to secure all necessary machine connections for machine operation.

### 1. Locate HFR.

- a. Locate HFR on a level surface. See **Dimensions** on page 94 for space requirements.
- b. Do not expose HFR to rain.

#### NOTICE

To avoid machine damage and personal injury, ensure the machine is securely strapped to the pallet to prevent tipping before lifting.

2. Electrical requirements. See Models on page 4 for detailed electrical requirements information.

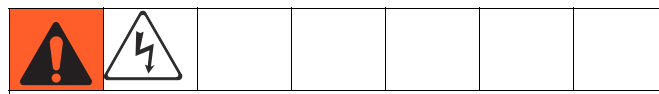

Installing this equipment requires access to parts which may cause electric shock or other serious injury if work is not performed properly. Have a qualified electrician connect power and ground to main power switch terminals, see step 3 in this setup procedure. All electrical wiring must be done by a qualified electrician and comply with all local codes and regulations.

### 3. Connect electrical cord.

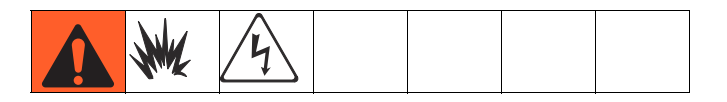

**NOTE:** See **Power Line Voltage Surges** information on page 30.

**NOTE:** Power cord is not supplied. See the following table.

#### **Table 1: Power Cord Requirements**

| Model         | Cord Requirements<br>AWG (mm <sup>2</sup> ) |
|---------------|---------------------------------------------|
| 230V, 1 phase | 6 (13.3), 2 wire + ground                   |
| 400V, 3 phase | 6 (13.3), 4 wire + ground †                 |

† Residual Current Device (RCD) must be rated at

### 300 mA if installed.

**Electrical Cord Wires by Model 230V, 1 phase:** L1, L2, GND **400V, 3 phase:** L1, L2, L3, N, GND

Use 5/32 or 4 mm hex allen wrench to connect the two or three power leads to L1, L2, and L3, as applicable. Connect green to ground (GND).

#### **Electrical Cord Wires by Model**

230V, 1phase: L1, L2, (L3 - No Connection), GND 400V, 3 phase: L1, L2, L3, N, GND

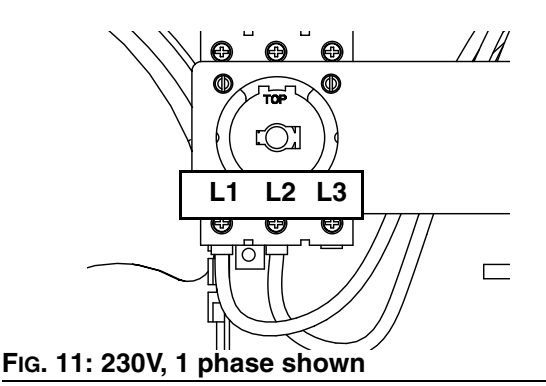

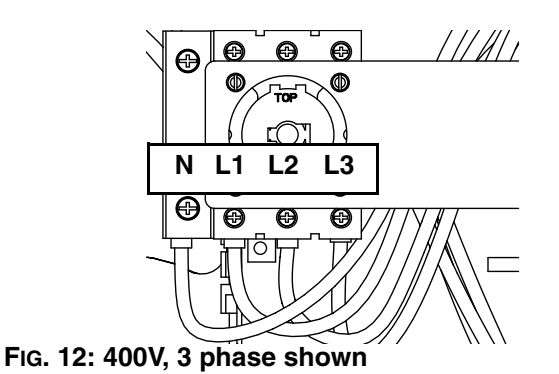

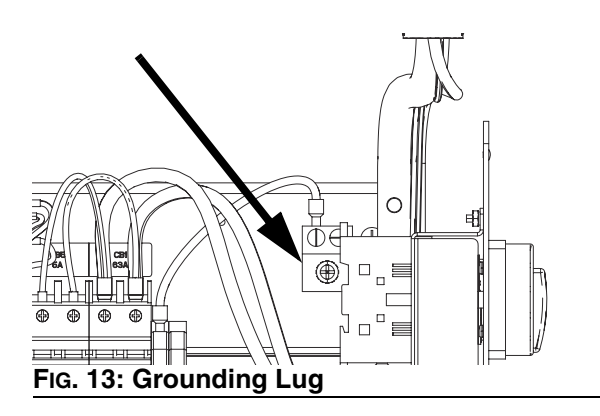

### **Power Line Voltage Surges**

Power conversion equipment can be sensitive to voltage fluctuations on incoming power. The Motor Control Module falls under the category of power conversion equipment because energy is stored on a capacitive bus and then modulated to control a brushless motor. Engineered design takes this into account and withstands a wide range of conditions, but it is possible for supplied power to occasionally fall outside the tolerable range in industrial plants with high-amperage reactive pulsed loads such as welding equipment. If the tolerable range is exceeded, an overvoltage condition is flagged and the system will shut down in an alarm state to protect itself and alert the user of unstable power. Excessive or repeated overvoltage may permanently damage hardware.

The MAX-HOLD feature on a multimeter can be used to determine peak DC voltage on the line. DC is the proper setting, as opposed to AC, because peak voltage is the critical parameter that affects the DC voltage level stored on the capacitive bus in power conversion equipment. Reading should not regularly exceed approximately 400VDC to avoid tripping the 420VDC alarm level in the Motor Control Module. If power quality is suspect, power conditioning or isolation of the device(s) causing poor power quality is recommended. Consult a qualified electrician if there are any concerns about the available power supply.

Power Line Test Steps with Multimeter

- a. Set multimeter to "DC voltage".
- b. Connect multimeter probes to supplied power line.
- c. Press "Min Max" successively to show the peak positive and negative DC voltages.
- Confirm readings do not exceed 400VDC (Motor Control Module alarm issued at 420VDC).

The chart below shows the permissible magnitude and duration of temporary over-voltage events:

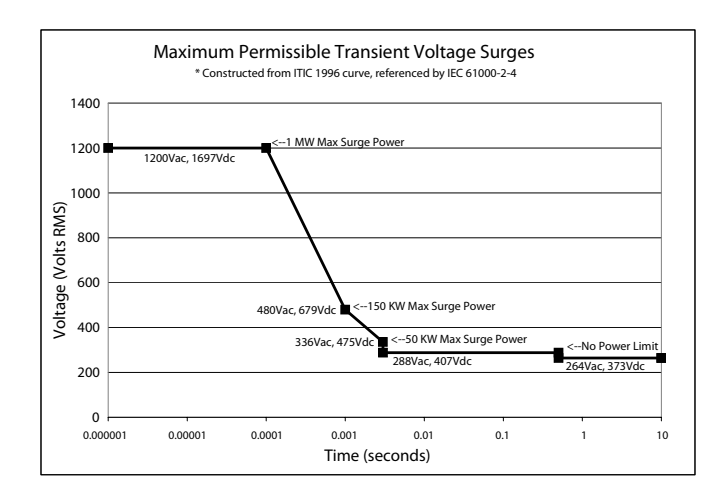

### 4. Connect regulator assemblies (If Equipped)

**NOTE:** Systems equipped with a fluid regulator on the material inlet will not be fully assembled due to shipping. The regulator assembly will be detached and boxed separately.

- a. Attach the male nipple located on the regulator assembly to the female swivel located on the end of the pump assembly.
- b. Connect the air tube to the tee fitting on the power valve assembly located on the right side of the machine.

#### 5. Connect feed pumps (HFRL)

 a. Install feed pumps in component A (Red) and B (Blue) supply drums. See Fig. 1 and Fig. 4, pages 16 and 19.

**NOTE:** A minimum feed pressure of 50 psi (0.35 MPa, 3.5 bar) is required at both feed inlet pressure gauges (FP). Maintain A (Red) and B (Blue) feed pressures within 10% of each other.

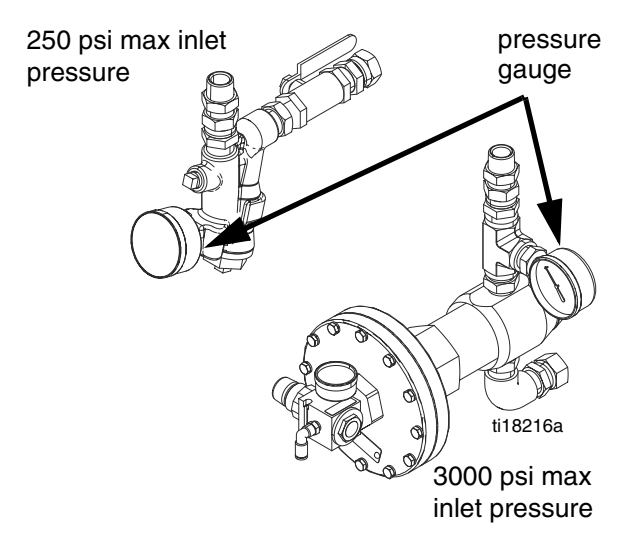

b. Ensure A (Red) and B (Blue) inlet valves (FV) are closed.

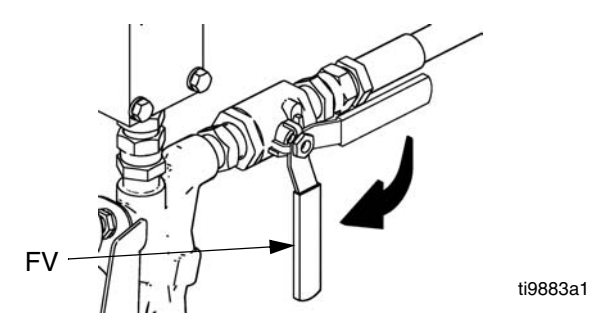

c. Adjust the fluid pressure regulator so the pressure gauge reads zero.

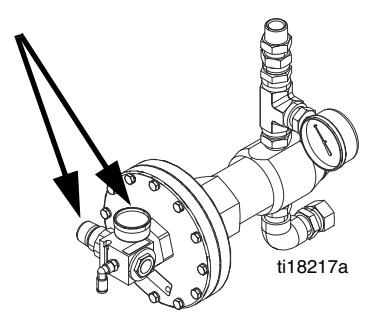

**NOTE:** Supply hoses from feed pumps should be 3/4 in. (19 mm) ID minimum.

- Connect and tighten component B (Blue) supply hose to the 3/4 npt(f) swivel on the component B (Blue) inlet assembly.
- e. Connect and tighten component A (Red) supply hose to the 3/4 NPT(f) swivel on the component A (Red) inlet assembly.

# 6. Connect pressure relief lines (R)

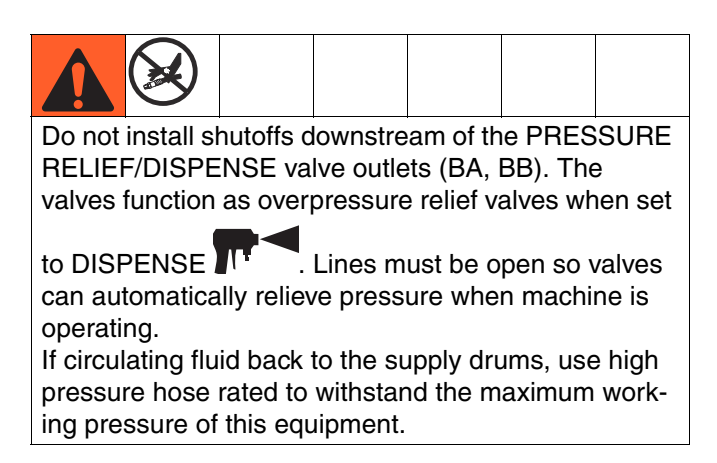

 a. Recommended: Connect high pressure hose
 (R) to relief fittings (BA, BB) of both PRES-SURE RELIEF/DISPENSE valves. Secure supplied bleed tubes (N) in grounded, sealed waste containers (H). See Fig. 1, page 16.

## 7. Connect hose

a. Turn main power OFF

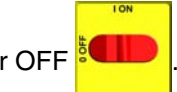

- b. Assemble fluid supply hose sections and whip hose.
- c. Connect A (Red) and B (Blue) hoses to A (Red) and B (Blue) outlets on HFR fluid manifold (FM). Hoses are color coded: red for component A, blue for component B. Fittings are sized to prevent connection errors.
- 8. Connect air tubes from solenoid valve to MD2.

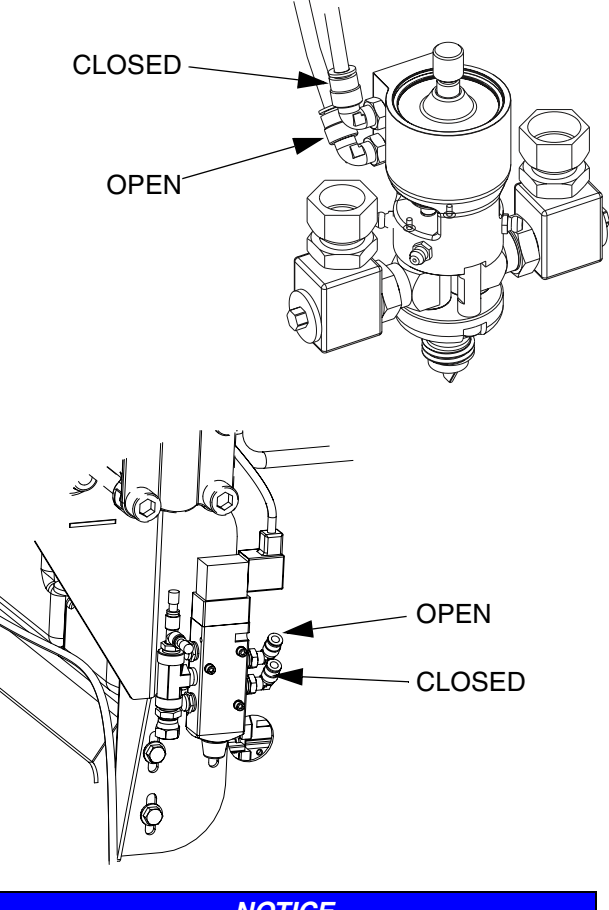

#### NOTICE

To avoid improper machine operation, ensure the open and close ports of the MD2 are connected to the proper open and close ports of the valve.

a. Route the airlines following the material hoses.

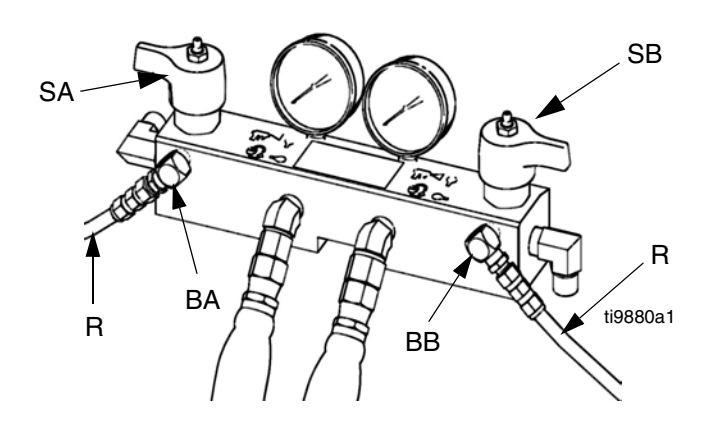

# 9. Connect whip hose to MD2 valve component A (Red) and component B (Blue) fluid inlets.

### 10. Pressure check hose

Pressure check hoses for leaks. If no leaks, secure the hoses and airlines together to protect from damage.

### 11. Ground system

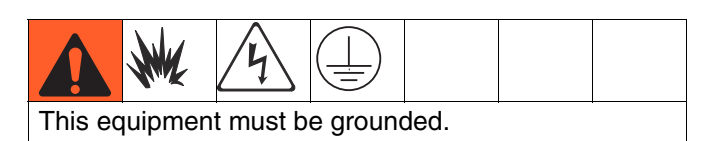

- a. *HFR:* grounded through power cord. See step 3 on page 29.
- b. Fluid supply containers: follow your local code.
- c. Object being dispensed: follow your local code.
- d. Solvent pails used when flushing: follow your local code. Use only metal pails, which are conductive, placed on a grounded surface. Do not place pail on a nonconductive surface, such as paper or cardboard, which interrupts grounding continuity.
- e. To maintain grounding continuity when flushing or relieving pressure, hold a metal part of dispense gun firmly to the side of a grounded *metal* pail, then trigger gun.

### 12. Check hydraulic fluid level

Hydraulic reservoir is filled at the factory. Check fluid level before operating the first time, and weekly thereafter. See **Accessories** on page 91 for specifications.

### 13. IsoGuard Select Fluid system setup (Not included on HFRS models)

**Component A (Red) Pump:** Fill IsoGuard Select reservoir (LR) with IsoGuard Select fluid (provided by Graco).

a. Lift the reservoir (LR) out of the bracket (RB) and remove the container from the cap.

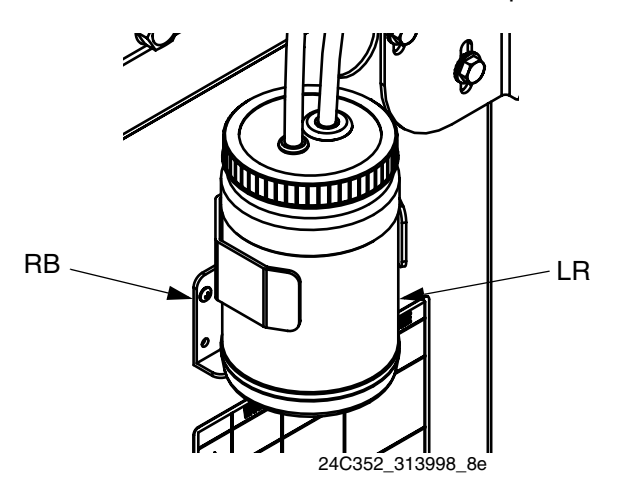

- b. Fill with fresh fluid. Thread the reservoir onto the cap assembly and place it in the bracket (RB).
- c. Push the supply tube approximately 1/3 of the way into the reservoir. The supply tube is the tube with the check valve with an arrow pointing in the direction of flow towards the IsoGuard Select fluid cylinder.
- d. Push the return tube into the reservoir until it reaches the bottom. The return tube is the tube with the check valve with an arrow pointing in the direction of flow away from the IsoGuard Select fluid cylinder.

**NOTE:** The return tube must reach the bottom of the reservoir to ensure that isocyanate crystals will settle to the bottom and not be siphoned into the supply tube and returned to the pump.

### 14. Prime IsoGuard Select fluid cylinder

The IsoGuard Select fluid cylinder must be primed when replacing IsoGuard Select fluid. See **IsoGuard Select**<sup>™</sup> **System** on page 47 for instructions.

### 15. Install dispense valve

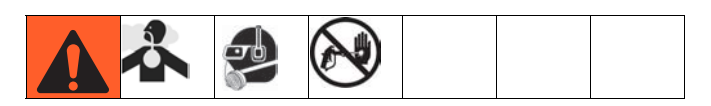

- Navigate to System Screen 2 and select the MD2 dispense valve from the "Dispense Valve" drop down menu. See System Screen 2 on page 62.
- b. Set pressure relief valves (SA, SB) to RELIEF.
- c. If dispense valve has a trigger safety lock, engage the trigger safety lock.

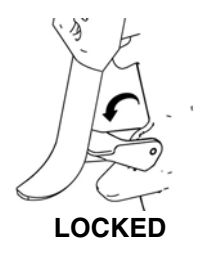

ti10442a1

- Connect gun to machine. Verify gun is ready for operation. See appropriate gun manual listed in Related Manuals on page 3 for detailed instructions.
- e. Verify airline is connected to the dispense valve then open bleed-type master air line valve.
- f. Set PRESSURE RELIEF/DISPENSE valves

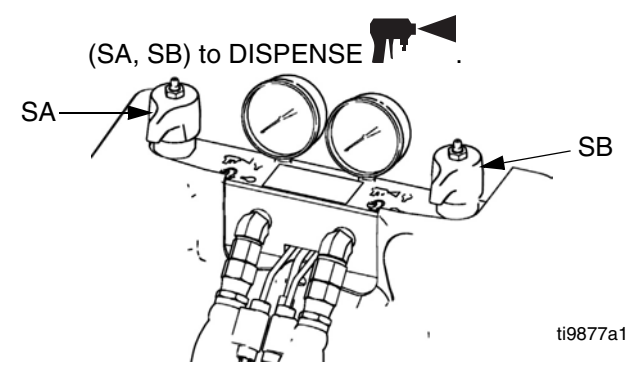

- g. Press 🕑 to enable system. LED should be solid green.
- h. Check fluid pressure display and adjust as necessary.

 If equipped, check fluid pressure gauges (GA, GB) to ensure proper pressure balance. If imbalanced, reduce pressure of higher component by slightly turning PRESSURE RELIEF/DISPENSE valve for that component toward PRESSURE RELIEF/CIRCULATION

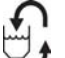

➔, until gauges show balanced pressures.

**NOTE:** For systems without gauges, pressures can be monitored on the home screen of the ADM.

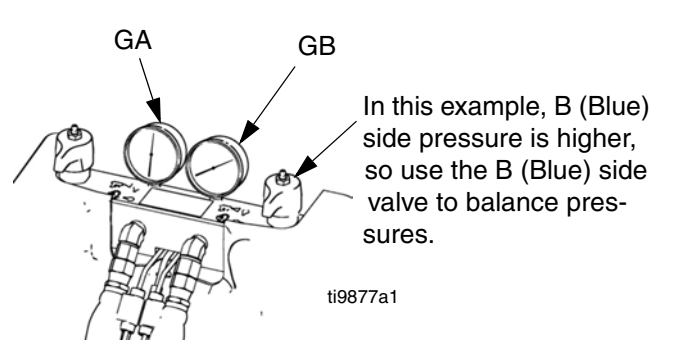

j. *If dispense valve has a trigger safety lock,* disengage the trigger safety lock.

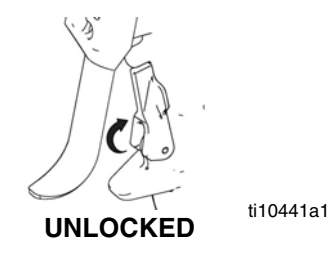

- Perform mix ratio test using two tared cups.
   Weigh the cups and divide the weights to verify the mix ratio by weight. See Ratio Checking section in the dispense valve manual for more information.
- I. Equipment is ready to dispense.

# Operation

# Startup

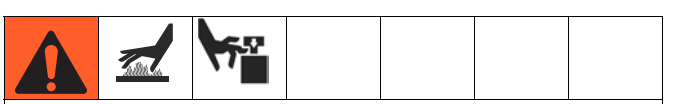

Do not operate HFR without all covers and shrouds in place.

# 1. Use feed pumps to load fluid

**NOTE:** The HFR is tested with oil at the factory. Flush out the oil with a compatible solvent before dispensing. See **Flushing** on page 39.

- a. Check that all machine connections are setup. See **Setup** procedure, page 29.
- b. Verify both feed supply systems and the HFR are connected to an air supply.
- c. Verify the machine is ON.
- d. If applicable, check that inlet screens are clean before daily startup, see page 46.

**NOTE:** There are no inlet screens on systems equipped with fluid pressure regulators.

- e. If equipped, check level and condition of ISO lube daily, see IsoGuard Select<sup>™</sup> System on page 47.
- f. Turn both PRESSURE RELIEF/DISPENSE

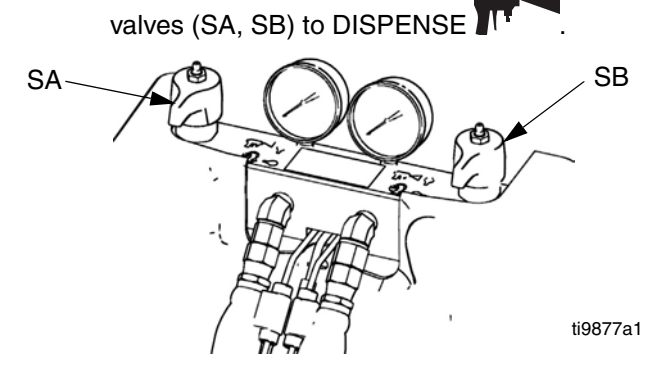

g. Start feed pumps.

h. Open fluid inlet valves (FV), if equipped. Check for leaks.

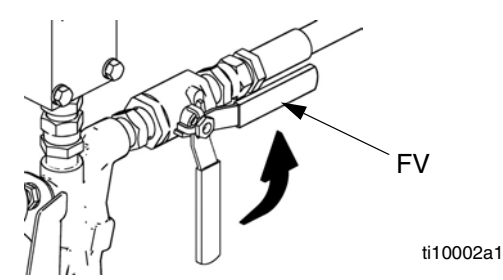

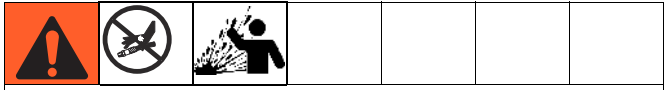

Keep Components A (Red) and B (Blue) Separate

Cross-contamination can result in cured material in fluid lines which could cause serious injury or damage equipment. To prevent cross-contamination of the equipment's wetted parts, **never** interchange component A (Red) and component B (Blue) parts.

- i. Prime material regulators with fluid. Refer to Adjusting Material Inlet Pressure Using the Material Regulator on page 40.
- j. Use feed pumps to load system.
- k. Hold MD2 valve nose piece, without a mixer installed, over two grounded waste containers.
   Leave mixer off and trigger gun until both fluids flow freely from the nose piece without any air.
- I. To prime the pump, cycle the pump a few times or until air-free fluid dispenses.

# 2. Calibrate HFR

The HFR calibration procedure is a two step process. The first step, Learn Mode, must be performed whenever the pump line is rebuilt or if any other maintenance is performed that may affect the mechanical tolerances in the pump line. If the machine does not appear to be utilizing the full extent of the pump stroke, or if the machine appears to be contacting the end of the hydraulic cylinder, follow the Learn Mode procedure. The Learn Mode procedure will teach the system the mechanical limits of travel.

### Learn Mode Procedure:

- a. Navigate to the Calibration screen.
- b. Place a waste container below the dispense valve. The next steps will cause the machine to dispense material.

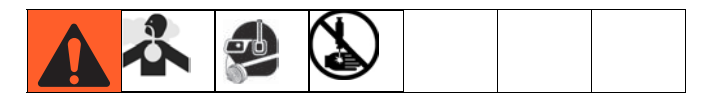

c. Press the go right button 🐯 and then the dis-

pense button 🙆. The pump will travel to the right most extreme position.

d. After the pump stops moving, press the go left button 🔁 and then press the dispense

button 🙋. The pump will travel to the left most extreme position.

e. After the pump stops moving, press the continue button it to go on to the next step in the calibration process or the page back button to return to the main Calibration screen.

**NOTE:** During this process, the system learned the mechanical limits of travel. If the pump did not reach both the left and right extreme limits for any reason, repeat the procedure.

If the system is to be used in a Time or Volume Dispense Mode, system calibration is complete after the Learn Mode procedure described above. However, if the system is to be used in Weight Dispense mode and the application requires that the dispense amount be accurate and consistent then the weight calibration procedure below must be followed.

## Weight Calibration Procedure:

**NOTE:** Only perform Weight Calibration procedure if the system will be run in Weight Dispense mode.

The Weight Calibration procedure must be run with the system production-ready. Orifice sizes and hose lengths must be finalized, material should be at temperature and any conditioning zones that will be on during production should be turned on. Any variation in system setup between when this procedure is run and the production environment will result in a decrease in system dispense accuracy.

- a. Navigate to the Weight Calibration screen
- b. Navigate to the Cal. Setpoint text box then enter the desired set point (pressure or flow, based on selected Control Mode).
- c. Press 🏂
- d. Put a waste container under the dispense valve.
- e. Press or the footswitch to start the system characterization process. The pump will start to operate at the entered setpoint until it learns the proper control parameters, then repeat the process at 60% of that value. When it is complete,

the 🔯 icon will change back to 🙆.

- f. Press 🏂 again to deactivate.
- g. Select the Cal. Point 1 of 2 text box under the scale graphic.
- With a waste container under the dispense valve, press or the footswitch to dispense a Cal. 1 shot. Discard the dispensed material.
- Select the Cal. 1 Shot Average field then press
   to erase the value.
- j. Select the Cal. Point 1 of 2 text box.
- Press or the footswitch to dispense a Cal. 1 shot.
- I. Weight the material dispensed and enter the weight in the text box.
- Repeat the previous two steps three more times. The logic will automatically average the readings and provide the result in the second text box in the row.
- n. Select the Cal. Point 2 of 2 text box under the scale graphic.
- o. Press or the footswitch to dispense a Cal. 2 shot.
- p. Weight the dispensed material and enter the weight in the text box.
- q. Repeat the previous two steps three more times. The logic will automatically average the readings and provide the result in the second text box in the row.
- r. Press 🛃.

The system is now able to dispense accurate material amounts for the setpoint provided during the process. If a weight dispense operation uses a setpoint significantly different from the setpoint used in during calibration an advisory will be provided to inform the user that the dispense accuracy may be degraded.

- **3.** Set system control and dispense modes: See System Screen 1 on page 61.
- 4. Set pump sizes: See System Screen 1 on page 61.

### 5. Define Shot Recipes

- a. Navigate to the Shots screen.
- b. Press 🗹 to enter the screen.
- c. Use the directional keypad to navigate to the shot detail column for the desired shot number.
- d. Type the desired setting for that item then

press 🛀.

e. Repeat the previous two steps for all desired shot numbers.

### 6. Change pressure imbalance setting (optional)

The pressure imbalance function detects conditions that can cause off-ratio dispense, such as loss of feed pressure/supply, pump seal failure, clogged fluid inlet filter, or a fluid leak.

The pressure imbalance default is factory-set at 500 psi (3.4 MPa, 34 bar). For tighter ratio error detection, select a lower value. For looser detection or to avoid nuisance alarms, input a higher value.

- a. Navigate to System Screen 3.
- b. Press 🗹 to enter the screen.
- c. Navigate to the pressure imbalance field.
- d. Type the desired pressure imbalance setting

then press Enter ゼ

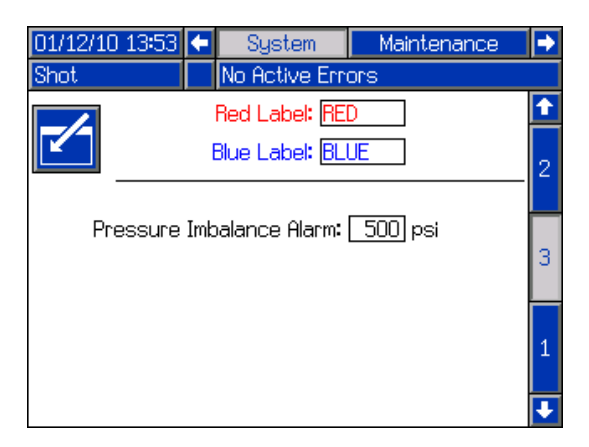

### Shutdown

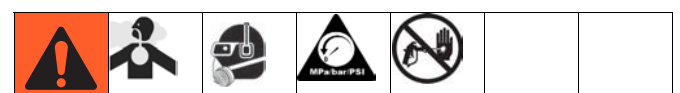

- 1. Park pumps.
  - a. From the Home screen, press on and select Standby mode.
  - b. Press . Material will dispense. Pump will park automatically. Once pump is parked, pump will stop moving.

If a dispense gun with a trigger is installed, pulling the trigger will begin a park operation. Material will dispense.

to

ti9883a1

- 2. Press the enable/disable key on the ADM disable the ADM.
- 3. Turn main power switch (MP) to OFF position.
- 4. Close A (Red) and B (Blue) fluid supply valves (FV), if equipped, or remove fluid pressure at supply device.

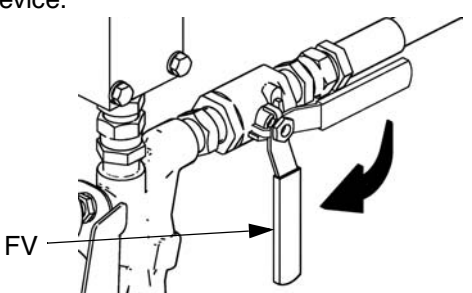

- 5. Perform Pressure Relief Procedure on page 38.
- 6. Shut down feed pumps as required. See feed pump manual.

### **Pressure Relief Procedure**

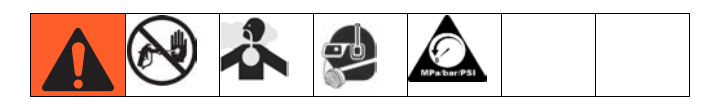

- 1. Shut off feed pumps and agitator, if used.
- 2. Turn PRESSURE RELIEF/DISPENSE valves (SA,

SB) to PRESSURE RELIEF/CIRCULATION Source fluid to waste containers or supply tanks. Ensure gauges drop to 0.

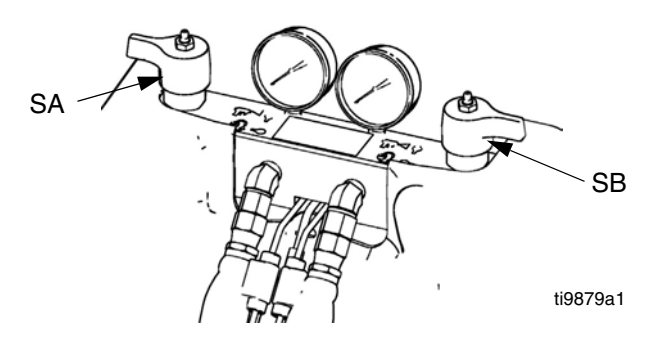

- 3. For models with an dispense valve with a safety lock, engage gun safety lock.
- 4. Relieve pressure in dispense valve. See dispense valve manual.

### Flushing

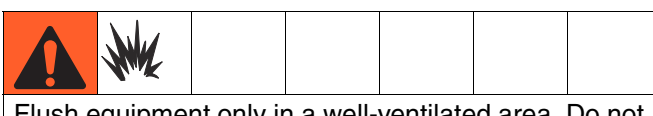

Flush equipment only in a well-ventilated area. Do not dispense flammable fluids. Do not turn on heaters while flushing with flammable solvents.

- Flush out old fluid with new fluid, or flush out old fluid with a compatible solvent before introducing new fluid.
- Use the lowest possible pressure when flushing.
- All fluid components are compatible with common solvents. Use only moisture-free solvents. See
   Accessories on page 91 for list of wetted components to verify compatibility of solvent with wetted materials. See solvent manufacturers information for material compatibility.
- To flush feed hoses, pumps, and heaters separately from heated hoses, set PRESSURE RELIEF/DIS-PENSE valves (SA, SB) to PRESSURE

RELIEF/CIRCULATION . Flush through bleed lines (N).

SA N N ti9880a1

- To flush entire system, circulate through gun fluid manifold (with manifold removed from gun).
- To prevent moisture from reacting with isocyanate, always leave the system dry or filled with a moisture-free plasticizer or oil. Do not use water. See Important Two-Component Material Information on page 14.
- Solvent pails used when flushing: follow your local code. Use only metal pails, which are conductive, placed on a grounded surface. Do not place pail on a nonconductive surface, such as paper or cardboard, which interrupts grounding continuity.

• To maintain grounding continuity when flushing or relieving pressure, hold a metal part of dispense gun firmly to the side of a grounded *metal* pail, then trigger gun.

### Adjusting Material Inlet Pressure Using the Material Regulator

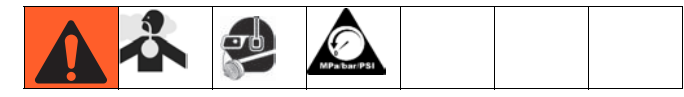

### NOTICE

Care must be taken when applying pressure to systems equipped with a material pressure regulator on the inlet assembly. Read both operation and service manuals for the pump/ram supply system and the material pressure regulator prior to loading material to the HFR system.

Use the following procedure to adjust the material pressure to the system. This process assumes that the supply system consisting of a supply pump and outlet hose has already been loaded and primed and is ready to provide material to the pump inlet.

- 1. Verify the air pressure is provided to the material regulators and that the air gauge on both regulators are functioning properly.
- 2. Adjust the air pressure on both material regulators so that there is no air pressure on them and that the regulator pressure gauge reads zero.
- Verify that the material supply pump does not provide material pressure in excess of 3000 psi (21 MPa, 207 bar).

### NOTICE

Although the material regulator itself is rated for 5000 psi (35 MPa, 345 bar) (, the assembly provided is only rated for do not exceed 3000 psi (21 MPa, 207 bar)

- 4. Verify that there is no pressure in the material supply pump.
- 5. Connect the feed hose from material supply system to the inlet assembly and make sure all fittings are fluid tight.
- Gradually increase the air pressure to the supply pump to provide no more than 3000 psi (21 MPa, 207 bar) material pressure to the inlet regulator assembly.
- 7. Place a container at the outlet of the relief lines from the manifold assembly and secure the lines in place.

- 8. Place the pressure relief valve on the manifold into the recirculation position.
- 9. Slowly increase the air pressure on the material regulator to allow material to flow though the pump and out the bleed hose. The required material pressure will vary depending on the material viscosity and flow rate.
- 10. Once material is flowing from the bleed hose, slowly decrease pressure on the material regulator until flow stops.
- 11. Gradually increase pressure to the material regulator until material begins to flow again
- 12. When material begins to flow out of the bleed port, close the pressure relief valve.

**NOTE:** Record the material pressure gauge reading. Use this pressure as a starting point for adjusting the material feed pressure to meet application requirements.

**NOTE:** As a general rule for high viscosity materials, the dispense pressure must exceed the material inlet pressure by 2 to 3 times. Therefore, if the maximum dispense pressure is 2500 psi (17 MPa, 172 bar), the inlet pressure should be no more than 1250 psi (9 MPa, 86 bar). For lower viscosity, flowable materials, the dispense pressure should exceed the inlet pressure by 3-4 times. Use only enough feed pressure to adequately feed the HFR pumps.

### NOTICE

The material pressure regulator is not self relieving. Reducing the material pressure at the regulator will not effect the pressure reading until the accumulated down stream pressure is relieved. Perform **Pressure Relief Procedure** on page 38.

# Pressure Balancing Using the Orifice Valve Assemblies

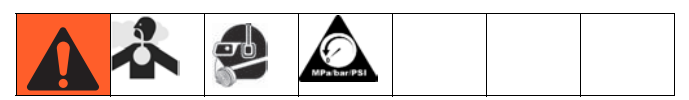

The MD2 valve for HFRL and HFRS systems is provided with orifice valve blocks on both of the inlet ports. The orifice blocks are assembled at the factory with no orifices installed. An orifice kit is provided with a range of orifice sizes to balance pressures. The orifice size is etched on the side of the orifice body and there are two orifices provided in each size. One of the orifices in each size will be stamped on the hex end with an "A". Use the orifices stamped with the "A" in the RED side orifice block. The orifices with no letter etched on the hex end are to be used on the BLUE side.

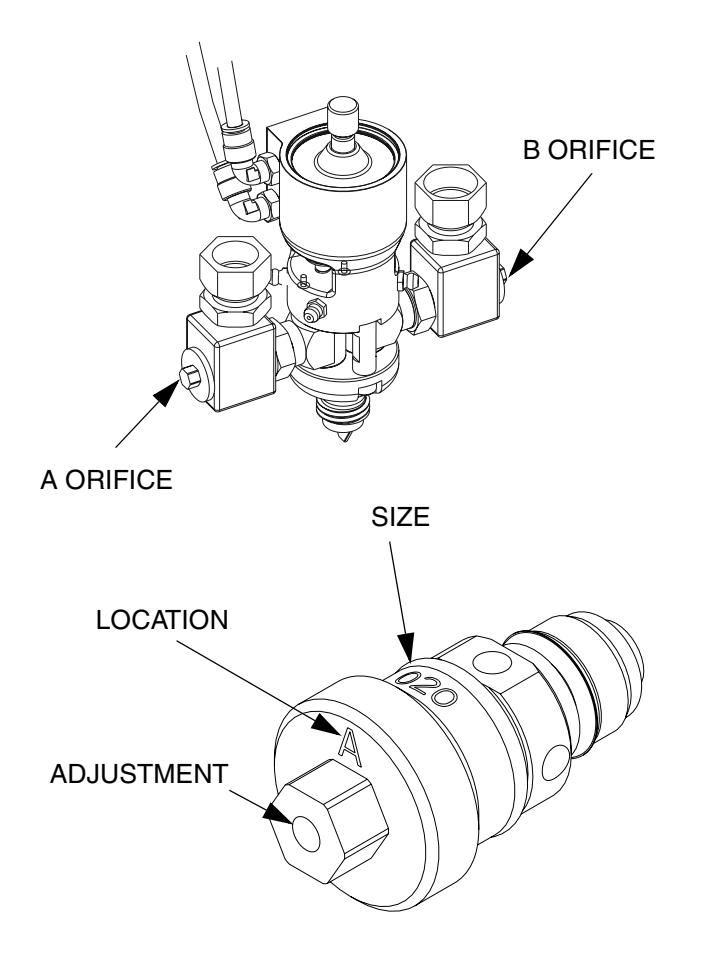

Orifices can be installed in one or both orifice blocks as a tool to increase the outlet pressure in the corresponding material hose. The orifice valves are equipped with a needle valve that can be adjusted with the provided allen wrench.

- 1. Before installing, insert the allen wrench into the hex end of the orifice valve to adjust the needle position.
- 2. Verify the needle valve is in the fully open position by turning counter-clockwise until rotation stops. After installation, the needle valve can be turned clockwise to further increase pressure.

**NOTE:** Always run the material first at the desired flow rate with no orifice valves installed to evaluate the dispense pressures generated for each material.

**NOTE:** Appropriate orifice valve selection is essentially done by trial. The following can help determine if it is necessary to increase the outlet pressure and help select an orifice.

- a. The outlet pressure for heavy-paste viscosity materials should be at least 2 times higher than the z-pump feed pressure (as determined by the material pressure regulator). Max outlet pressure is equal to 3000 psi (21 MPa, 207 bar) and the feed pressure should be below 1500 psi (10 MPa, 103 bar).
- b. The outlet pressure for lower viscosity-flowable materials should be 3-4 times higher than the z-pump feed pressure. Dispense pressures for this viscosity range should be in the 750 psi (5 MPa, 52 bar) to 1000 psi (7 MPa, 69 bar) range.
- c. The outlet pressures of both material hoses should be as close as possible to each other and within a suggested range of 10%. See System Screen 3, page 63.
- 3. Install orifice valves only if the outlet pressure needs to be increased. See **Maintenance** starting on page 43 for details.
- 4. If rule a and b above are met by both materials, install an orifice valve in the lower pressure side, only if required to balance the outlet pressures.
- 5. If neither rule a or rule above are met by either material, install an orifice valve in both orifice blocks to raise the pressure and allow pressure balancing.

**NOTE:** In general, the flow area ratio of the orifice valves should be equal to the material ratio, but it will also be influenced by differences between "A" and "B" material viscosities and flow characteristics. For flow-able materials, start with a smaller orifice combination to increase pressure. For heavy viscosity, paste materials, start with a larger orifice combination. It is desirable for the orifice to do the majority of the pressure adjustment, as this will result in the most stable system. Adjustments of the needle valve (if used) will require periodic adjustment.

### NOTICE

Not properly maintaining the pressure differential between inlet and dispense pressures may cause inconsistent pump output. Adjust the needle valves periodically to maintain pressures.

|                                             | Available Orifice Flow Area Ratios |        |       |       |         |       |       |       |         |       |       |         |       |         |       |         |          |
|---------------------------------------------|------------------------------------|--------|-------|-------|---------|-------|-------|-------|---------|-------|-------|---------|-------|---------|-------|---------|----------|
| Dia-<br>meter                               | 0.016                              | 0.020* | 0.024 | 0.028 | 0.031 * | 0.035 | 0.039 | 0.042 | 0.047 * | 0.052 | 0.055 | 0.060 * | 0.063 | 0.067 * | 0.073 | 0.086 * | _        |
| 0.016                                       | 1.0                                | 1.6    | 2.3   | 3.1   | 3.8     | 4.8   | 5.9   | 6.9   | 8.6     | 10.6  | 11.8  | 14.1    | 15.5  | 17.5    | 20.8  | 28.9    | lo<br>Io |
| 0.020*                                      | 1.6                                | 1.0    | 1.4   | 2.0   | 2.4     | 3.1   | 3.8   | 4.4   | 5.5     | 6.8   | 7.6   | 9.0     | 9.9   | 11.2    | 13.3  | 18.5    | Nra      |
| 0.024                                       | 2.3                                | 1.4    | 1.0   | 1.4   | 1.7     | 2.1   | 2.6   | 3.1   | 3.8     | 4.7   | 5.3   | 6.3     | 6.9   | 7.8     | 9.3   | 12.8    | te       |
| 0.028                                       | 3.1                                | 2.0    | 1.4   | 1.0   | 1.2     | 1.6   | 1.9   | 2.3   | 2.8     | 3.4   | 3.9   | 4.6     | 5.1   | 5.7     | 6.8   | 9.4     | Inc      |
| 0.031*                                      | 3.8                                | 2.4    | 1.7   | 1.2   | 1.0     | 1.3   | 1.6   | 1.8   | 2.3     | 2.8   | 3.1   | 3.7     | 4.1   | 4.7     | 5.5   | 7.7     | rea      |
| 0.035                                       | 4.8                                | 3.1    | 2.1   | 1.6   | 1.3     | 1.0   | 1.2   | 1.4   | 1.8     | 2.2   | 2.5   | 2.9     | 3.2   | 3.7     | 4.4   | 6.0     | see      |
| 0.039                                       | 5.9                                | 3.8    | 2.6   | 1.9   | 1.6     | 1.2   | 1.0   | 1.2   | 1.5     | 1.8   | 2.0   | 2.4     | 2.6   | 3.0     | 3.5   | 4.9     | s a:     |
| 0.042                                       | 6.9                                | 4.4    | 3.1   | 2.3   | 1.8     | 1.4   | 1.2   | 1.0   | 1.3     | 1.5   | 1.7   | 2.0     | 2.3   | 2.5     | 3.0   | 4.2     | D        |
| 0.047*                                      | 8.6                                | 5.5    | 3.8   | 2.8   | 2.3     | 1.8   | 1.5   | 1.3   | 1.0     | 1.2   | 1.4   | 1.6     | 1.8   | 2.0     | 2.4   | 3.3     | ian      |
| 0.052                                       | 10.6                               | 6.8    | 4.7   | 3.4   | 2.8     | 2.2   | 1.8   | 1.5   | 1.2     | 1.0   | 1.1   | 1.3     | 1.5   | 1.7     | 2.0   | 2.7     | lete     |
| 0.055                                       | 11.8                               | 7.6    | 5.3   | 3.9   | 3.1     | 2.5   | 2.0   | 1.7   | 1.4     | 1.1   | 1.0   | 1.2     | 1.3   | 1.5     | 1.8   | 2.4     | er l     |
| 0.060*                                      | 14.1                               | 9.0    | 6.3   | 4.6   | 3.7     | 2.9   | 2.4   | 2.0   | 1.6     | 1.3   | 1.2   | 1.0     | 1.1   | 1.2     | 1.5   | 2.1     | ncr      |
| 0.063                                       | 15.5                               | 9.9    | 6.9   | 5.1   | 4.1     | 3.2   | 2.6   | 2.3   | 1.8     | 1.5   | 1.3   | 1.1     | 1.0   | 1.1     | 1.3   | 1.9     | ea       |
| 0.067*                                      | 17.5                               | 11.2   | 7.8   | 5.7   | 4.7     | 3.7   | 3.0   | 2.5   | 2.0     | 1.7   | 1.5   | 1.2     | 1.1   | 1.0     | 1.2   | 1.6     | ies i    |
| 0.073                                       | 20.8                               | 13.3   | 9.3   | 6.8   | 5.5     | 4.4   | 3.5   | 3.0   | 2.4     | 2.0   | 1.8   | 1.5     | 1.3   | 1.2     | 1.0   | 1.4     | V        |
| 0.086*                                      | 28.9                               | 18.5   | 12.8  | 9.4   | 7.7     | 6.0   | 4.9   | 4.2   | 3.3     | 2.7   | 2.4   | 2.1     | 1.9   | 1.6     | 1.4   | 1.0     |          |
| Flowrate Increases as Diameter Increases => |                                    |        |       |       |         |       |       |       |         |       |       |         |       |         |       |         |          |

\* Item included in kit 24E250

## Maintenance

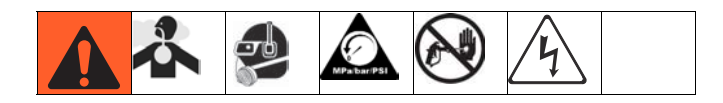

| Task                                                                                                    | Schedule                                                                                     |
|----------------------------------------------------------------------------------------------------|----------------------------------------------------------------------------------------------|
| Change break-in oil in a new unit                                                                                          | After first 250<br>hours of opera-<br>tion or within 3<br>months, which-<br>ever comes first |
| Inspect hydraulic and fluid lines for leaks                                                                                | Daily                                                                                        |
| If equipped, inspect fluid inlet strainer screens, page 46                                                                 | Daily                                                                                        |
| If equipped, inspect IsoGuard<br>Select <sup>™</sup> fluid level and condition,<br>refill or replace as needed, page<br>47 | Daily                                                                                        |
| Check hydraulic fluid level                                                                                                | Weekly                                                                                       |
| Grease circulation valves with Fusion grease (117773)                                                                      | Weekly                                                                                       |
| Verify operation of air drying sys-<br>tem to prevent isocyanate crystal-<br>lization                                      | Weekly                                                                                       |
| Inspect air filter (part 24H018), clean or replace as necessary,                                                           | Daily                                                                                        |
| Use compressed air to remove<br>dust buildup on control boards,<br>fan, motor (under shield), and<br>hydraulic oil coolers | Monthly                                                                                      |
| Clean up all hydraulic leaks; iden-<br>tify and repair cause of leak                                                       | As needed                                                                                    |
| Clean dispense valve mix cham-<br>ber ports regularly, see dispense<br>valve manual                                        | See dispense<br>valve manual                                                                 |
| Clean dispense valve check valve<br>screens, see dispense valve<br>manual                                                  | See dispense<br>valve manual                                                                 |

### Change Break-in Oil

After initial break-in, see Table 5 for recommended frequency of oil changes.

| Table 2: | Frequency | / of Oil | Changes  |
|----------|-----------|----------|----------|
|          |           |          | e nangee |

| Ambient                            | Recommended                                  |
|------------------------------------|----------------------------------------------|
| Temperature                        | Frequency                                    |
| 0 to 90°F                          | 1000 hours or 12 months,                     |
| (-17 to 32°C)                      | whichever comes first                        |
| 90°F and above<br>(32°C and above) | 500 hours or 6 months, whichever comes first |

# Grease Circulation Valves With Fusion Grease (117773)

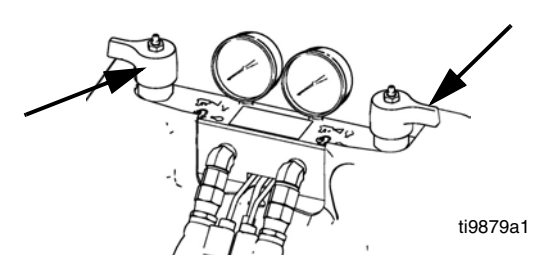

### Check Hydraulic Fluid Level

Check hydraulic fluid level on dipstick. Fluid level must be between indent marks (IM) on dipstick. Refill as required with approved hydraulic fluid; see **Accessories** on page 91. If fluid is dark in color, change fluid and filter.

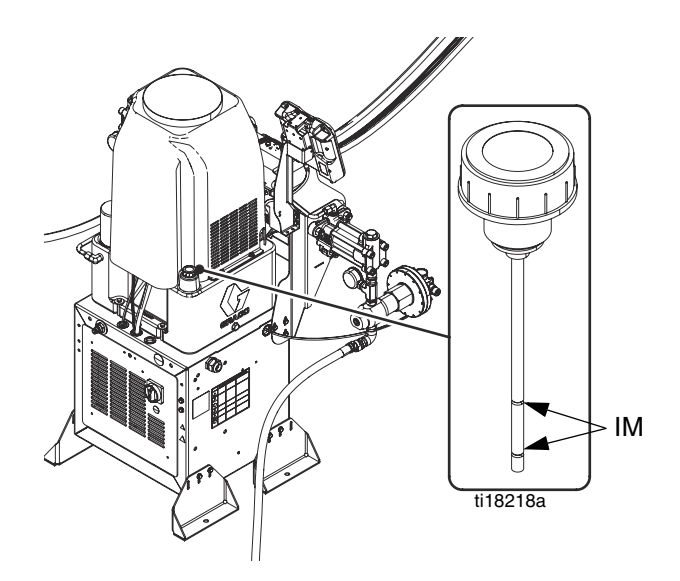

### **Advanced Display Module (ADM)**

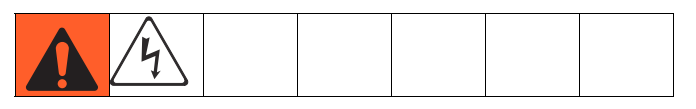

### **Replace Battery**

A lithium battery maintains the ADM clock when power is not connected.

To replace the battery:

1. Disconnect power to the ADM.

**NOTE:** This can be done by removing the CAN cable from the bottom of the ADM.

2. Remove rear access panel.

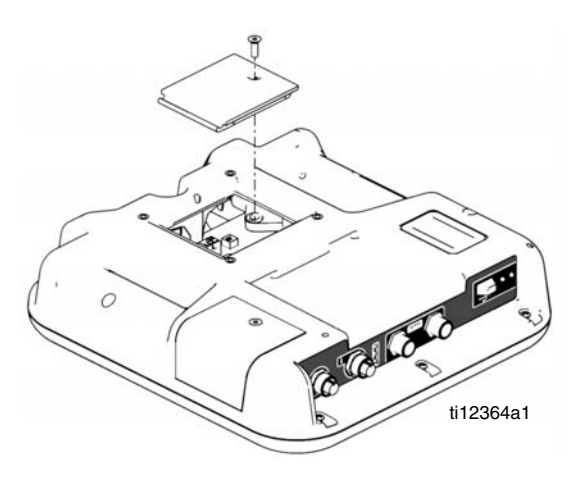

- 3. Remove the old battery and replace with a new CR2032 battery.
- 4. Properly dispose the old lithium battery according to local codes.
- 5. Replace rear access panel.
- Connect the power to the ADM and reset the clock through Advanced Screen 1. Refer to Appendix B
   ADM Setup Screens Overview for more detail.

### Install Upgrade Token

To install software upgrades:

 Use software token 16H821. See Graco Control Architecture<sup>™</sup> Module Programming manual for instructions.

NOTE: Upgrade all modules in the system to the software version on the token, even if you are replacing only one or two modules. Different software versions may not be compatible.

All data in the module (System Settings, USB Logs, Recipes, Maintenance Counters) may be reset to factory default settings. Download all settings and user preferences to a USB before the upgrade, for ease of restoring them following the upgrade.

The latest software version for each system can be found at www.graco.com.

### Cleaning

Use any alcohol-based household cleaner, such as glass cleaner, to clean the ADM. Spray on the rag then wipe ADM. Do not directly spray the ADM.

### Motor Control Module (MCM)

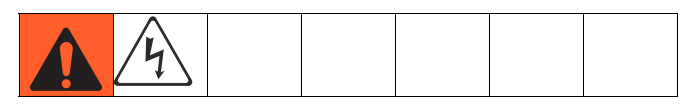

Keep heat sink fins clean at all times. Clean them using compressed air.

**NOTE:** Do not use conductive cleaning solvents on the module.

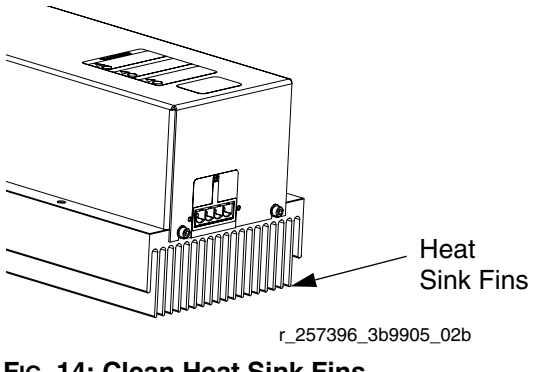

FIG. 14: Clean Heat Sink Fins

### Install Upgrade Token

**NOTE:** The MCM connection to the system is temporarily disabled during the installation of upgrade tokens.

 Use software token 16H821. See Graco Control Architecture<sup>™</sup> Module Programming manual for instructions.

NOTE: Upgrade all modules in the system to the software version on the token, even if you are replacing only one or two modules. Different software versions may not be compatible.

All data in the module (System Settings, USB Logs, Recipes, Maintenance Counters) may be reset to factory default settings. Download all settings and user preferences to a USB before the upgrade, for ease of restoring them following the upgrade.

The latest software version for each system can be found at www.graco.com.

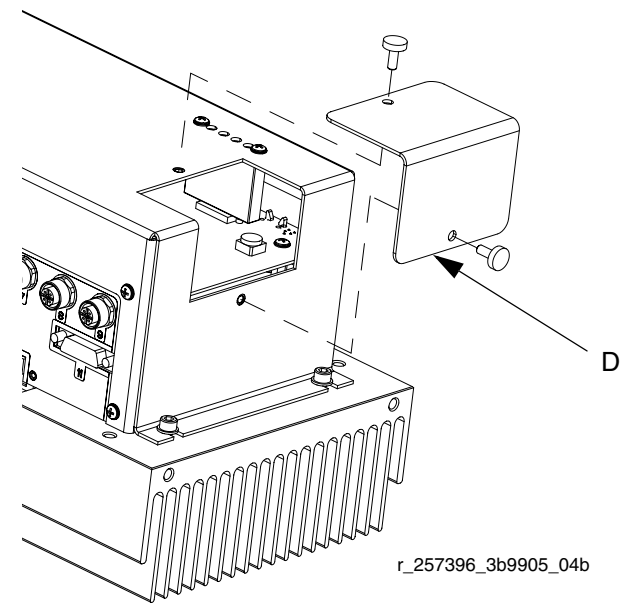

FIG. 15: Remove Access Cover

### Fluid Control Module (FCM)

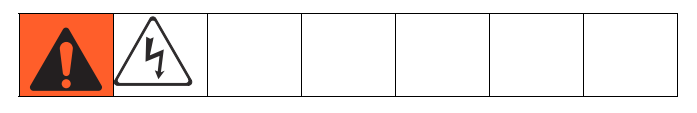

### Install Upgrade and Key Tokens

**NOTE:** FCM connection to system is temporarily disabled during the installation of upgrade or key tokens.

 Use software token 16H821. See Graco Control Architecture<sup>™</sup> Module Programming manual for instructions.

NOTE: Upgrade all modules in the system to the software version on the token, even if you are replacing only one or two modules. Different software versions may not be compatible.

All data in the module (System Settings, USB Logs, Recipes, Maintenance Counters) may be reset to factory default settings. Download all settings and user preferences to a USB before the upgrade, for ease of restoring them following the upgrade.

The latest software version for each system can be found at www.graco.com.

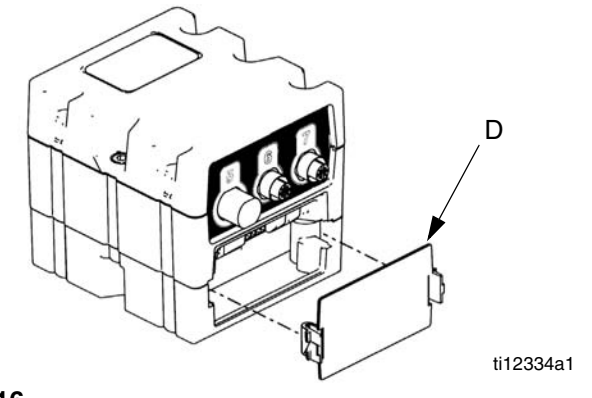

FIG. 16

### Fluid Inlet Strainer Screen

### (Not included on HFRS systems)

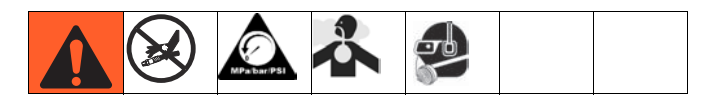

The inlet strainers filter out particles that can plug the pump inlet check valves. Inspect the screens daily as part of the startup routine, and clean as required. The standard strainer is 20 mesh.

Use clean chemicals and follow proper storage, transfer, and operating procedures, to minimize contamination of the A-side screen.

**NOTE:** Clean the A-side screen only during daily startup. This minimizes moisture contamination by immediately flushing out any isocyanate residue at the start of dispensing operations.

- 1. Perform Pressure Relief Procedure on page 38.
- 2. Close the fluid inlet valve at the pump inlet and shut off the appropriate feed pump. This prevents material from being pumped while cleaning the screen.
- 3. Place a container under the strainer manifold (59d) to catch fluid. Remove the strainer plug (59j).
- Remove the screen (59g) from the strainer manifold. Thoroughly flush the screen with compatible solvent and shake it dry. Inspect the screen. If more than 25% of the mesh is blocked, replace the screen. Inspect the gasket (59h) and replace as required.
- Ensure the pipe plug (59k) is screwed into the strainer plug (59j). Install the strainer plug with the screen (59g) and gasket (59h) in place and tighten. Do not overtighten. Let the gasket make the seal.

6. Open the fluid inlet valve, ensure that there are no leaks, and wipe the equipment clean. Proceed with operation.

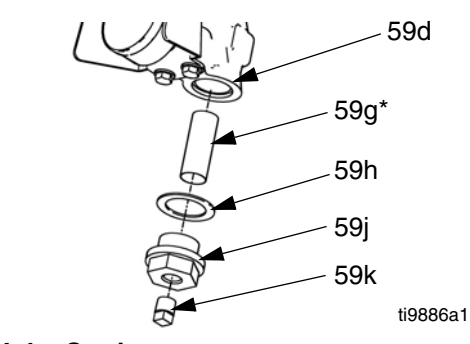

FIG. 17. Fluid Inlet Strainer

### IsoGuard Select<sup>™</sup> System

### (Not included on HFRS systems)

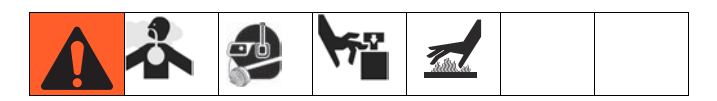

**NOTE:** The IsoGuard Select system is included on all HFRL systems. It is available separately for HFRS systems as kit 24M154.

Check the condition of the A (Red) pump IsoGuard Select fluid daily. Change the fluid if it becomes a gel, its color darkens, or it becomes diluted with isocyanate.

Gel formation is due to moisture absorption by the pump IsoGuard Select fluid. The interval between changes depends on the environment in which the equipment is operating. The pump lubrication system minimizes exposure to moisture, but some contamination is still possible.

Fluid discoloration is due to continual seepage of small amounts of isocyanate past the pump packings during operation. If the packings are operating properly, Iso-Guard Select fluid replacement due to discoloration should not be necessary more often than every 3 or 4 weeks.

To change pump IsoGuard Select fluid:

- 1. Perform Pressure Relief Procedure on page 38.
- Remove fittings from IsoGuard Select fluid cylinder inlet and outlet ports. Keep supply tube (ST), return tube (RT), and leak management tube (LT) connected to the fittings.
- Carefully place ends of tubes with fittings still connected into an empty pail to drain IsoGuard Select fluid.
- 4. Lift the IsoGuard Select fluid reservoir (LR) out of the bracket (RB) and remove the container from the cap. Holding the cap over a suitable container, remove the inlet check valve and allow the IsoGuard Select fluid to drain. Reattach the check valve to the inlet hose. See FIG. 18.
- 5. Drain the reservoir and flush it with clean IsoGuard Select fluid.
- 6. When the reservoir is flushed clean, fill with fresh IsoGuard Select fluid.

#### Maintenance

- 7. Thread the reservoir onto the cap assembly and place it in the bracket (RB).
- 8. Push the supply tube (ST) approximately 1/3 of the way into the reservoir.
- 9. Push the return tube (RT) into the reservoir until it reaches the bottom.

**NOTE:** The return tube must reach the bottom of the reservoir, to ensure that isocyanate crystals will settle to the bottom and not be siphoned into the supply tube and returned to the pump.

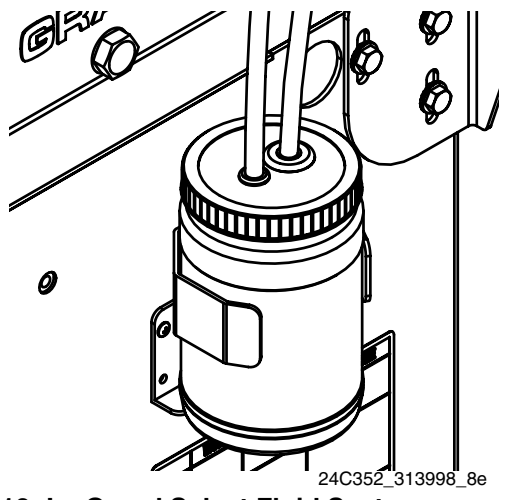

FIG. 18: IsoGuard Select Fluid System

### Prime IsoGuard Select Fluid Cylinder

Ensure that the IsoGuard Select fluid cylinder outlet faces upward for air to exhaust.

- 1. Install IsoGuard Select fluid cylinder inlet fitting and inlet tube into bottom of cylinder. The inlet tube is the tube with a check valve installed in it which points in the direction of flow towards the IsoGuard Select fluid cylinder.
- 2. Install IsoGuard Select fluid cylinder outlet fitting and outlet tube into top of cylinder. The outlet tube is the tube with a check valve installed in it which points in the direction of flow away from the Iso-Guard Select fluid cylinder.
- 3. Remove check valve from end of outlet tube.
- 4. Use funnel to pour IsoGuard Select fluid into tube to fill cylinder.

- 5. With check valve arrow pointing away from the Iso-Guard Select fluid cylinder, install check valve in end of outlet tube.
- 6. Install tubes into reservoir and install reservoir into holder.

### **Clean Orifice Valves**

Only for MD2 Valve using Orifice Block Kit 24E505 and an orifice.

NOTE: 24E505 does not come with an orifice.

- 1. Follow **Pressure Relief Procedure** in MD2 valve manual.
- 2. Use 5/16 in. nut driver to remove orifices.

#### NOTICE

To prevent cross-contamination of the orifices, do not interchange A component and B component parts. The A component orifice is marked with an A.

3. Remove cap from orifice.

**NOTE:** The cap is held in place with reverse threads.

- 4. Remove needle from orifice. Thoroughly inspect all o-rings and replace if necessary.
- 5. If necessary, use drill bit that is the same size as the orifice to drill out the orifice. Orifice size is marked on the orifice.
- 6. Liberally lubricate all o-rings.
- Reassemble in reverse order. Torque orifices into fluid housing to 20-30 in-lb (2.26-3.39 N•m).

# Troubleshooting

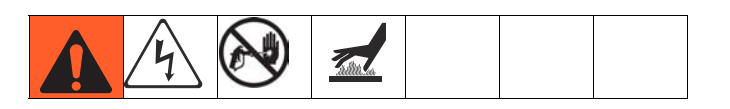

Before performing any troubleshooting procedure:

- 1. Perform **Pressure Relief Procedure** on page 38.
- 2. Turn main power OFF.
- 3. Allow equipment to cool.

Try the recommended solutions in the order given for each problem, to avoid unnecessary repairs. Also, determine that all circuit breakers, switches, and controls are properly set and wiring is correct before assuming there is a problem.

### **Common Problems**

### Light Tower (Optional)

| Signal        | Description                                                    |  |
|---------------|----------------------------------------------------------------|--|
| Green on only | System is powered up and there are no error conditions present |  |
| Yellow on     | An advisory exists                                             |  |
| Red flashing  | A deviation exists                                             |  |
| Red on        | The system is shut down due to an alarm occurring.             |  |

Errors include advisories, deviations, or alarms, so green will only be on when none of these occur. A yellow light can be on at the same time as red (flashing or solid on) when an advisory exists at the same time as a deviation or alarm.

| Problem                                                | Cause                                  | Solution                                                                                                    |  |  |
|--------------------------------------------------------|----------------------------------------|----------------------------------------------------------------------------------------------------|--|--|
| General                                                |                                        |                                                                                                    |  |  |
| Display Module completely                              | No Power                               | Verify AC Power switch is ON                                                                                     |  |  |
| dark                                                   | Thrown Breaker                         | Check Machines Breakers and Reset                                                                                |  |  |
|                                                        | Loose Connection                       | Tighten 5-pin cable on Advanced Display Module                                                                   |  |  |
|                                                        | Bad Display Module                     | Replace Advanced Display Module                                                                                  |  |  |
| No or incorrect amount of                              | Ball Valve closed (if Installed)       | Open tank ball valve.                                                                                            |  |  |
| material dispensed from                                | Tank Empty                             | Add fluid                                                                                                    |  |  |
| either side                                            | Tank Clogged                           | Clean tank                                                                                                    |  |  |
|                                                        | Air In Material                        | Prime the machine                                                                                                |  |  |
| Significant material leaking                           | Pump shaft worn and/or shaft seal      | Remove pump shaft assembly and reinstall read                                                                    |  |  |
| from pump seal                                         | worn                                   | pump rebuild kit                                                                                                 |  |  |
| Material dispensed not cor-                            | Specific gravity of one or more of the | Run calibration                                                                                                  |  |  |
| rect weight                                            | bration                                |                                                                                                    |  |  |
|                                                        | Check valve malfunction                | Remove check valve; clean or replace as necessary                                                                |  |  |
|                                                        | Piston worn or broken                  | Replace Piston                                                                                                   |  |  |
| Proportioning System                                   | •                                      |                                                                                                    |  |  |
| Proportioning pump does not hold pressure when stalled | Pump piston or intake valve leaking    | 1. Observe gauges to determine which pump is los-<br>ing pressure.                                               |  |  |
|                                                        |                                        | 2. Determine in which direction the pump has stalled by observing which directional valve indicator light is on. |  |  |
|                                                        |                                        | 3. Repair the valve.                                                                                             |  |  |

| Problem                                | Cause                                                         | Solution                                                                                                    |
|----------------------------------------|---------------------------------------------------------------|----------------------------------------------------------------------------------------------------|
| Material imbalance.                    | Inadequate flow from pump; cavitation                         | Increase fluid supply to proportioning pump:                                                                                                    |
|                                        |                                                               | Use 2:1 supply pump                                                                                                    |
|                                        |                                                               | • Use minimum 3/4 in. (19 mm) ID supply hose, as short as practical                                                                                          |
|                                        |                                                               | Fluid is too thick. Consult your material supplier for<br>the recommended fluid temperature to maintain a vis-<br>cosity of 250 to 1500 centipoise.          |
|                                        |                                                               | Clean inlet strainer screen                                                                                                    |
|                                        |                                                               | Worn pump inlet valve ball/seat or gasket                                                                                                    |
|                                        | Pressure relief/circulation valve leak-<br>ing back to supply | Remove return line and determine if flow is present while in SPRAY mode                                                                                      |
| Erratic pump movement                  | Pump cavitation                                               | Feed pump pressure is too low. Adjust pressure to maintain 100 psi (0.7 MPa, 7 bar) minimum.                                                                 |
| Pump output low                        | Obstructed fluid hose or gun; fluid hose ID too small         | Open, clear; use hose with larger ID                                                                                                    |
|                                        | Worn piston valve or intake valve in<br>displacement pump     | See pump manual 3A0019                                                                                                    |
|                                        | Inadequate feed pump pressure                                 | Check feed pump pressure and adjust to 100 psi (0.7 MPa, 7 bar) minimum                                                                                      |
| Power Supply System                    |                                                               |                                                                                                    |
| No power received from DC power supply | Defective power supply                                        | Check circuit breaker. Check power supply. Replace power supply.                                                                                             |
| No power to MCM, heat zones, or tanks  | Circuit breaker is tripping                                   | Check circuit breaker for tripping and defects. Diag-<br>nose cause of circuit breaker tripping before resetting<br>it. Replace defective parts if required. |

### **ADM Troubleshooting**

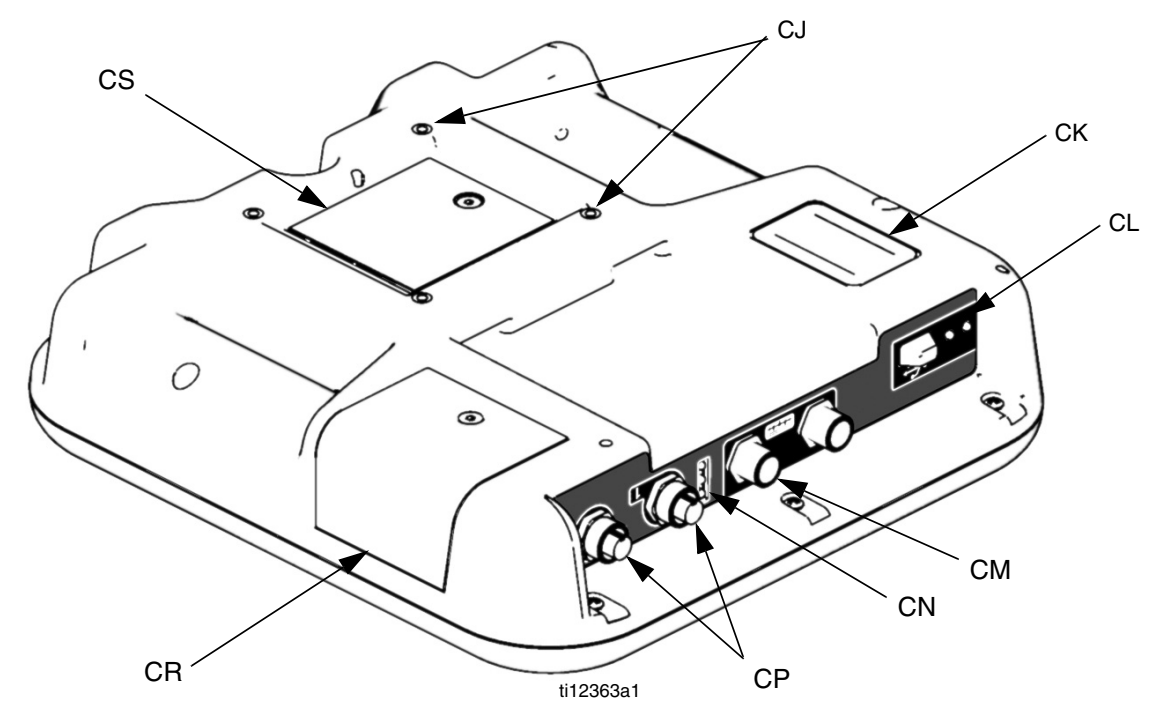

### FIG. 19: ADM Component Identification - Rear

### ADM Module Status LEDs (CN) Conditions

| Module Status LED Signal | Description                |
|--------------------------|----------------------------|
| Green on                 | System is powered up.      |
| Yellow on                | Communication in progress. |
| Red solid                | ADM hardware failure.      |
| Red flashing             | Uploading software.        |

### **USB Module Status LEDs (CL) Conditions**

| Module Status LED Signal | Description                                                       |
|--------------------------|-------------------------------------------------------------------|
| Green flashing           | System is powered up.                                             |
| Yellow on                | Downloading information to USB                                    |
| Green/Yellow Flashing    | ADM is busy, USB cannot transfer<br>information when in this mode |

### **Motor Control Module**

For MCM location, see reference MA in FIG. 4 on page 19.

### **Diagnostic Information**

| Module Status LED Signal | Description                                                |
|--------------------------|------------------------------------------------------------|
| Green on                 | System is powered up.                                      |
| Yellow on                | Internal communication in progress.                        |
| Red solid                | MCM hardware failure. Replace MCM.                         |
| Red flashing fast        | Uploading software.                                        |
| Red flashing slow        | Token error. Remove token and upload software token again. |

### Table 3: LED Status Signal

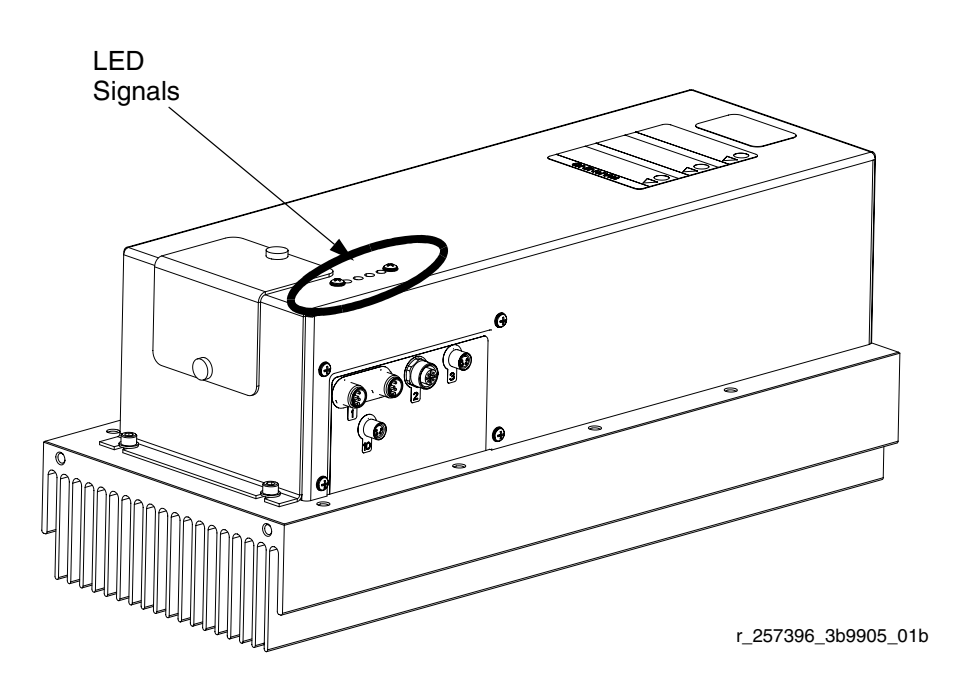

### FIG. 20: LED Signals

### Acceptable Size and Duration of Power Line Voltage Fluctuations

The Motor Control Module is designed to withstand voltage fluctuations from the incoming power supply. If the incoming power supply goes outside of the tolerable range, an over-voltage condition is flagged and the system shuts down in an alarm state. Excessive or repeated over-voltage may permanently damage hardware. The chart below shows the permissible magnitude and duration of temporary over-voltage events. Consult a qualified electrician if there are any concerns about the available power supply.

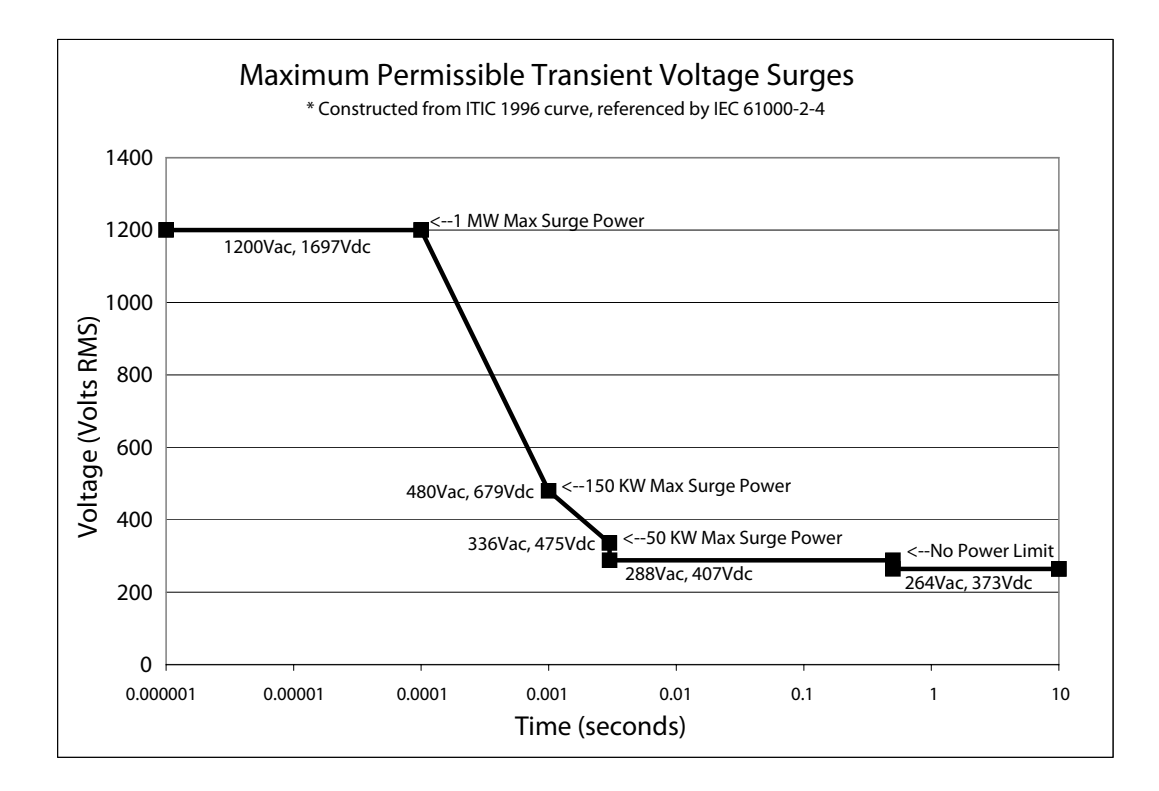

### **Fluid Control Module**

### **Diagnostic Information**

| Module Status LED Signal | Diagnosis                                                  |
|--------------------------|------------------------------------------------------------|
| Green on                 | System is powered up                                       |
| Yellow                   | Internal communication in progress                         |
| Red solid                | FCM hardware failure. Replace FCM.                         |
| Red flashing fast        | Uploading software                                         |
| Red flashing slow        | Token error. Remove token and upload software token again. |

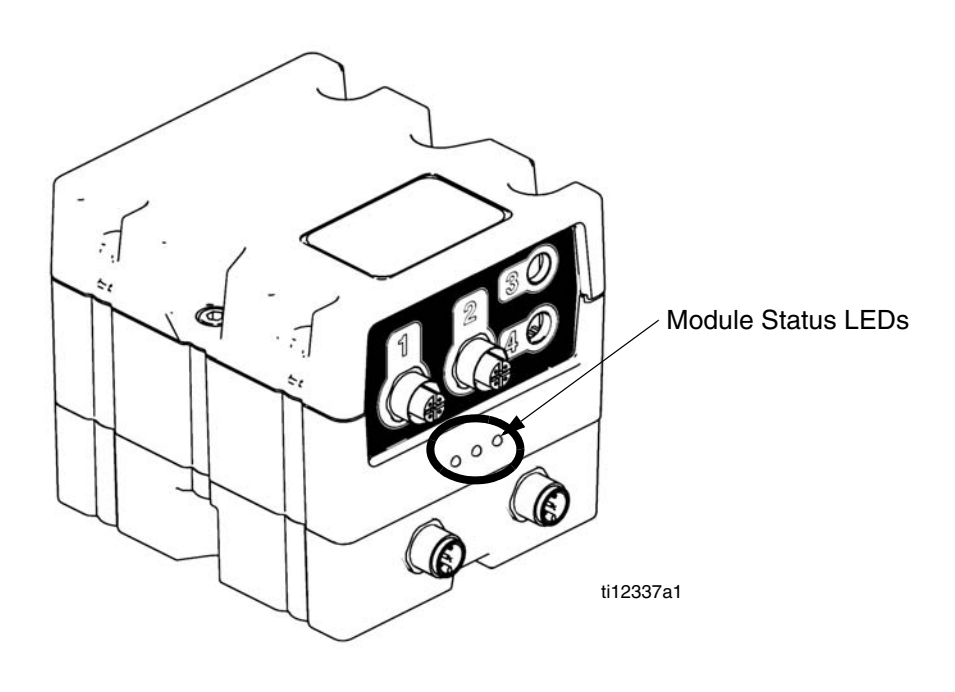

Fig. 21:

# **Advanced Display Module (ADM) Operation**

When main power is turned on by turning the main power switch (MP) to the ON position, the splash screen will be displayed until communication and initialization is complete.

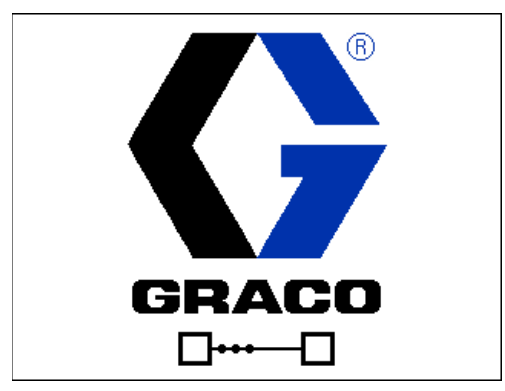

To begin using the ADM, the machine must be on and enabled. To verify the machine is enabled, verify the System Status Indicator Light (CB) is illuminated green, see FIG. 7 on page 24. If the System Status Indicator Light is not green, press the ADM Power On/Off (CA)

button . The System Status Indicator Light will illuminate yellow if the machine is disabled.

If the machine is in the Disabled mode screen press

repeatedly to select a different operating mode.

Perform the following tasks to fully setup your system.

- 1. Set general system settings. See Advanced Screen 1, page 67.
- 2. Set units of measure. See **Advanced Screen 2**, page 67.
- 3. Enable/disable system features. See **Advanced Screen 3**, page 67.
- 4. Define control mode, dispense mode, and pump information. See **System Screen 1**, page 61.
- 5. Define dispense valve and other system settings. See **System Screen 2**, page 62.
- 6. Define labels and other system settings. See **System Screen 3**, page 63.

- If L-Head is installed, define L-Head control details. See Mix Head Operating Details Screen, page 62.
- 8. Define level sensors and refill settings. See **Supply Screen**, page 64.
- 9. If Night mode will be used, define Night mode settings. See Conditioning Screen 3, page 66.
- 10. Calibrate machine. See **Calibration Screen, Main**, page 60.
- 11. Define shots. See Shots Screen, page 59.
- 12. Define sequences. See **Sequences Screen**, page 59.
- 13. If desired, view/reset counters. See Maintenance Screen, page 64.

# Appendix A - ADM Icons Overview

| lcon                         | Function                                                             |
|------------------------------|----------------------------------------------------------------------|
| [ <b>∔</b> ]                 | Access Learn Mode Calibration screen                                 |
| ð                            | Access Weight Calibration and Material Specific Gravity Entry screen |
|                              | Pump Graphic                                                         |
|                              | Calibration Screen, Learn Mode:<br>Move pump                         |
|                              | All other screens:<br>Begin Dispense                                 |
| $\boxtimes$                  | Stop Dispense                                                        |
|                              | Press to enter the Conditioning Control screen                       |
| <b>(</b> ∰)                  | Select left direction                                                |
|                              | Select right direction                                               |
| $\textcircled{\textbf{(b)}}$ | Proceed to next step in calibration pro-<br>cedure                   |
| F                            | Back to main calibration screen                                      |
| *                            | Run MCM Learn Mode                                                   |
| Ø                            | Erase Individual Data                                                |
| <del> ]</del> ]<br> ]        | Erase All Data                                                       |
| $\boxtimes$                  | Abort Changing the Label                                             |
| -                            | Backspace                                                            |
| 1                            | Turn on or off the highlighted zone.                                 |
|                              | Turn on or off all zones.                                            |

| lcon | Function                                                                                                    |
|------|----------------------------------------------------------------------------------------------------|
| Q    | Select mode                                                                                                    |
| 団    | Move L-Head Cleanout Rod                                                                                                    |
| Ø    | With a mix head installed: Turns on<br>the mix head hydraulics and puts the<br>machine in low pressure circulation.                                                                                                    |
|      | Press a second time to turn off insti-<br>gated system action.                                                                                                    |
| Ċ₀,  | Edit Operator Dispense Setting                                                                                                    |
|      | Lock Dispense Valve Closed<br>(Press to lock the valved closed during<br>a dispense. Used to circulate through<br>the material manifold back to the tank<br>(the Pressure Relief/Dispense Valves<br>will need to be in the relief position). |
| ঞ্চ  | Open, Close Valve                                                                                                    |
|      | A (Red) and B (Blue) refill button<br>(Press to start/abort refill)                                                                                                    |
| OR 1 | Jump in to select sequence letter and position.                                                                                                    |
| ₹    | Skip the next shot in selected sequence. Only available when the system is not dispensing.                                                                                                    |
| Ø    | Abort sequence and reset to first valid position                                                                                                    |
| Pø   | Set system in park (icon will be selected when system is parked)                                                                                                    |

| lcon                  | Function                                                                                            |
|-----------------------|----------------------------------------------------------------------------------------------------|
|                       | Tank Blanket Heater                                                                                 |
| Ô                     | Primary Heater                                                                                      |
| a                     | Heated Hose                                                                                         |
| <b>↓</b>              | Chiller                                                                                             |
| 0<br>75 °F<br>122 °F  | Current and setpoint temperature for primary heater. Not displayed if heat zone is not enabled.     |
| °F <b>(</b><br>122 °F | Current and setpoint temperatures for<br>heated hose. Not displayed if heat zone<br>is not enabled. |
| °F<br>● 122°F         | Current and setpoint temperatures for tank blanket. Not displayed if heat zone is not enabled.      |
| 71 °F ↓<br>66]°F      | Current and setpoint temperatures for chiller. Not displayed if heat zone is not enabled.           |
| <b>.</b> #            | Shot Number                                                                                         |
| ×⊼×                   | Sequence Position                                                                                   |
| Ŷ                     | Pressure                                                                                            |
| <b>≛</b> r            | Flow                                                                                                |
| [ <u>]</u> ]          | Cycles                                                                                              |
| ⊕                     | Time (Duration)                                                                                     |
| <b>4</b> 1            | Volume                                                                                              |
| 街] (gal)              | Amount of material moved through pump (volume tracking)                                             |
| ō                     | Weight                                                                                              |
| x                     | Average weight for the calibration point                                                            |

# **Appendix B - ADM Setup Screens Overview**

The ADM will start in the Run screens at the "Home" screen. From the Run screens, press **1** to access the Setup screens. If the Setup screens password is turned on, use the ADM keypad to enter the password then

From the Setup screens, press **1** to access the Run screens. For Run screens information, see **Appendix C** - **ADM Run Screens Overview** on page 68. FIG. 22 shows the flow of the Setup screens.

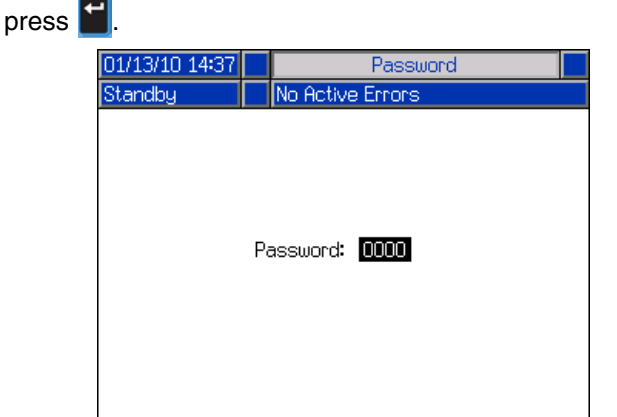

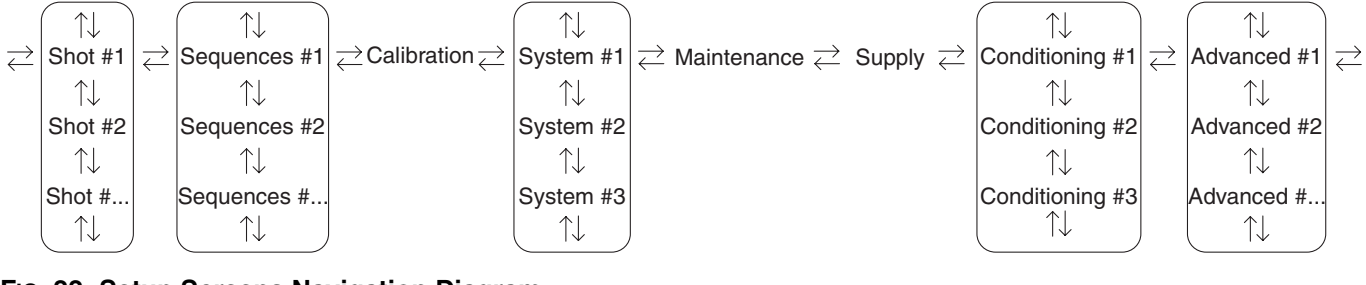

FIG. 22: Setup Screens Navigation Diagram

### **Shots Screen**

This screen allows the user to edit shot definitions. The contents of this screen change based on the Dispense and Control Mode selections. Shots may be defined by pressure or flow rate depending upon the Control Mode selection and by time (duration), volume, or weight depending upon the Dispense Mode selection. See System Screen #1 for Control and Dispense Mode options. See **Home Screen, Shot Mode** on page 69 for information on how to use predefined shots.

**NOTE:** 100 shot definition are available across ten pages.

To edit a shot definition:

- 1. Press the Enter screen button it then use the arrow keys to navigate to the desired value.
- 2. Type the new value then press the Enter button ← to accept the new value.

| 01/12/10 12:48 | ← F          | idvanced    | Shots     | Sequences 🗖 |        |
|----------------|--------------|-------------|-----------|-------------|--------|
| Shot           | N            | o Hotive Er | rors      |             |        |
| -/-            | <u>.</u>     | လ်(bsi)     | ()<br>(s) | ) [1        |        |
|                | 1<br>2<br>3  | 100         | 5.00      | 9           | 9      |
|                | 4<br>5       | 0           | 0.00      | 1           | U<br>1 |
|                | 6<br>7       | 0           | 0.00      | 2           | 2      |
|                | 8<br>9<br>10 | 0           | 0.00      | 4           | 4      |

#### Sequences Screen

This screen allows the user to edit sequence information. The contents of this screen change based on the Dispense and Control Mode selections.

Dispense detail is shown as volume, time, or weight depending on which Dispense Mode is selected. See **System Screen 1** on page 61 for Dispense Mode options. See **Home Screen, Sequence Mode** on page 70 for information on how to use predefined sequences.

**NOTE:** 5 sequences with 20 positions each are available across 10 pages.

To edit a sequence:

- 1. Press the Enter screen button it then use the arrow keys to navigate to the desired value.
- Type the new value then press the Enter button 
   to accept the new value.

| 11/16/10 13 | 3:41 🗲   | Shots      | Sequences | Calibration | ł  |
|-------------|----------|------------|-----------|-------------|----|
| Prime       |          | No Acti    | ve Errors |             |    |
|             |          |            |           |             | 1  |
|             | xXx      | <b>X</b> # | (s)       |             | 8  |
|             | A1       | 0          | 0         |             | 9  |
|             | A2       |            | 0         |             | 10 |
|             | AS<br>A4 |            | 0         |             | 1  |
|             | A5       | O          | 0         |             | -  |
|             | A6       |            | 0         |             | 4  |
|             | A/<br>49 |            | 0         |             | 3  |
|             | A0<br>A9 | lo         | 0         |             | 4  |
|             | A10      | 0          | 0         |             | ł  |

### **Calibration Screen, Main**

This screen shows calibration information for the system and provides access to other calibration screens. See **Calibrate HFR** on page 36 for how to use the calibration screens to calibrate the machine.

The date next to each key represents the last time that calibration was performed.

The "Cal. Min" and "Cal. Max" values are the system recognized extreme ends of piston travel. See **Calibration Screen, Learn Mode**.

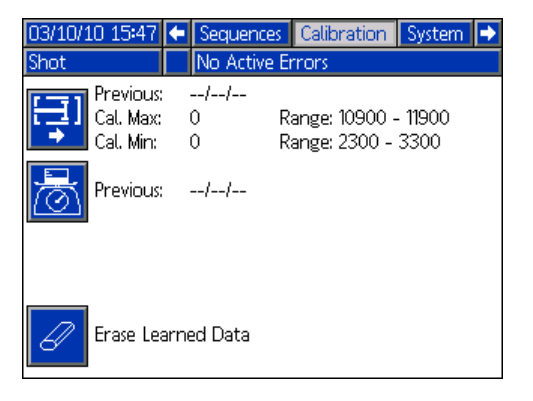

### Calibration Screen, Learn Mode

This screen allows the user to calibrate piston position. The piston can be moved to the left and right to obtain the full range of motion. See **Calibrate HFR** on page 36 for how to use this screen to calibrate the machine.

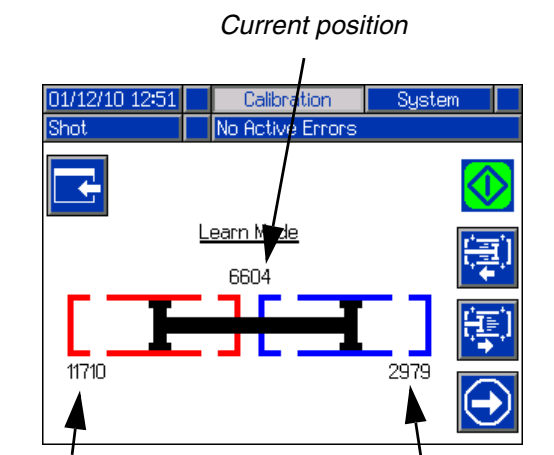

Previously saved left position

Previously saved right position

### Calibration Screen, Specific Gravity

This screen allows the user to enter material specific gravities and perform weight calibration shots. See **Calibrate HFR** on page 36 for how and when to use this screen to calibrate the machine.

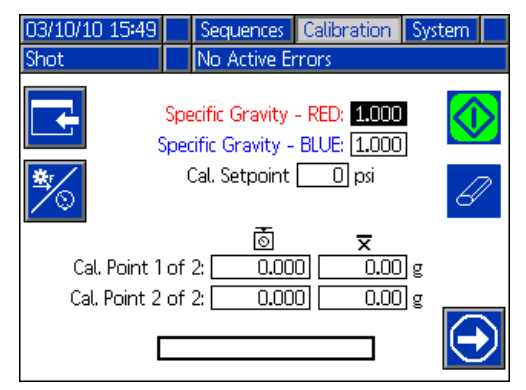

#### System Screen 1

This screen allows the user to set important system settings. Control Mode can be set to Pressure or Flow. With Control Mode set to Pressure, the machine will adjust dispense flow rate in order to maintain the requested pressure. With Control Mode set to Flow, the machine will dispense at a continuous flow rate regardless of pressure fluctuations unless pressure alarm conditions occur.

Dispense Mode can be set to Time, Volume, or Weight. Dispense Mode controls how displayed amounts are measured. If Dispense Mode is set to Weight, then the machine dispenses until the desired weight of material is dispensed. See **Calibrate HFR** on page 36 for more information.

Pump sizes and inlet pressures must be entered on this screen.

If pump sizes and inlet pressures are not entered properly, system performance will be affected. The inlet pressure must be set to the maximum feed pressure that will be seen by that side of the machine.

The maximum working pressure for the machine is displayed on this screen. The maximum working pressure is dependent on the installed hoses and dispense valve. The maximum working pressure is set to the lowest rated system component. If 2000 psi hoses are installed and the maximum working pressure displayed is not 2000 psi, see manual 313998 for instructions to set the maximum working pressure for hoses. If the installed dispense valve rating is below the maximum working pressure shown here, verify the correct dispense valve is selected on System Screen 2.

| 00/00/00 00:00                                              | ÷       | System         | Maintenance                | • |  |  |
|-------------------------------------------------------------|---------|----------------|----------------------------|---|--|--|
| Standby                                                     |         | No Active Erro | ors                        |   |  |  |
|                                                             |         |                |                            | Ť |  |  |
| Control Mode: <u>Pressure</u><br>Dispense Mode: <u>Time</u> |         |                |                            |   |  |  |
| Maximum Worki                                               | ing     | Pressure: 200  | )0 psi                     |   |  |  |
| RED 🎁                                                       | ŝ.      | ≂(z)=          | ELUE BLUE                  | 1 |  |  |
| Inlet: <u>200</u> p<br>Size: <u>50</u>                      | si<br>T | Inlet<br>Size  | : <u>200</u> psi<br>: 50 💌 | 2 |  |  |
|                                                             |         |                |                            | + |  |  |

### System Screen 2

This screen allows the user to set the Gel Timer properties and set which items are installed on the machine.

When enabling the Gel Timer, the user must select one of the 100 available shot definitions to use as the Gel Shot. This shot will be dispensed when the Idle Period expires. The Idle Period will begin after a dispense is completed. Any dispense operation in the middle of the timer countdown will reset the Idle Period counter. The system will generate an audible alarm based upon the user Alarm setting. The alarm will sound the user-entered number of seconds before the Idle Period expires.

The hydraulic level sensor and hydraulic RTD for both the pump line and mix head must be marked as enabled when installed in the system. If the sensors are not marked as enabled, they will be ignored by the machine controls.

Select the dispense valve installed in the system. This selection is critical to ensure proper operation of the machine. When a mix head is selected, the Dispense

Valve Details the button will become active. When active, pressing this button will open a screen used to define the mix head operating parameters. See the **Mix Head Operating Details Screen** on page 62.

Selecting the dispense valve will limit the system maximum working pressure to the maximum working pressure of the dispense valve. See **System Screen 1** on page 61.

| 01/12/10 13:52 🗲                           | System                    | Maintenance        | ÷ |  |  |  |  |  |
|--------------------------------------------|---------------------------|--------------------|---|--|--|--|--|--|
| Shot                                       | Shot No Active Errors     |                    |   |  |  |  |  |  |
| Enable G                                   | el Timer: 📃               | Shot: 0            | î |  |  |  |  |  |
|                                            | e Period: 60<br>Alarm: 10 | seconds<br>seconds | 1 |  |  |  |  |  |
| Pump Line Mix Head Hydraulic Level Sensor: |                           |                    |   |  |  |  |  |  |
| Dispens                                    | e Valve: MD2              |                    | 3 |  |  |  |  |  |

#### **Mix Head Operating Details Screen**

This screen allows the user to define the mix head operating parameters.

- Low Pressure Circulation: The percentage of setpoint at which the system will run during low pressure circulation.
- **Pre-Dispense Circulation:** The time for which the system will circulate at high pressure prior to dispensing when the dispense command is triggered while the system is in low pressure circulation.
- Post-Dispense Circulation: The time duration that the system will remain in high pressure circulation after a dispense before dropping into low pressure circulation.
- Idle Position: Applies to an L-Head only. The position of the cleanout rod when the mix head is idle.
- **Clean Out Open:** Applies to an L-Head only. The amount of time the cleanout rod will remain open immediately after the completion of a dispense.
- Clean Out Closed: Applies to an L-Head in a Normally Open configuration only. The amount of time the cleanout rod will remain closed when it closes after the completion of a dispense (after the clean out open time delay).
- Anti-Seize Delay: Applies to an L-Head in a Normally Closed configuration only. After a shot occurs and the cleanout piston closes, the first anti-seize delay will count down then the cleanout piston will open and close to break loose from any curing material. The second anti-seize timer will then begin counting down and the cleanout piston will open and close again to break loose from any remaining curing material. If a shot occurs before both anti-seize timers elapse, the anti-seize timers restart.

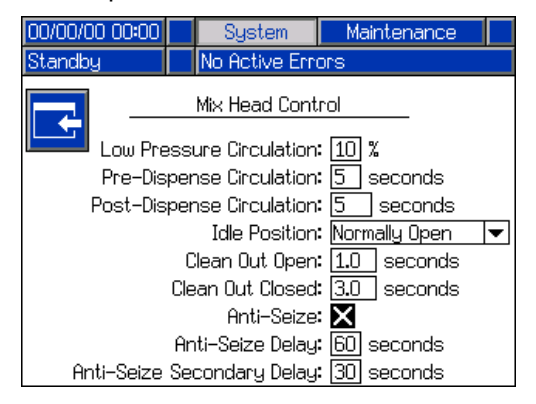

### **System Screen 3**

This screen allows the user to edit the labels for the A (Red) and B (Blue) sides of the machine. The labels set for the A (Red) and B (Blue) sides of the machine are displayed throughout the screens. Labels are limited to five characters.

To edit a label:

- 1. Press 🗹
- To edit the A (Red) label, press .
   To edit the B (Blue) label, press the down arrow

then press **M**. The keyboard will appear on the screen. See **Keyboard Screen** on page 63.

3. Use arrow keys to select the desired letter and

press it to accept the letter. To erase all text, press the Eraser softkey. To go back one letter, press the Back Arrow softkey.

- 4. When finished entering the new label, press
  - the 📉 button twice.

The pressure imbalance setting may be set from this screen. Pressure imbalance is the allowable difference in pressure between the two materials before an alarm is triggered. The input range is 250-2000 psi (2-14 MPa, 17-138 bar).

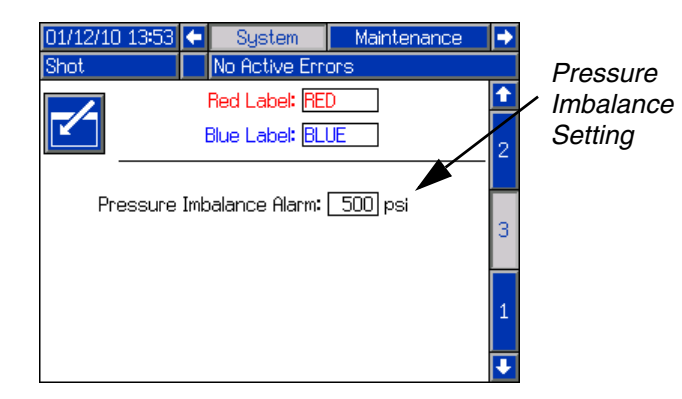

#### **Keyboard Screen**

This screen is used to edit the A (Red) and B (Blue) labels on the ADM. Use arrow keys to select the desired

letter and press 🖬 to accept the letter.

| 01/14/10 14:07 | 14/10 14:07 System Mair      |                              |  |  |  |  |  |  |
|----------------|------------------------------|------------------------------|--|--|--|--|--|--|
| Standby        | No Active B                  | Errors 🛛                     |  |  |  |  |  |  |
| <b>A</b>       | Red Lab                      |                              |  |  |  |  |  |  |
|                | RED                          |                              |  |  |  |  |  |  |
|                | 3456<br>ERTY<br>SDFC<br>XCVB | 7890-<br>UIOP<br>HJKL:<br>NM |  |  |  |  |  |  |

#### Maintenance Screen

This screen shows shot number and sequence position counters. Press the Enter Screen button and navigate to the drop down box. Press the enter key and scroll to a range of counters to view. Press the enter key again to select the range of counters and display them on the screen.

Counters may be erased individually. Navigate to the counter you want to erase and press the Erase Individual button. Alternatively, each counter displayed on the page may be erased simultaneously by pressing the Erase All button.

| 01/12/10 12:56    |     | System             | Ma               | ainter | ance | Supply |  |
|-------------------|-----|--------------------|------------------|--------|------|--------|--|
| Shot              |     | No Active          | No Active Errors |        |      |        |  |
|                   | our | iters <b>: 1</b> – | 20               | •      | ]    |        |  |
| L 1               | •   | Counter            |                  |        | Coun | ter    |  |
|                   | 3   | 1                  |                  | 11     | 0    |        |  |
| 2                 | 4   |                    |                  | 12     | 0    |        |  |
| 6/ 3              | 2   |                    |                  | 13     | 0    |        |  |
| <b></b> 4         | 0   |                    |                  | 14     | 0    |        |  |
| <i>AA</i> 5       | 0   |                    |                  | 15     | 0    |        |  |
| <u>77</u> 6       | 0   |                    |                  | 16     | 0    |        |  |
| г <mark>СС</mark> | 0   |                    |                  | 17     | 0    |        |  |
| 8                 | 0   |                    |                  | 18     | 0    |        |  |
| 9                 | 0   |                    |                  | 19     | 0    |        |  |
| 10                | 0   |                    |                  | 20     | 0    |        |  |

#### **Supply Screen**

This screen allows the user to specify the operating parameters for off-board, integrated tanks and indicate which positions have level sensors installed. See the Tank Feed Systems manual for information about installing level sensors, see **Related Manuals** on page 3. The user may select from the following refill settings: Disabled, Monitor, Manual, Auto Top-Off, Auto Full-Volume.

**NOTE:** Use the "Disabled" setting if off-board tanks are not installed.

The following describes system operation when each tank mode is selected.

- Disabled
  - Disables tank operation
- Monitor
  - The top sensor generates a high level deviation and the bottom sensor generates a low level alarm
  - Refill is not supported, no button is provided on the run screens to initiate refill
  - Errors will clear when the corresponding condition clears
- Manual
  - The low level sensor will generate a low level alarm
  - A button is provided to the user on the run screens to instigate a manual refill operation at any time
  - Manual refill will run until either the high level sensor sees material, the user aborts the refill via the refill button on the run screens, or the refill time-out expires
  - The low level alarm will clear when the condition clears

#### Auto Top-Off

- The low level sensor will generate a low level alarm
- When the high level sensor does not see material, automatic refill will begin and continue until either the high level sensor sees material or until the refill time-out expires
- The low level alarm will clear when the condition clears
- A button is provided to the user on the run screens to instigate an automatic refill operation at any time, this button can also be used to abort a refill operation

### Auto Full-Volume

- The low level sensor will initiate an automatic refill when it does not see material
- Automatic refill will continue until either the high level sensor sees material or until the refill time-out expires
- The low level alarm will clear when the condition clears
- A button is provided to the user on the run screens to instigate an automatic refill operation at any time, this button can also be used to abort a refill operation

If a refill setting other than Disabled is selected, the user must set at least two level sensor locations as installed by checking the check box on the screen. If all three locations are set to installed, the system will default to the Auto-Top Off refill setting and operate as follows:

- The low level sensor will generate a low level alarm.
- The high level sensor will generate a high level deviation and abort any automatic refill operation.
- When the middle sensor is not satisfied, automatic refill will begin and will run until either the middle sensor is satisfied, the high level sensor generates a deviation (if the middle sensor fails), or the refill time-out expires.
- The low level alarm and the high level deviation will clear when the condition clears.
- A button is provided to the user on the Run screens to instigate an automatic refill operation at any time. This button can also be used to abort a refill operation.

The refill time-out setting may be set by the user as a means to abort the refill in the case of a high level sensor failure. When an automatic refill begins, the time-out counter will begin to count down. If the timer expires before the high level sensor is satisfied, the refill will abort.

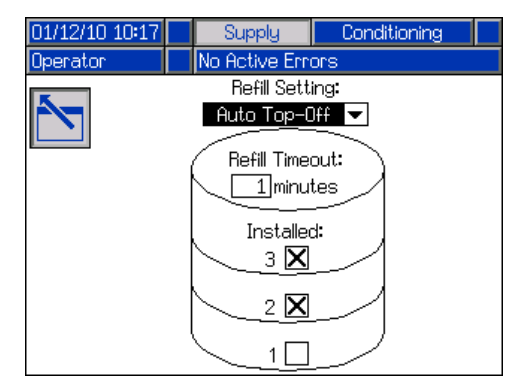

### **Conditioning Screen 1**

This screen allows the user to select which temperature conditioning components are installed in the system.

Check the box next to the component type for the appropriate side of the system to indicate that a component is installed. A maximum of four components may be selected.

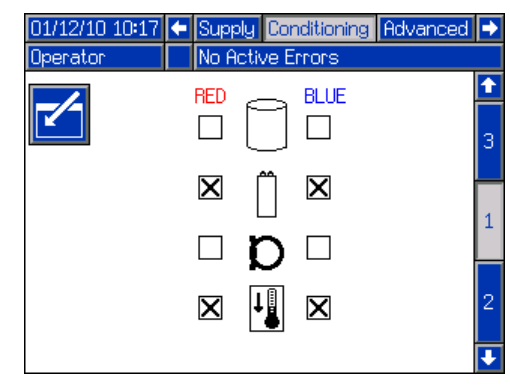

### **Conditioning Screen 2**

This screen shows the fluid path for the temperature conditioning components and temperature setpoints for each component.

**NOTE:** If tank blanket heaters or inline heaters are installed along with hose heat, the hose heat setting will be limited to at or below the inline or tank heat setting.

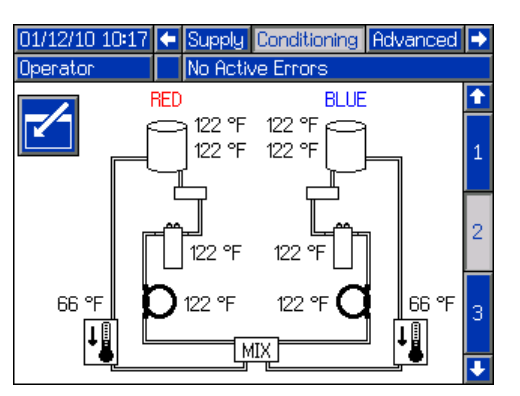

**NOTE:** All components are shown installed for reference only. Only 4 components can be installed at one time.

To edit the temperature setpoint and alarms for a particular component:

- 1. Press the Enter Screen button and navigate to the component you wish to edit.
- 2. Press the enter key to display the setpoint and alarm values associated with that component.

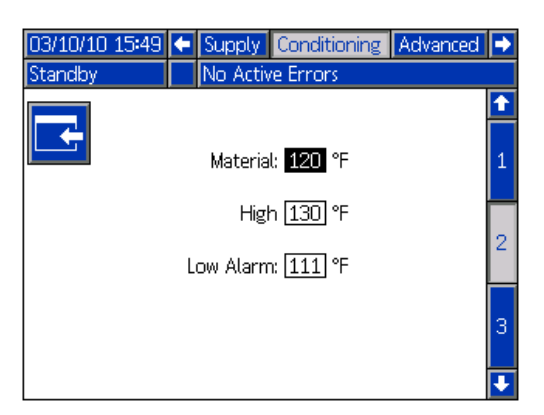

3. Edit the setpoint and alarm values and then press the page back button to return to the previous screen.

### **Conditioning Screen 3**

This screen allows the user to configure Night Mode operation. In Night Mode, the system will cycle on and off periodically. Press the Enter Screen button and adjust the on and off durations as desired.

When the system is in Night Mode and in an "On" cycle, the system will circulate in low pressure. The installed conditioning zones will be on and controlling to their respective setpoints. When the system is in Night Mode and in an "Off" cycle, the system will be idle. The system will not be circulating, and the conditioning zones will not be actively controlling temperature. When in Night Mode, supply tanks will not fill.

**NOTE:** Gray fields on this screen are items unavailable at this time. Future product releases will incorporate these features.

| 01/12/10 10:17 | 🗲 Supply Conditionir | ig Advanced 🔿 |
|----------------|----------------------|---------------|
| Operator       | No Active Errors     |               |
|                | Mode Conditioning    |               |
| L Sc           | heme: Periodic 💌     | 2             |
| A              | ction: On 💌          |               |
|                | Time: 0: 0           | 3             |
| On Dur         | ation: 20 minutes    |               |
| Off Dur        | ation: 20 minutes    | 1             |
|                |                      |               |
|                |                      |               |

### Advanced Screen 1

This screen allows the user to set the language, date format, current date, time, setup screens password, screen saver delay, and turn on or off silent mode.

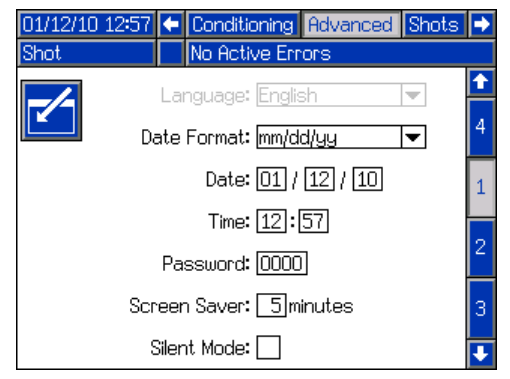

#### Advanced Screen 2

This screen allows the user to set the units of measure.

| 01/12/10 | 12:58 | •   | Cond    | itionin | g    | Advanced | Sh | ots | • |
|----------|-------|-----|---------|---------|------|----------|----|-----|---|
| Shot     |       |     | No Ac   | ctive B | Enno | ors      |    |     |   |
| -⁄-      |       | Vol | lume l  | Jnits:  | СС   |          | ▼  |     | ↑ |
|          |       | We  | eight L | Jnits:  | g    |          | ▼  |     | 1 |
|          | Pr    | ess | sure l  | Jnits:  | ps   | i        | ▼  |     | 2 |
|          | Tempe | era | ture L  | Jnits:  | °F   |          | ▼  |     | 3 |
|          |       | I   | Flow L  | Jnits:  | We   | ight     | ▼  |     | 4 |
|          |       | F   | Rate L  | Jnits:  | /se  | econd    | ▼  |     | Ŧ |

#### **Advanced Screen 3**

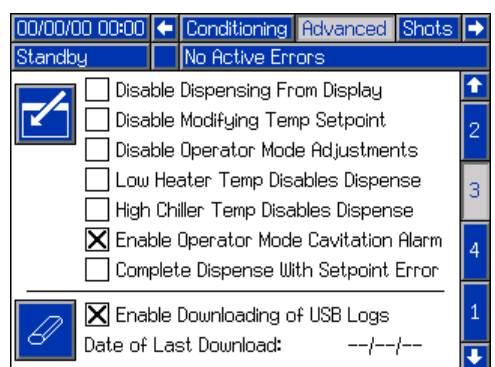

This screen allows the user to control the availability of a few key system features.

• **Disable Dispensing:** Check this box to disable dispensing from the ADM. A footswitch, gun trigger, or other external signal will be the only means with which to trigger a dispense.

- **Disable Modifying Temp Setpoint:** Check this box to disable modifying temperature setpoints from the Status run screen.
- **Disable Operator Mode Adjustments:** When this box is checked, the user will not be able to adjust the dispense setpoint in Operator Mode.
- Low Heater Temp Disables Dispense: When this box is checked, the system will reject dispense requests on system power up until all enabled heat zones have reached their setpoint.
- **High Chiller Temp Disables Dispense:** When this box is checked, the system will disable dispensing on system power up until all enabled chiller zones have reached their setpoint.
- **Operator Mode Cavitation Alarm:** Check this box to enable cavitation alarms in Operator Mode. Clear this box to disable cavitation alarms in Operator Mode.
- Enable Downloading of USB Logs: When this box is checked, USB logs will be automatically downloaded when a USB drive is inserted into the ADM.
- **Complete Dispense with Setpoint Error:** When this box is checked, the shot will continue dispensing even if the system never reaches the desired setpoint.

The screen displays the date of the last USB log download. When downloading logs, only data recorded since the displayed date will be downloaded. To reset the date and force a download of the USB logs in their entirety, press the Erase Single button next to the Date of Last Download label. The next time a USB drive is inserted into the ADM, the complete USB logs will be downloaded. See **Appendix F - USB Operation** on page 85 for a complete explanation.

# **Appendix C - ADM Run Screens Overview**

Run screens are divided into five major sections: status, errors, events, and maintenance. The following diagram demonstrates the flow of the Run screens beginning with the Home screen.

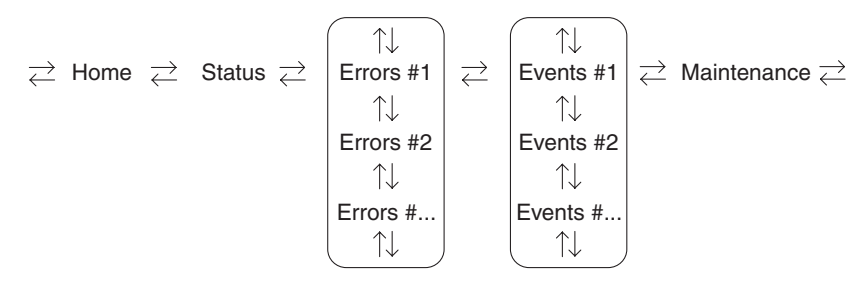

### FIG. 23: Run Screens Navigation Diagram

#### **Home Screen**

The Home screen is the first screen that displays in the Run screens. It shows the current fluid pressure on the A (Red) and B (Blue) fluid outlets of the pump and if there are any active errors. If tanks are installed in the system, the fill level is shown on each tank.

To select an operating mode, press the Select Mode

button Kine prepeatedly until the desired mode is shown

then press the Enter button to select the mode. Alternately, press the Select Mode button and use the up and down arrow keys until the desired mode is

shown, then press the Enter button to select the mode. The available operating modes are operator, sequence, shot, standby, night, and disabled.

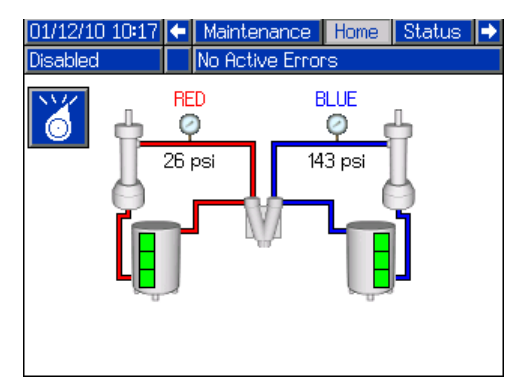

\* Supply tanks shown for reference only. Your system may not include supply tanks.

### Home Screen, Standby Mode

In Standby Mode, the user can enable heating, park the pumps, refill the tanks, circulate materials.

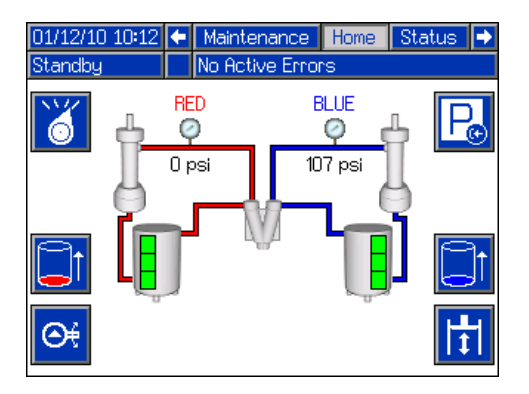

### Home Screen, Shot Mode

This mode allows the user to select one of 100 predefined shot numbers. See **Shots Screen** on page 59 for information about editing shot definitions.

To use a predefined shot:

- 1. Enter shot mode.
- 2. Press **1** and use the numeric keypad to enter the desired shot number.
- 3. Press the Enter button 🕶 to select the shot number.
- 4. Press the dispense button to begin dispensing.

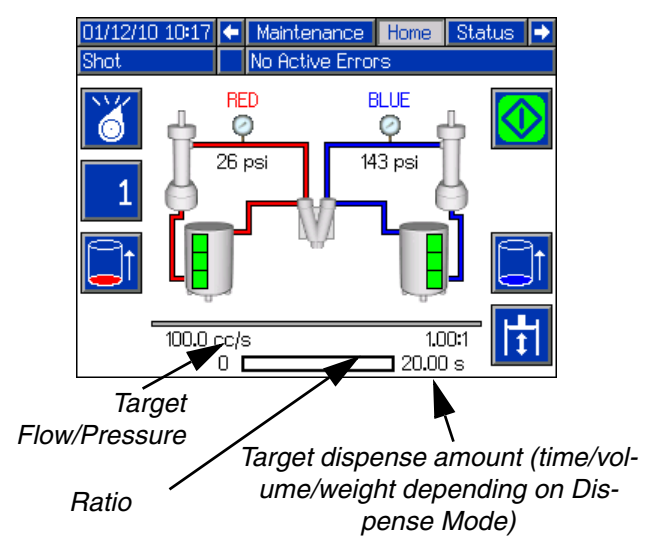

### Home Screen, Sequence Mode

This mode allows the user to select one of five sequences (A-E). The progress bar on the bottom of the screen shows the progress of a shot dispensing from the selected sequence. See **Sequences Screen** on page 59 for information about editing sequence definitions.

To use a predefined sequence:

- 1. Ensure that the machine is in Sequence Mode.
- 2. Press the sequence letter/position selection button.
- 3. Use the left and right arrows to toggle between letter and position selection. When selecting a sequence letter (A-E), use the up and down arrow keys to scroll through the available letters. When selecting a sequence position, type in the desired position with the numeric keypad. The system will reject invalid letter/position selections.
- 4. Press the enter key to accept the sequence letter/position.
- 5. Press the Dispense button to begin dispensing.

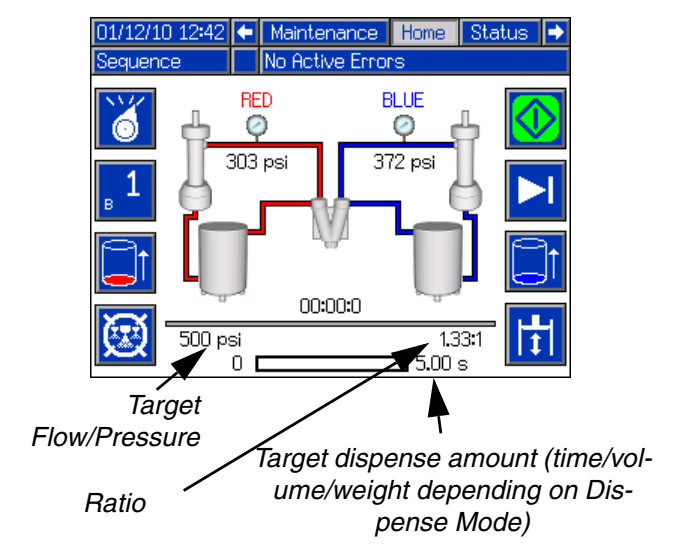

### Home Screen, Operator Mode

This mode allows users to set a pressure or flow rate to dispense material without using predefined shot information. Pressure or flow rate availability is dependent on the Control Mode selection, see **System Screen 2** on page 62.

To edit the pressure or flow rate, press the 🙀 button. The value to change will now be highlighted. Type the

new value then press the Enter button 🗲 to accept it.

The machine will begin dispensing at the set pressure or flow rate when the dispense button is pressed and will stop dispensing when it is pressed again. If a foot switch is installed, the machine will dispense and continue to dispense until the foot switch is released. If the foot switch is used with a Mix Head installed a foot switch press will start the pre-dispense timer and dispense material when the timer expires. Another foot switch press will terminate the dispense and start the post dispense timer.

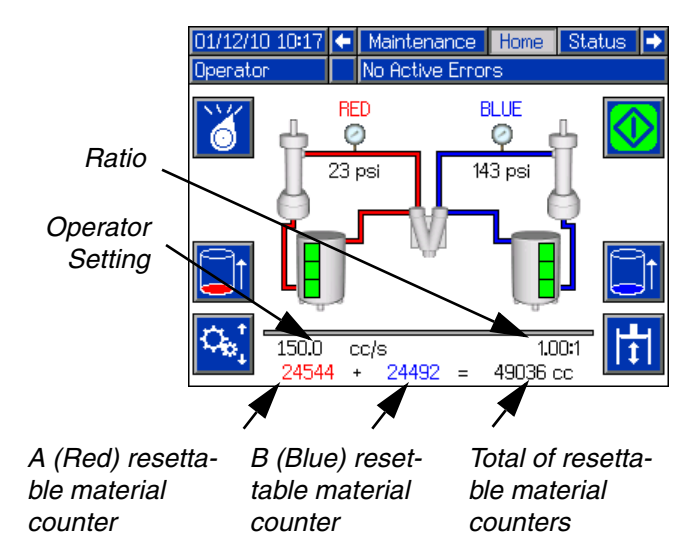

### Home Screen, Night Mode

In Night Mode, the system will cycle on and off periodically. The recirculation on/off cycle begins automatically upon entering Night Mode. See **Conditioning Screen 3** on page 66.

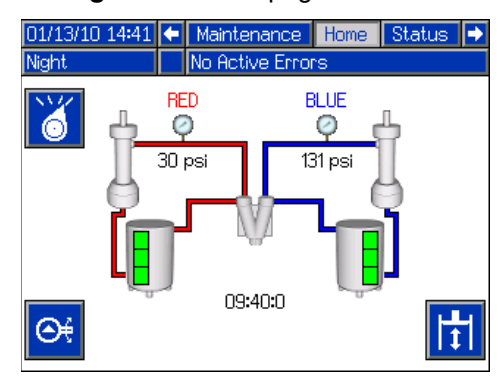

### Home Screen, Disabled Mode

When this mode is selected, the machine will not be able to dispense or condition (heat/cool) material. The setup screens cannot be accessed while in Disabled mode. Use the Select mode button to exit Disabled mode.

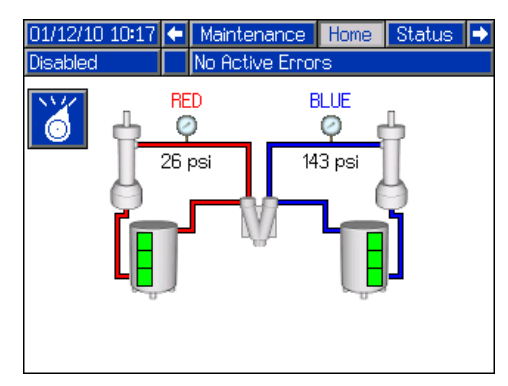

### **Status Screen**

The status screen provides all of the operational functionality of the Home screen except for operating mode selection. Refer to the Home screen and operating mode descriptions for information on this functionality.

In addition to the functionality provided by the Home screen, the Status screen also provides material conditioning information and control.

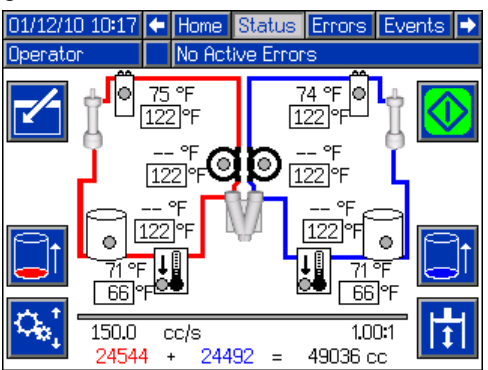

### Status Screen, Conditioning Control

This screen allows users to turn on and off heat zones individually or all at once. The grey circles indicate that a zone is off and green circles indicate that a zone is on. When a zone is on it is actively controlling temperature.

To turn a single zone on/off:

- 1. Press 🗹 to enter the Conditioning Control screen.
- 2. Use the arrows keys to navigate to the desired zone.
- 3. Press to turn the selected zone on. When a zone is on, the button will be selected. Press the button again to turn the zone off.

To turn all zones on/off:

- 1. Press do enter the Conditioning Control screen.
- 2. Press the to turn on all zones. When all zones are on, the button will be selected. Press the button again to turn all zones off.

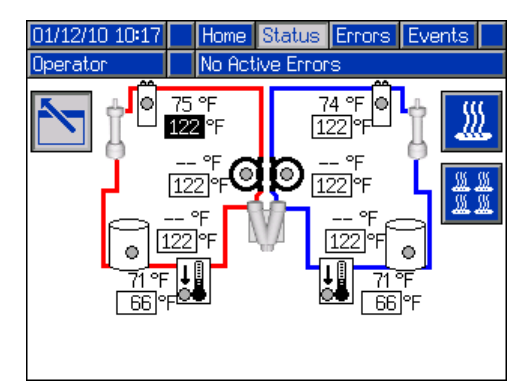

All zones shown for reference. Only four zones may be active at one time.
#### **Errors Screens**

This screen shows users a list of errors that have occurred in the system. Each error entry includes a description and error code along with a date and time stamp. There are 5 pages, each holding 10 errors. The 50 most recent errors are shown.

Refer to the **Troubleshooting** section on page 49 for a detailed description of all of the system errors.

| 03/10/10 | 15:34 | ÷                | Status                          | Errors       | Events   |          |  |  |
|----------|-------|------------------|---------------------------------|--------------|----------|----------|--|--|
| Shot     |       | No Active Errors |                                 |              |          |          |  |  |
| Date     | Time  | Coo              | Code-Class:Description          |              |          |          |  |  |
| 03/09/10 | 16:35 | L12,             | 2-D: Blue Lo                    | w Material L | evel     | 2        |  |  |
| 03/09/10 | 15:05 | CA               | C3-A: Comm                      | n. Error Red | Tank     | Э        |  |  |
| 03/09/10 | 15:05 | P6E              | 82-D: Blue Pi                   | ressure Sens | or Fault | 4        |  |  |
| 03/09/10 | 15:05 | P6A              | N1-D: Red Pr                    | essure Senso | or Fault | <u> </u> |  |  |
| 03/09/10 | 15:05 | D6/              | A1-D: Positio                   | n Sensor Fa  | ult      | 5        |  |  |
| 03/09/10 | 15:05 | T4ł              | H1-A: Oil Ter                   | mp. Shutdoi  | Nn       |          |  |  |
| 03/09/10 | 15:05 | T4I              | N1-A: Motor                     | Temp. Shut   | tdown    | 1        |  |  |
| 03/09/10 | 13:48 | L122             | 2-D: Blue Lo                    | w Material L | evel     | $\vdash$ |  |  |
| 03/09/10 | 13:47 | L122             | L122-D: Blue Low Material Level |              |          |          |  |  |
| 03/09/10 | 13:44 | L122             | 2-D: Blue Lo                    | w Material L | evel     | Ŧ        |  |  |

#### **Events Screens**

This screen shows users a list of events that have occurred in the system. Each event includes a description and event code along with a date and time stamp. There are 20 pages, each holding 10 events. The 200 most recent events are shown.

Refer to the **Troubleshooting** section on page 49 for a detailed description of all of the system events.

| 03/10/10 | 15:32 | t   | Errors      | Events     | Maint   | enance | •        |
|----------|-------|-----|-------------|------------|---------|--------|----------|
| Shot     |       |     | No Active   | e Errors   |         |        |          |
| Date     | Time  | Coo | de-Class:De | escription |         |        | t        |
| 03/09/10 | 10:09 | EMO | )0-R: Systi | em Power   | ed Off  |        | 6        |
| 03/08/10 | 16:14 | EQI | J1-R: Setti | ngs Down   | loaded  |        |          |
| 03/08/10 | 16:14 | EQU | J3-R: Lang  | guage Dov  | vnloade | ed     | <u> </u> |
| 03/08/10 | 16:14 | EQU | J5-R: Logs  | ; Downloa  | ded     |        | 8        |
| 03/08/10 | 16:13 | EAG | )0-R: Disp. | Occurred   | (Shot   | 2)     | 9        |
| 03/08/10 | 16:13 | EAG | )0-R: Disp. | Occurred   | (Shot   | 2)     | 10       |
| 03/08/10 | 16:13 | EAG | )0-R: Disp. | Occurred   | (Shot   | 2)     | 10       |
| 03/08/10 | 16:13 | EAG | )0-R: Disp. | Occurred   | (Shot   | 2)     | 11       |
| 03/08/10 | 16:13 | EAG | )0-R: Disp. | Occurred   | (Shot   | 2)     | 12       |
| 03/08/10 | 16:13 | EAG | )0-R: Disp. | Occurred   | (Shot   | 2)     | Ŧ        |

#### Maintenance Screen 1

This screen displays historical information for each pump in the system. The Batch counters are resettable and count both material usage and pump cycles. The Total counters are not resettable by the user. They also count both material usage and pump cycles. For material usage counters, units are displayed next to the volume/weight indicator icons.

To erase a batch counter, press the Enter Screen button and navigate to the field to be erased. Press the Erase Single button to erase that data point. Alternatively, the Erase All button may be pressed to erase all of the batch data points simultaneously.

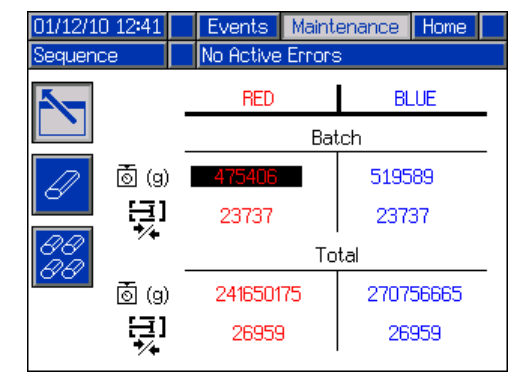

**NOTE:** In a circulation system, the pumpline must be stopped to erase counters.

# **Appendix D - ADM Error Codes**

| Error                                   |                                                                                                    | Error Deparintion                 | Error        | Causa                      | Solution                                                |  |  |  |  |  |  |
|-----------------------------------------|----------------------------------------------------------------------------------------------------|-----------------------------------|--------------|----------------------------|---------------------------------------------------------|--|--|--|--|--|--|
| Code                                    | Error Name                                                                                                    |                                   | туре         | Cause                      | 50101011                                                |  |  |  |  |  |  |
|                                         | Mix Head                                                                                                    |                                   |              |                            |                                                         |  |  |  |  |  |  |
| A4H3                                    | Motor                                                                                                    |                                   |              |                            |                                                         |  |  |  |  |  |  |
|                                         | Overload                                                                                                    | -                                 |              |                            |                                                         |  |  |  |  |  |  |
| DEH3                                    | Soft Stop                                                                                                    |                                   |              |                            |                                                         |  |  |  |  |  |  |
|                                         | Asserted                                                                                                    |                                   |              |                            |                                                         |  |  |  |  |  |  |
|                                         | LOW MIX                                                                                                    |                                   |              |                            |                                                         |  |  |  |  |  |  |
| мвнз                                    | Head Oil                                                                                                    |                                   |              |                            |                                                         |  |  |  |  |  |  |
|                                         | Level                                                                                                    | -                                 |              |                            |                                                         |  |  |  |  |  |  |
| D.4110                                  | Low                                                                                                    |                                   |              |                            |                                                         |  |  |  |  |  |  |
| РІНЗ                                    | Accumulator                                                                                                    |                                   |              |                            |                                                         |  |  |  |  |  |  |
|                                         | Pressure                                                                                                    |                                   |              | Refer to AC Power Pac      | ck manual                                               |  |  |  |  |  |  |
| DALLO                                   | High                                                                                                    |                                   |              |                            |                                                         |  |  |  |  |  |  |
| P4H3                                    | Accumulator                                                                                                    |                                   |              |                            |                                                         |  |  |  |  |  |  |
|                                         | Pressure                                                                                                    |                                   |              |                            |                                                         |  |  |  |  |  |  |
| T 41 10                                 |                                                                                                    |                                   |              |                            |                                                         |  |  |  |  |  |  |
| 1403                                    | Tead Oil                                                                                                    |                                   |              |                            |                                                         |  |  |  |  |  |  |
|                                         | Temp.                                                                                                    | 4                                 |              |                            |                                                         |  |  |  |  |  |  |
| WDF3                                    | NIT Material                                                                                                    |                                   |              |                            |                                                         |  |  |  |  |  |  |
|                                         | NUU SIIIIL Fall                                                                                                    | 4                                 |              |                            |                                                         |  |  |  |  |  |  |
| WDD3                                    | Rod Shift Eail                                                                                                    |                                   |              |                            |                                                         |  |  |  |  |  |  |
|                                         | nou Shini Fali                                                                                                    | The three point collibration date | 1            |                            |                                                         |  |  |  |  |  |  |
|                                         |                                                                                                    | is invalid system will operate    |              |                            |                                                         |  |  |  |  |  |  |
|                                         |                                                                                                    | in weight mode but will attempt   |              |                            |                                                         |  |  |  |  |  |  |
|                                         | Invalid<br>Weight Cal.<br>Data<br>Data<br>In weight mode but will attempt<br>to volumetrically calculate<br>weight. This will lead to<br>consistent shots which will be | to volumetrically calculate       |              |                            |                                                         |  |  |  |  |  |  |
| 0500                                    |                                                                                                    | Deviation                         | Invalid data | Re-calibrate the machine   |                                                         |  |  |  |  |  |  |
|                                         |                                                                                                    |                                   |              |                            |                                                         |  |  |  |  |  |  |
|                                         |                                                                                                    | offset for the desired dispense   |              |                            |                                                         |  |  |  |  |  |  |
|                                         |                                                                                                    | amount.                           |              |                            |                                                         |  |  |  |  |  |  |
|                                         |                                                                                                    | The system will ignore the        |              |                            |                                                         |  |  |  |  |  |  |
| 05 4 1                                  | Invalid Auto                                                                                                    | calibration data gathered and     | Doviation    | n Invalid data             | If any messages appeared indicating why the             |  |  |  |  |  |  |
| 05A I                                   | Cal. Data                                                                                                    | will use information gathered     | Deviation    |                            | calibration failed attempt to fix the problem then      |  |  |  |  |  |  |
|                                         |                                                                                                    | during dispenses                  |              |                            |                                                         |  |  |  |  |  |  |
| A 4 4 G                                 | Red Blanket                                                                                                    |                                   | Alorm        |                            |                                                         |  |  |  |  |  |  |
| A4A0                                    | Overcurrent                                                                                                    |                                   | Alann        |                            |                                                         |  |  |  |  |  |  |
|                                         | Blue Blanket                                                                                                    |                                   | Alarm        |                            |                                                         |  |  |  |  |  |  |
| А4БЭ                                    | Overcurrent                                                                                                    |                                   | Alann        |                            |                                                         |  |  |  |  |  |  |
| A 4 A 2                                 | Red Inline                                                                                                    |                                   | Alorm        |                            |                                                         |  |  |  |  |  |  |
| A4A3                                    | Overcurrent                                                                                                    |                                   | Alaini       | Rad basters                | Maggura registeres of baster                            |  |  |  |  |  |  |
| A / B 1                                 | Blue Inline                                                                                                    |                                   | Alarm        | Dau nealers                |                                                         |  |  |  |  |  |  |
| A4D1                                    | Overcurrent                                                                                                    | An over current was detected      | Alaini       |                            |                                                         |  |  |  |  |  |  |
| A1A2                                    | Red Hose                                                                                                    | on the output                     | Alarm        |                            |                                                         |  |  |  |  |  |  |
| 7472                                    | Overcurrent                                                                                                    |                                   |              |                            |                                                         |  |  |  |  |  |  |
| 4/B/                                    | Blue Hose                                                                                                    |                                   | Alarm        |                            |                                                         |  |  |  |  |  |  |
| A4D4                                    | Overcurrent                                                                                                    |                                   | Alaini       |                            |                                                         |  |  |  |  |  |  |
| A4A7                                    | Red Chiller                                                                                                    |                                   | Alarm        | High voltage               | Measure voltage across the disconnect switch.           |  |  |  |  |  |  |
| A4A7                                    | Overcurrent                                                                                                    |                                   |              | nigh voltage               | Voltage should measure between 190 and 264 Vac.         |  |  |  |  |  |  |
| A4B8                                    | Blue Chiller                                                                                                    |                                   | Alarm        | Shorted Temperature        | If temperature rises for a zone that has been disabled, |  |  |  |  |  |  |
| 7400                                    | Overcurrent                                                                                                    |                                   | Лапп         | Control Module             | replace Temperature Control Module                      |  |  |  |  |  |  |
|                                         |                                                                                                    | High current has been             |              | Bad internal wiring of the | Benlace motor                                           |  |  |  |  |  |  |
| <b>Δ</b> 4H1                            | Motor Over                                                                                                    | detected on a phase and has       | Δlarm        | motor                      |                                                         |  |  |  |  |  |  |
| ,,,,,,,,,,,,,,,,,,,,,,,,,,,,,,,,,,,,,,, | Current                                                                                                    | been shutdown to prevent          |              | Short circuit of motor     | Check wiring to the motor to ensure no bare wires are   |  |  |  |  |  |  |
|                                         |                                                                                                    | damage                            |              | wiring                     | touching and that no wires are shorted to ground        |  |  |  |  |  |  |
| A4M1                                    | Motor Over                                                                                                    | Too much current is being         | Alarm        | Low voltage from the wall  | Make sure the supply line is properly sized for the     |  |  |  |  |  |  |
| , (-1,1)                                | Current                                                                                                    | drawn from the wall               |              | during load                | load and is above the minimum voltage requirements      |  |  |  |  |  |  |

| Error<br>Code | Error Name                               | Error Description                                                                     | Error<br>Type |                                                                          | Solution                                                                                                    |
|---------------|------------------------------------------|---------------------------------------------------------------------------------------|---------------|--------------------------------------------------------------------------|----------------------------------------------------------------------------------------------------|
| Code          | Entor Name                               |                                                                                       | туре          | Cause<br>Short circuit of motor                                          | Check wiring to the motor to onsure no hare wires are                                                                                                    |
|               |                                          |                                                                                       |               | wiring                                                                   | touching and that no wires are shorted to ground                                                                                                    |
| A4N1          | Motor Over<br>Current                    | A hardware current fault has<br>occurred causing a system<br>shutdown                 | Alarm         | Motor rotor has become<br>locked                                         | Unplug the directional valve (so pressure will not<br>build) and try to move the motor again. If this<br>succeeds then the power pack may need to be<br>replaced. If the motor is still unable to move, the<br>bearings or hydraulic pump have likely failed in the<br>motor and will need to be replaced. |
| A7A6          | Red Blanket<br>Control Fault             |                                                                                       | Alarm         |                                                                          |                                                                                                    |
| A7B5          | Blue Blanket<br>Control Fault            |                                                                                       | Alarm         |                                                                          |                                                                                                    |
| A7A3          | Red Inline<br>Control Fault              |                                                                                       | Alarm         |                                                                          |                                                                                                    |
| A7B1          | Blue Inline<br>Control Fault<br>Bed Hose | Unexpected current to<br>beater/chiller                                               | Alarm         | Shorted Temperature                                                      | If temperature rises for a zone that has been disabled, replace Temperature Control Module                                                                                                    |
| A7A2          | Control Fault                            |                                                                                       | Alarm         |                                                                          |                                                                                                    |
| A7B4          | Blue Hose<br>Control Fault               |                                                                                       | Alarm         |                                                                          |                                                                                                    |
| A7A7          | Red Chiller<br>Control Fault             |                                                                                       | Alarm         |                                                                          |                                                                                                    |
| A7B8          | Blue Chiller<br>Control Fault            |                                                                                       | Alarm         |                                                                          |                                                                                                    |
| A8A6          | No Red<br>Blanket<br>Current             |                                                                                       | Alarm         |                                                                          |                                                                                                    |
| A8B5          | No Blue<br>Blanket<br>Current            |                                                                                       | Alarm         | <b>T</b> (                                                               |                                                                                                    |
| A8A3          | No Red Inline<br>Current                 |                                                                                       | Alarm         | i ripped circuit breaker                                                 | visually check circuit breaker for a tripped condition                                                                                                    |
| A8B1          | No Blue Inline<br>Current                | No current to the conditioning                                                        | Alarm         |                                                                          |                                                                                                    |
| A8A2          | No Red Hose<br>Current                   | zone                                                                                  | Alarm         |                                                                          |                                                                                                    |
| A8B4          | No Blue Hose<br>Current                  |                                                                                       | Alarm         | Low power                                                                | Measure voltage across input terminals on power line<br>filter. Voltage should measure between 190 and 264<br>Vac                                                                                                    |
| A8B7          | No Red<br>Chiller<br>Current             |                                                                                       | Alarm         | Cable unplugged/loose<br>power                                           | Check for loose or disconnected wires or plugs                                                                                                    |
| A8B8          | No Blue<br>Chiller<br>Current            |                                                                                       | Alarm         | Bad heater(s)                                                            | Measure resistance of heater(s)                                                                                                    |
| A9C1          | Motor Over<br>Current                    | A software error has occurred<br>commanding too much current                          | Alarm         | Bad Motor Control<br>Module code                                         | Check for MCM software update, load latest MCM software, if problem persists contact Graco                                                                                                    |
| B9C0          | Small Shot                               | The requested dispense<br>amount is below the minimum<br>amount of the system (25% of | Deviation     | Pumps are defined with the wrong size                                    | On the ADM go into the Setup screens to the System<br>screens then make sure that the pump sizes are<br>defined correctly                                                                                                    |
| 2000          | Request                                  | the combined pump volumes is the minimum)                                             |               | Requested shot is below<br>the capabilities of the<br>current pump setup | If the user has to be able to take the shot the system must be fitted with smaller pumps                                                                                                    |

| Error      |                                                  |                                                                                    | Error                                                                       |                                                                                                   |                                                                                                    |
|------------|--------------------------------------------------|------------------------------------------------------------------------------------|-----------------------------------------------------------------------------|---------------------------------------------------------------------------------------------------|----------------------------------------------------------------------------------------------------|
| Code       | Error Name                                       | Error Description                                                                  | Туре                                                                        | Cause                                                                                             | Solution                                                                                                 |
| CAC1       | Comm. Error<br>Motor                             |                                                                                    | Alarm                                                                       |                                                                                                   |                                                                                                    |
| CAC3       | Comm. Error<br>Red Tank                          |                                                                                    | Alarm                                                                       |                                                                                                   |                                                                                                    |
| CAC4       | Comm. Error<br>Blue Tank                         |                                                                                    | Alarm                                                                       |                                                                                                   |                                                                                                    |
| CAC5       | Comm. Error<br>Mix Head                          |                                                                                    | Alarm                                                                       |                                                                                                   |                                                                                                    |
| CAC6       | Comm. Error<br>Mix Head 2                        |                                                                                    | Alarm                                                                       |                                                                                                   |                                                                                                    |
| CAC7       | Comm. Error<br>Ratio Monitor                     |                                                                                    | Alarm                                                                       | Loose/broken connection                                                                           | Check connection                                                                                         |
| CAA6       | Comm. Error<br>Red Blanket                       | Communication of the                                                               | Alarm                                                                       |                                                                                                   |                                                                                                    |
| CAB5       | Comm. Error<br>Blue Blanket                      | Communication error                                                                | Alarm                                                                       |                                                                                                   |                                                                                                    |
| СААЗ       | Comm. Error<br>Red Inline                        |                                                                                    | Alarm                                                                       |                                                                                                   |                                                                                                    |
| CAB1       | Comm. Error<br>Blue Inline                       |                                                                                    | Alarm                                                                       |                                                                                                   |                                                                                                    |
| CAA2       | Comm. Error<br>Red Hose                          |                                                                                    | Alarm                                                                       |                                                                                                   |                                                                                                    |
| CAB4       | Comm. Error<br>Blue Hose                         |                                                                                    | Alarm                                                                       | Module not programmed                                                                             | Program the module                                                                                       |
| CAA7       | Comm. Error<br>Red Chiller                       |                                                                                    | Alarm                                                                       | Module missing power                                                                              | Check power supply connection                                                                            |
| CAB8       | Comm. Error<br>Blue Chiller                      |                                                                                    | Alarm                                                                       | Module bad                                                                                        | Replace module                                                                                           |
| D1A1       | Setpoint Not<br>Reached                          | The set point was not reached and the pump was shutdown                            | Deviation                                                                   | Material restriction too<br>high for requested flow                                               | Reduce flow request                                                                                      |
| D2A1       | Setpoint Not                                     | The set point was not reached                                                      | Deviation                                                                   | Pump cannot reach the<br>requested pressure                                                       | Increase restriction in the system                                                                       |
|            | Reached                                          |                                                                                    | Boviation                                                                   | Pump cannot reach the<br>requested flow                                                           | Decrease restriction in the system                                                                       |
| D3A1       | Setpoint<br>Exceeded                             | The set point was exceeded                                                         | Deviation                                                                   | System underwent a<br>change that caused a<br>large drop in restriction<br>(such as new orifices) | Erase learned System Data, found in the setup screens under calibration                                  |
|            |                                                  |                                                                                    |                                                                             | No material in pumps                                                                              | Make sure the material lines are open and have<br>proper feed pressure                                   |
|            |                                                  | This calibration lets the MCM                                                      |                                                                             | Recalibrate the machine                                                                           | Rerun the learn mode calibration                                                                         |
|            | Invalid Learn                                    | know where the ends of the<br>pump are. If the data gathered                       | Deviation                                                                   | Loose/bad connection                                                                              | Check to ensure the pressure transducer is properly installed and all wires are properly connected       |
| DSAT       | Mode Data                                        | of normal parameters the<br>machine will operate with a<br>greatly reduced stroke. | Deviation                                                                   | Bad linear position<br>sensor                                                                     | Verify pump moves to limits, if problem persists replace linear position sensor                          |
|            |                                                  |                                                                                    |                                                                             | Loose/bad connection to linear position sensor                                                    | Check to ensure the linear position sensor is properly<br>installed and all wires are properly connected |
|            | Position                                         | The linear position sensor is returning data that should not                       | Alarm                                                                       | Bad linear position<br>sensor                                                                     | Replace linear position sensor                                                                           |
| DUAT       | Sensor Fault be possible during normal operation | Λιαττι                                                                             | Linear position sensor<br>may be loose where<br>attached to pump<br>housing | Re-tighten the sensor and re-calibrate the machine                                                |                                                                                                    |
| DDA1       | Red Pump<br>Cavitation                           |                                                                                    | Deviation                                                                   | Insufficient material<br>being supplied or                                                        | Verify that incoming ball valves are open                                                                |
| 0082       | Blue Pump                                        | Cavitation was detected on the given pump                                          | Deviation                                                                   | insufficient material<br>pressure on feed system                                                  | Verify that feed pumps are supplying material                                                            |
| Cavitation |                                                  |                                                                                    | Debris or packout in the<br>incoming fluid filter                           | Inspect filter for debris of filler packout and clean or replace as necessary                     |                                                                                                    |

| Error<br>Code | Error Name                              | Error Description                                                                         | Error<br>Type          | Cause                                                 | Solution                                                                                                    |
|---------------|-----------------------------------------|-------------------------------------------------------------------------------------------|------------------------|-------------------------------------------------------|----------------------------------------------------------------------------------------------------|
|               |                                         | · · ·                                                                                     |                        | Orifices blocked                                      | Clear blockage                                                                                                    |
|               | Pump Not<br>Parked                      | The pump failed to reach the                                                              | Deviation              | Hose blocked                                          | Clear or replace hose as necessary                                                                                                    |
| DFAT          |                                         | park position                                                                             | Deviation              | Dispense valve failed to                              | Check to make sure the dispense valve is properly                                                                                                    |
|               |                                         |                                                                                           |                        | open                                                  | configured and connected to the MCM                                                                                                    |
| DSC0          | Pumps Not<br>Defined                    | The type or size of the Red or<br>Blue material pumps have not<br>been defined            | Alarm                  | Properly setup the system                             | On the ADM go into the setup screens -> System-><br>then make sure that the pump type and size are set<br>(not)                                               |
|               |                                         | When the pump tried to stall to                                                           | Deviation              | Failure of the dispense valve                         | Ensure the valve has a proper air supply and seals properly. If not, service the valve as necessary.                                                          |
| F7D1          | Pump Failed<br>to Stall                 | more than it should in normal<br>operation (only applies to                               |                        | Material leak                                         | Visually inspect the machine and hoses for sign of leakage. <b>NOTE:</b> This error will display after 2 full piston strokes so the leak will be substantial. |
|               |                                         | dead-fieaded system)                                                                      |                        | Out of material                                       | Fill tanks                                                                                                    |
| L111          | Red Low<br>Material Level               |                                                                                           | Deviation              | Tanks low on material                                 | Fill tanks with material                                                                                                    |
| L122          | Blue Low<br>Material Level              | Low material level in tanks                                                               | Deviation              | Loose/broken connection                               | If the tanks appear to have plenty of material check to<br>make sure the level sensor is connected to the proper<br>port and that the cord is not damaged     |
|               |                                         |                                                                                           |                        | Bad level sensor                                      | Replace level sensor                                                                                                    |
| L311<br>L322  | Red High<br>Material Level<br>Blue High | High material level in tanks                                                              | Deviation<br>Deviation | Defective fill valve                                  | If the tanks appear to have plenty of material check to make sure the level sensor is connected to the proper port and that the cord is not damaged           |
|               | Red Auto                                |                                                                                           |                        | No material is actually                               |                                                                                                    |
| L6A1          | Refill Timeout                          | The tank stand has been filing                                                            | Deviation              | being fed                                             | Make sure the feed pumps are operating properly                                                                                                    |
| L6B2          | Blue Auto<br>Befill Timeout             | for a time greater than expected                                                          | Deviation              | Loose level sensor<br>connection                      | Check for loose or disconnected wires or plugs                                                                                                    |
|               |                                         |                                                                                           |                        | Bad level sensor                                      | Replace level sensor                                                                                                    |
|               |                                         |                                                                                           |                        | Low oil level                                         | Check oil level and if low add more hydraulic fluid                                                                                                    |
|               |                                         | The volume of ail in the tank is                                                          |                        | Loose/bad connection                                  | Check to ensure the hydraulic oil level sensor is<br>properly connected to the MCM and that the wire has<br>not been damaged                                  |
|               |                                         | below the minimum level                                                                   |                        | Bad level sensor                                      | Replace sensor                                                                                                    |
| MBH1          | Low Oil Level                           | needed for the system to<br>properly operate                                              | Alarm                  | Leak in hydraulic driver                              | Inspect hydraulic driver end seals and early leak<br>detection tubing. Replace seals as necessary and<br>replace lost oil.                                    |
|               |                                         |                                                                                           |                        | Leak in the hydraulic<br>reservoir, heat<br>exchanger | Inspect the hydraulic reservoir fittings and filter for leaks. Repair or replace as necessary and replace lost oil.                                           |
| MBN1          | Low Motor<br>Performance                | The motor magnetism has<br>decreased to the point where<br>performance is greatly reduced | Advisory               | Prolonged exposure to heat or high voltage            | If error persists and performance can no longer<br>satisfy the user requirements the motor will need to<br>be replaced                                        |

| Error<br>Code | Error Name                   | Error Description                                                                                                    | Error<br>Type | Cause                                                                   | Solution                                                                                                    |
|---------------|------------------------------|----------------------------------------------------------------------------------------------------|---------------|-------------------------------------------------------------------------|----------------------------------------------------------------------------------------------------|
|               |                              |                                                                                                    | .,,,,         | Motor failure                                                           | Visually check to ensure the pump is moving, if not ensure the motor is wired properly                                                                                               |
|               |                              |                                                                                                    |               | Hydraulic power pack<br>failure                                         | If motor is moving but pump is not and pressure is not<br>building they hydraulic power pack may need<br>servicing                                                                   |
|               |                              |                                                                                                    |               | Loose/bad connection to the linear position sensor                      | Check to ensure the linear position sensor is properly<br>connected to the MCM and the wiring has not be<br>damaged                                                                  |
| ΝΙΔΑΙ         | Pump Failed                  | The MCM attempted to move                                                                                                    | Doviation     | Failure of the linear<br>position sensor                                | Replace the linear position sensor                                                                                                    |
| 114/1         | to Move                      | was detected                                                                                                    | Deviation     | Motor no longer coupled to hydraulic pump                               | Reset coupler per specifications and retighten set<br>screws                                                                                                    |
|               |                              |                                                                                                    |               | Supply tube from<br>hydraulic pump to<br>manifold is loose or<br>broken | Retighten or replace supply tube                                                                                                    |
|               |                              |                                                                                                    |               | Broken motor shaft                                                      | Replace motor                                                                                                    |
|               |                              |                                                                                                    |               | Over-pressure valve<br>dumping to tank                                  | Verify that no outside forces are stopping the pump<br>from moving, then inspect over-pressure valve for<br>damage or debris                                                         |
| P400          | Thermal<br>Pressure<br>Rise  | Pressure has risen to an<br>unsafe level due to thermal<br>expansion of materials. All<br>conditioning zones have<br>automatically been turned off. | Deviation     | High pressure                                                           | Open the dispense valve manually or open the valves to bleed pressure                                                                                                    |
| P4A1          | Red Pressure                 |                                                                                                    | Alarm         | Dispense valve failed to                                                | Check to make sure the dispense valve is properly                                                                                                    |
| 1 -1/(1       | Shutdown                     | The material pump pressure<br>exceeded the maximum<br>operating pressure as defined<br>in the setup screens                                         | Alarm         | open                                                                    | configured and connected to the MCM                                                                                                    |
|               | Blue<br>Pressure             |                                                                                                    |               | Bad dispense valve                                                      | Replace dispense valve                                                                                                    |
|               |                              |                                                                                                    |               | Restriction in the material lines                                       | Check to ensure there is no blockage                                                                                                    |
| P4B2          |                              |                                                                                                    |               | Invalid maximum<br>pressure defined                                     | Make sure the requested pressure is within the max<br>operating pressure, which can be found on the setup<br>screen System 1                                                         |
|               | Chataown                     |                                                                                                    |               | Orifices blocked                                                        | Clear blockage                                                                                                    |
|               |                              |                                                                                                    |               | Hose blocked                                                            | Clear blockage or replace hose as necessary                                                                                                    |
|               |                              |                                                                                                    |               | Dispense valve failed to open                                           | Check to make sure the dispense valve is properly<br>configured and connected to the MCM                                                                                             |
|               |                              |                                                                                                    |               | Dispense line is clogged                                                | Ensure the material flow is equally restricted on both material lines                                                                                                    |
|               |                              |                                                                                                    |               | Pressure imbalance is defined too low                                   | On the ADM go into the setup screens -> System-><br>and ensure the pressure imbalance value is the<br>maximum acceptable to prevent unnecessary alarms<br>which will abort dispenses |
| P4D0          | Pressure<br>Imbalance        | The pressure difference<br>between the Red and Blue<br>material is greater than the                                                                 | Alarm         | Orifice blocks closed off too much on one or both sides                 | Verify that one or both of the orifice blocks dispense<br>when adjusted to the fully open position then adjust<br>accordingly                                                        |
|               |                              | defined amount                                                                                                    |               | Debris in the orifice block                                             | Relieve system pressure then remove the orifice from<br>the orifice block and inspect for debris in the cavity                                                                       |
|               |                              |                                                                                                    |               | Material fillers may have<br>packed out in an orifice                   | Relieve system pressure and remove the orifice from<br>the orifice block and inspect for pack out. Clean or<br>replace as necessary.                                                 |
|               |                              |                                                                                                    |               | Out of material                                                         | Fill tanks with material                                                                                                    |
|               |                              |                                                                                                    |               | Feed system defective                                                   | Replace defective item                                                                                                    |
| P6A1          | Red Pressure<br>Sensor Fault | The pressure sensor is                                                                                                    | Alarm         | Loose/bad connection                                                    | Check to ensure the pressure transducer is properly installed and all wires are properly connected                                                                                   |
|               | Blue                         | providing invalid/no pressure                                                                                                    |               | Bad sensor                                                              | Replace pressure transducer                                                                                                    |
| P6B2          | Pressure<br>Sensor Fault     | readings                                                                                                    | Alarm         | No material in pump                                                     | Fill tanks                                                                                                    |

| Error |                                     |                                                                                       | Error     |                                                           |                                                                                                    |
|-------|-------------------------------------|---------------------------------------------------------------------------------------|-----------|-----------------------------------------------------------|----------------------------------------------------------------------------------------------------|
| Code  | Error Name                          | Error Description                                                                     | Туре      | Cause                                                     | Solution                                                                                                    |
| T1A6  | Red Tank<br>Low Fluid<br>Temp.      |                                                                                       | Alarm     |                                                           |                                                                                                    |
| T1B5  | Blue Tank<br>Low Fluid<br>Temp.     |                                                                                       | Alarm     |                                                           |                                                                                                    |
| T1A3  | Low Fluid<br>Temp.                  |                                                                                       | Alarm     | Tripped circuit breaker                                   | Visually check circuit breaker for a tripped condition                                                                           |
| T1B1  | Low Fluid<br>Temp.                  | Fluid temperature is below the                                                        | Alarm     |                                                           |                                                                                                    |
| T1A2  | Low Fluid<br>Temp.                  | defined low alarm limit                                                               | Alarm     |                                                           |                                                                                                    |
| T1B4  | Blue Hose<br>Low Fluid<br>Temp.     |                                                                                       | Alarm     | Low power                                                 | Measure voltage across input terminals on power line filter. Voltage should measure between 190 and 264 Vac                      |
| T1A7  | Red Chiller<br>Low Fluid<br>Temp.   |                                                                                       | Alarm     | Cable unplugged/loose<br>power                            | Check for loose or disconnected wires or plugs                                                                                   |
| T1B8  | Blue Chiller<br>Low Fluid<br>Temp.  |                                                                                       | Alarm     | Bad heater(s)                                             | Measure resistance of heater(s)                                                                                                  |
|       |                                     | The hydraulic oil temperature                                                         |           | No power to fan                                           | Check cord to make sure fan has power                                                                                            |
|       |                                     | is approaching a level where                                                          |           | Debris is fan or fan grill                                | Clear debris from fan/fan grill                                                                                                  |
| T3H1  | Oil Temp.<br>Cutback                | damage is possible so the<br>Motor Control Module is<br>limiting the output to a safe | Deviation | Low air volume from fan                                   | Try to stop fan by lightly pressing on the center with a pencil eraser. If the fan slows down easily it will need to be replaced |
|       |                                     |                                                                                       |           | No power to fan                                           | Check cord to make sure fan has power                                                                                            |
|       |                                     |                                                                                       |           | Debris is fan or fan grill                                | clear debris from fan/fan grill                                                                                                  |
| T3N1  | Motor Temp.                         | Motor temperature is<br>approaching a level where<br>damage is possible so the        | Advisorv  | Low air volume from fan                                   | Try to stop fan by lightly pressing on the center with a pencil eraser. If the fan slows down easily it will need to be replaced |
|       | Cutback                             | motor control module is limiting<br>the output to a safe level                        |           | Ambient environmental<br>conditions are too hot           | Move machine to an area below 120°F                                                                                              |
|       |                                     |                                                                                       |           | Motor/pump coupler may<br>be rubbing on hydraulic<br>pump | Reset coupler per specifications and retighten set screws                                                                        |
| T4B5  | Blue Tank<br>High Fluid<br>Temp.    |                                                                                       | Alarm     |                                                           |                                                                                                    |
| T4A3  | High Fluid<br>Temp.                 |                                                                                       | Alarm     |                                                           |                                                                                                    |
| T4B1  | Blue Inline<br>High Fluid<br>Temp.  |                                                                                       | Alarm     | Defective RTD                                             | Replace RTD                                                                                                    |
| T4A2  | Red Hose<br>High Fluid<br>Temp.     | Fluid temperature is above the defined high alarm limit                               | Alarm     |                                                           |                                                                                                    |
| T4B4  | Blue Hose<br>High Fluid<br>Temp.    |                                                                                       | Alarm     |                                                           |                                                                                                    |
| T4A7  | Red Chiller<br>High Fluid<br>Temp.  |                                                                                       | Alarm     | Defective High Power<br>Temperature Control<br>Module     | Replace High Power Temperature Control Module                                                                                    |
| T4B8  | Blue Chiller<br>High Fluid<br>Temp. |                                                                                       | Alarm     | Loose connections                                         | Tighten connections                                                                                                    |

| Error  |                           |                               | Error   |                             |                                                           |
|--------|---------------------------|-------------------------------|---------|-----------------------------|-----------------------------------------------------------|
| Code   | Error Name                | Error Description             | Туре    | Cause                       | Solution                                                  |
|        |                           | The temperature the MCM has   |         | No power to fan             | Check cord to make sure fan has power                     |
|        |                           |                               |         | Debris is fan or neatsink   | Clear debris from fan or heatsink                         |
|        | Motor Control             | reached a level where product |         | Low air volume from fan     | I ry to stop fan by lightly pressing on the center with a |
| T4C1   | High Temp.                | life will be decreased        | Alarm   |                             | to be replaced                                            |
|        | 5 1                       | drastically and has been      |         | Motor may be damaged        | Replace motor                                             |
|        |                           | snutdown for protection       |         | Debris is packed in the     | Olean debais from MOM base site for                       |
|        |                           |                               |         | MCM's heat sink fins        | Clear debris from MCM neat sink fins                      |
|        |                           | The hydraulic oil is at a     |         | No Power to Fan             | Check cord to make sure fan has power                     |
|        | Oil Temp.                 | temperature where             |         | Debris in fan or fan grill  | Clear debris from fan/fan grill                           |
| 14H1   | Shutdown                  | performance is impacted       | Alarm   |                             | Try to stop fan by lightly pressing on the center with a  |
|        |                           | in a system shutdown          |         | Low air volume from fan     | pencil eraser. If the fan slows down easily it will need  |
|        |                           |                               |         | No power to fan             | Check cord to make sure fan has nower                     |
|        |                           |                               |         | Debris is fan or fan grill  | Clear debris from fan/fan grill                           |
|        |                           | Motor temperature is too high |         | Debrið ið lari óf lari grin | Try to stop fan by lightly pressing on the center with a  |
| TANA   | Motor Temp.               | and system has been           | A 1     | Low air volume from fan     | pencil eraser. If the fan slows down easily it will need  |
| 14N1   | Shutdown                  | shutdown to prevent possible  | Alarm   |                             | to be replaced                                            |
|        |                           | damage                        |         | Ambient environmental       | Move machine to an area below 120°E                       |
|        |                           |                               |         | conditions are too hot      |                                                           |
|        |                           |                               |         | Motor may be damaged        | Motor may need to be replaced                             |
| T6A6   | Red Tank                  |                               | Alarm   |                             |                                                           |
|        | RTD Fault<br>Blue Tank    |                               |         |                             |                                                           |
| T6B5   | BTD Fault                 |                               | Alarm   |                             |                                                           |
|        | Red Inline                |                               |         |                             |                                                           |
| T6A3   | RTD Fault                 |                               | Alarm   |                             |                                                           |
| TED1   | Blue Inline               |                               | Alorm   | Loopo or had connection     | Check BTD wiring                                          |
| IODI   | RTD Fault                 | RTD 1 is giving no or invalid | Alann   | Loose of bad connection     | Check RTD willing                                         |
| T6A2   | Red Hose                  | data                          | Alarm   |                             |                                                           |
|        | FTS Fault                 |                               |         |                             |                                                           |
| T6B4   | Blue Hose                 |                               | Alarm   |                             |                                                           |
|        | FIS Fault<br>Rod Chillor  |                               |         |                             |                                                           |
| T6A7   | RTD Fault                 |                               | Alarm   |                             |                                                           |
|        | Blue Chiller              |                               |         |                             |                                                           |
| 1688   | RTD Fault                 |                               | Alarm   | Bad RID                     | Replace RID                                               |
| TECE   | Red Blanket               |                               | Alarm   |                             |                                                           |
| 1000   | RTD Fault                 |                               | Παιτι   |                             |                                                           |
| T6C5   | Blue Blanket              |                               | Alarm   | Loose or bad connection     | Check RTD wiring                                          |
|        | RTD Fault                 | RTD 2 is giving no or invalid |         |                             |                                                           |
| T6C7   | Red Chiller               | data                          | Alarm   |                             |                                                           |
|        | RID Fault<br>Blue Chiller |                               |         |                             |                                                           |
| T6C8   | BID Fault                 |                               | Alarm   | Bad RTD                     | Replace RTD                                               |
| TO 4 0 | No Heat Red               |                               | A       |                             |                                                           |
| 1846   | Tank                      |                               | Alarm   |                             |                                                           |
| TORS   | No Heat Blue              |                               | Alarm   | Trippod oirquit brookor     | Vieually check circuit breaker for a tripped condition    |
| 1005   | Tank                      |                               | Alaini  | Inpped circuit breaker      | visually check circuit breaker for a inpped condition     |
| тваз   | No Heat Red               |                               | Alarm   |                             |                                                           |
|        | Inline                    |                               |         |                             |                                                           |
|        | No Heat Blue              | No temperature rise           | A lo rm | Low Dowor                   | Measure voltage across input terminals on power line      |
| 1001   | Inline                    |                               | Alann   | Low Power                   | Mac                                                       |
|        | No Heat Red               |                               |         | Cable unplugged/loose       |                                                           |
| T8A2   | Hose                      |                               | Alarm   | power                       | Check for loose or disconnected wires or plugs            |
|        | No Heat Blue              |                               | Alorm   | Rad boatar(c)               | Manaura registeres of heater(s)                           |
| 1004   | Hose                      |                               | Alann   | Dau nealer(S)               | ivieasure resistance of neater(s)                         |

| Error<br>Code | Error Name                                                  | Error Description                                           | Error<br>Type  | Cause                                                 | Solution                                                                                                    |
|---------------|-------------------------------------------------------------|-------------------------------------------------------------|----------------|-------------------------------------------------------|----------------------------------------------------------------------------------------------------|
| T8A7          | No Cooling<br>Bed Chiller                                   |                                                             | Alarm          | Tripped circuit breaker                               | Visually check circuit breaker for a tripped condition                                                                                                    |
| Т8В8          | No Cooling<br>Blue Chiller                                  | No temperature decline                                      | Alarm          | Defective cooling valve                               | Disconnect the valve and measure the voltage across<br>the wires when the chiller is running to ensure 24V is<br>being delivered to the valve. If so, the cooling valve<br>will likely need replacing. |
|               |                                                             |                                                             |                | Unified water supply off                              | Check BTD wiring                                                                                                    |
| T9A6<br>T9B5  | Red Blanket<br>Temp. Cutoff<br>Blue Blanket<br>Temp. Cutoff |                                                             | Alarm<br>Alarm | Defective RTD                                         | Replace RTD                                                                                                    |
| T9A3          | Red Inline<br>Temp. Cutoff                                  | Heater overtemperature cutoff                               | Alarm          | Defective High Power<br>Temperature Control<br>Module | Replace High Power Temperature Control Module                                                                                                    |
| T9B1          | Blue Inline<br>Temp. Cutoff                                 |                                                             | Alarm          | Loose connections                                     | Tighten connections                                                                                                    |
| T9C6          | Red Blanket<br>Ctrl<br>Shutdown                             |                                                             | Alarm          |                                                       |                                                                                                    |
| T9C5          | Ctrl<br>Shutdown<br>Bed Inline                              |                                                             | Alarm          |                                                       |                                                                                                    |
| T9C3          | Ctrl<br>Shutdown<br>Blue Inline                             |                                                             | Alarm          |                                                       |                                                                                                    |
| T9C1          | Ctrl<br>Shutdown                                            | PCB over temperature                                        | Alarm          | Overheated<br>Temperature Control                     | Turn conditioning zone off. Wait a few minutes. If the condition does not clear or regenerates consistently,                                                                                           |
| T9C2          | Red Hose Ctrl<br>Shutdown<br>Blue Hose                      |                                                             | Alarm          | Module                                                | replace heater module                                                                                                    |
| T9C4          | Ctrl<br>Shutdown                                            |                                                             | Alarm          |                                                       |                                                                                                    |
| T9C7          | Red Chiller<br>Ctrl<br>Shutdown                             |                                                             | Alarm          |                                                       |                                                                                                    |
| Т9С8          | Blue Chiller<br>Ctrl<br>Shutdown                            |                                                             | Alarm          |                                                       |                                                                                                    |
|               | Motor Control                                               | The voltage to the MCM has                                  |                | Tripped circuit breaker                               | Visually check circuit breaker for a tripped condition                                                                                                    |
| V1H1          | Undervoltage                                                | dropped to a level where<br>performance is greatly affected | Alarm          | Supply lines providing<br>low voltage                 | Check incoming voltage to ensure it is above the<br>minimum operating voltage                                                                                                    |
| V4A6          | Red Blanket<br>Overvoltage                                  |                                                             | Alarm          |                                                       |                                                                                                    |
| V4B5          | Blue Blanket<br>Overvoltage                                 |                                                             | Alarm          |                                                       |                                                                                                    |
| V4A3          | Red Inline<br>Overvoltage                                   |                                                             | Alarm          |                                                       |                                                                                                    |
| V4B1          | Blue Inline<br>Overvoltage                                  | Llich line voltoge                                          | Alarm          | Incoming line voltage is                              | Measure voltage across disconnect switch. Voltage                                                                                                    |
| V4A2          | Red Hose<br>Overvoltage                                     | High line voltage                                           | Alarm          | too high                                              | should measure between 190 and 264 Vac.                                                                                                    |
| V4B4          | Blue Hose<br>Overvoltage                                    |                                                             | Alarm          |                                                       |                                                                                                    |
| V4A7          | Red Chiller<br>Overvoltage                                  |                                                             | Alarm          |                                                       |                                                                                                    |
| V4B8          | Blue Chiller<br>Overvoltage                                 |                                                             | Alarm          |                                                       |                                                                                                    |

| Error    |                              |                                                                                                    | Error  |                                                                         |                                                                                                    |
|----------|------------------------------|----------------------------------------------------------------------------------------------------|--------|-------------------------------------------------------------------------|----------------------------------------------------------------------------------------------------|
| Code     | Error Name                   | Error Description                                                                                                    | гуре   | Cause                                                                   | Solution                                                                                                    |
| V4H0     | Motor Control<br>Overvoltage | The voltage to the MCM has<br>reached an unsafe level and<br>has been shutdown in an<br>attempt to prevent damage                                                                                                    | Alarm  | Supply lines providing<br>high voltage                                  | Check incoming voltage to ensure it is below the maximum operating voltage                                                                   |
|          | USB Undate                   | The ADM tried to unload a                                                                                                    |        | System Settings file is<br>corrupt                                      | Replace the system settings file with a backup or new file                                                                                   |
| W0U0     | Failed                       | system settings file but failed                                                                                                    | Alarm  | System Settings file is<br>intended for another<br>system               | Ensure that the first line in the settings.txt file contains<br>the text GMS. If not replace the file with the proper<br>system update file. |
|          | Motor                        | An error has been detected on                                                                                                    |        | Failing sensors                                                         | If error persists the motor will need to be replaced                                                                                         |
| WBH1     | Encoder Fault                | the motor position sensor                                                                                                    | Alarm  | Loose connection                                                        | Ensure the d-sub connector to the motor is connected<br>and the wiring is intact                                                             |
|          |                              |                                                                                                    |        | No power to directional<br>valve                                        | Make sure the directional valve has power                                                                                                    |
|          |                              |                                                                                                    |        | Bad directional valve connection                                        | Make sure the cord to the directional valve is<br>connected to the correct port and the cord is not<br>damaged                               |
|          |                              | <b>T</b> he sum of the second sector of the second second s |        | Directional valve failure                                               | The directional valve will need to be replaced                                                                                               |
|          | High Motor                   | The motor has reached a<br>speed that should not be<br>reached in normal operation<br>and was shutdown to prevent<br>possible damage                                                                                                    | Alarm  | Hydraulic power pack<br>failure                                         | The hydraulic power pack will need repair                                                                                                    |
| VVIXIII  | Speed                        |                                                                                                    | Alaini | Defective encoder                                                       | Replace encoder                                                                                                    |
|          |                              |                                                                                                    |        | Motor no longer coupled                                                 | Reset coupler per specifications and retighten set                                                                                           |
|          |                              |                                                                                                    |        | to hydraulic pump                                                       | screws                                                                                                    |
|          |                              |                                                                                                    |        | Supply tube from<br>hydraulic pump to<br>manifold is loose or<br>broken | Retighten or replace supply tube                                                                                                    |
|          |                              |                                                                                                    |        | Broken motor shaft                                                      | Replace motor                                                                                                    |
| 14/14/00 | Red Tank                     |                                                                                                    | A 1    |                                                                         |                                                                                                    |
| VVIVI06  | Con. Fault                   |                                                                                                    | Alarm  |                                                                         |                                                                                                    |
| WM05     | Blue Tank<br>Con. Fault      |                                                                                                    | Alarm  |                                                                         |                                                                                                    |
| WM03     | Red Inline<br>Con. Fault     |                                                                                                    | Alarm  |                                                                         |                                                                                                    |
| WM01     | Blue Inline<br>Con. Fault    | High ourropt to rolay 1                                                                                                    | Alarm  | Brokon contactor                                                        | Paplace contactor                                                                                                    |
| WM02     | Red Hose<br>Con. Fault       | right current to relay 1                                                                                                    | Alarm  | Bioken contactor                                                        |                                                                                                    |
| WM04     | Blue Hose<br>Con. Fault      |                                                                                                    | Alarm  |                                                                         |                                                                                                    |
| WM07     | Red Chiller<br>Con. Fault    |                                                                                                    | Alarm  |                                                                         |                                                                                                    |
| WM08     | Blue Chiller<br>Con. Fault   |                                                                                                    | Alarm  |                                                                         |                                                                                                    |
| WMA6     | Red Blanket<br>High Temp.    |                                                                                                    | Alarm  | Defective RTD                                                           | Replace RTD                                                                                                    |
|          |                              | Tank blanket is above the                                                                                                    |        | Defective High Power                                                    |                                                                                                    |
| WMB5     | Blue Blanket<br>High Temp.   | defined high alarm limit                                                                                                    | Alarm  | Temperature Control<br>Module                                           | Replace High Power Temperature Control Module                                                                                                |
|          |                              |                                                                                                    |        | Loose connections                                                       | Tighten connections                                                                                                    |

| Error |                                    |                                                                                                    | Error     |                                                                                                    |                                                                                                    |
|-------|------------------------------------|----------------------------------------------------------------------------------------------------|-----------|----------------------------------------------------------------------------------------------------|----------------------------------------------------------------------------------------------------|
| Code  | Error Name                         | Error Description                                                                                       | Туре      | Cause                                                                                                    | Solution                                                                                                    |
| WMC6  | Red Tank<br>Con. Fault             | 1                                                                                                    | Alarm     |                                                                                                    |                                                                                                    |
| WMC5  | Blue Tank<br>Con. Fault            |                                                                                                    | Alarm     |                                                                                                    |                                                                                                    |
| WMC3  | Red Inline<br>Con. Fault           |                                                                                                    | Alarm     |                                                                                                    |                                                                                                    |
| WMC1  | Blue Inline<br>Con. Fault          |                                                                                                    | Alarm     |                                                                                                    | If temperature is being affected by a zone that has                                                                                                    |
| WMC2  | Red Hose<br>Con. Fault             | Unexpected current to relay 1                                                                           | Alarm     | Snorted module                                                                                                    | been disabled, replace heat module                                                                                                    |
| WMC4  | Blue Hose<br>Con. Fault            |                                                                                                    | Alarm     |                                                                                                    |                                                                                                    |
| WMC7  | Red Chiller<br>Con. Fault          |                                                                                                    | Alarm     |                                                                                                    |                                                                                                    |
| WMC8  | Blue Chiller<br>Con. Fault         |                                                                                                    | Alarm     |                                                                                                    |                                                                                                    |
| WMH1  | Motor<br>Controller<br>Fault       | A general fault has occurred within the MCM                                                             | Deviation | Internal hardware failure                                                                                                    | Cycle power, if the error persists the MCM will need to be replaced                                                                                                    |
| WSC0  | Invalid<br>Setpoint                | The requested controlling value (pressure or flow) is                                                   | Deviation | System incorrectly setup                                                                                                    | On the ADM go into the setup screens -> System-><br>and ensure that all pages have properly defined<br>values                                                                                                    |
|       | Request                            | outside the limits of the system                                                                        |           | Shot incorrectly defined                                                                                                    | Redefine shot with control parameters within the limits of the system                                                                                                    |
|       |                                    | The shot that was entered for                                                                           |           | Gel timer shot is below<br>the minimum dispense<br>amount or set for a<br>invalid pressure/flow                                   | Select a different shot or modify existing shot data                                                                                                    |
| WSDO  | Invalid Gel<br>Timer<br>Definition | the gel timer is not a valid shot.<br>This must be fixed before the<br>gel timer will function properly | Deviation | The MCM has<br>determined that the gel<br>timer shot will not be able<br>to be executed based<br>parameters entered in<br>the ADM | If you are certain that the shot is within parameters,<br>try running the Learn Mode routine found in the setup<br>screen Calibration. If the error persists, a gel shot with<br>reduced control parameters is required. |

# Appendix E - System Events

| Event Code and       |                                          |
|----------------------|------------------------------------------|
| String               | Triggers                                 |
| REL00: System Pow-   | The System was powered on.               |
| ered On              |                                          |
| REM00: System Pow-   | The System was powered off.              |
| ered Off             |                                          |
| REB00: Stop Button   | The Red stop button was pressed on       |
| Pressed              | the Advanced Display Module.             |
| RECH0: Learn Mode    | A learn mode calibration was success-    |
| Executed             | fully completed.                         |
| RENN0: Automatic     | The system was successfully charac-      |
| Cal. Performed       | terized with the Automatic calibration.  |
| RECA1: Red Mate-     | The Red materials specific gravity was   |
| rial SG Modified     | modified.                                |
| RECB2: Blue Material | The Blue materials specific gravity was  |
| SG Modified          | modified.                                |
| RENC1: Cal. Point 1  | A value for the first point in the three |
| Vveight Entered      | point calibration was entered.           |
| RENC2: Cal. Point 2  | A value for the second point in the      |
| DENC4: Cal. Daint 1  | The maning every set for point and of    |
| RENC4: Cal. Point 1  | The running average for point one of     |
| DENCE: Col. Doint 0  | The running overage for point two of     |
| RENC5: Cal. Point 2  | The running average for point two of     |
| DENDO: Datio Chaole  | A ratio aback abat was dispensed from    |
| RENDU: Ralio Check   | A fallo check shot was dispensed from    |
|                      | A diapapage has accurred of the given    |
| REAUU: DISP.         | shot number                              |
| BEH00: Gel Timer     | The get timer expired and the system     |
| Dispense             | automatically took the gel shot          |
| BEB01: Shot Count    | A counter from the shot counters main-   |
| Reset                | tenance page was erased                  |
| BEB02: Seq. Posi-    | A counter from the sequence counters     |
| tion Count Reset     | maintenance page was erased              |
| RERA1: Red Mate-     | The resettable totalizer for the Red     |
| rial Volume Reset    | material volume was reset to zero.       |
| RERB1: Blue Material | The resettable totalizer for the Blue    |
| Volume Reset         | material volume was reset to zero.       |
| RERA2: Red Mate-     | The resettable totalizer for the Red     |
| rial Weight Reset    | material weight was reset to zero.       |
| RERB2: Blue Material | The resettable totalizer for the Blue    |
| Weight Reset         | material weight was reset to zero.       |
| RERA3: Red Cycle     | The resettable cycle counter for the     |
| Count Reset          | Red pump was reset to zero.              |
| RERB3: Blue Cycle    | The resettable cycle counter for the     |
| Count Reset          | Blue pump was reset to zero.             |
| REQU1: Settings      | The system settings were successfully    |
| Downloaded           | transferred from the ADM to a USB        |
|                      | drive.                                   |
| REQU2: Settings      | The system settings file was success-    |
| Uploaded             | fully transferred from the USB drive to  |
|                      | the ADM.                                 |

| Event Code and                  |                                                                                                    |
|---------------------------------|----------------------------------------------------------------------------------------------------|
| String                          | Triggers                                                                                                    |
| REQU3: Language<br>Downloaded   | The custom language file was suc-<br>cessfully transferred from the ADM to a<br>USB drive.                                                            |
| REQU4: Language<br>Uploaded     | The custom language file was suc-<br>cessfully transferred from the USB<br>drive to the ADM.                                                          |
| REQU5: Logs Down-<br>loaded     | The Error/Event and Shot data logs<br>were successfully transferred from the<br>ADM to a USB drive.                                                   |
| REAR0: Night Mode<br>Recirc On  | While in night mode the system has<br>automatically entered a low recircula-<br>tion mode and attempted to turn on all<br>enabled conditioning zones. |
| REBR0: Night Mode<br>Recirc Off | While in night mode the system has<br>automatically stopped the low recircu-<br>lation mode and turned off all condi-<br>tioning zones.               |

# **Appendix F - USB Operation**

### Overview

There are 3 main uses for the USB on a GMS system

- Ability to download a log of the past 50,000 errors and events and a shot log that can contain over 250,000 snapshots of critical dispense information
- Ability to download, modify, and upload custom language files
- Ability to download and upload system configurations
  - This data includes most user selectable and user configurable settings.
  - This data does not include pump counters, error and event logs, shot and sequence counters

## **USB** Options

The only options for USB on the ADM are in **Advanced Screen 2**, see page 67.

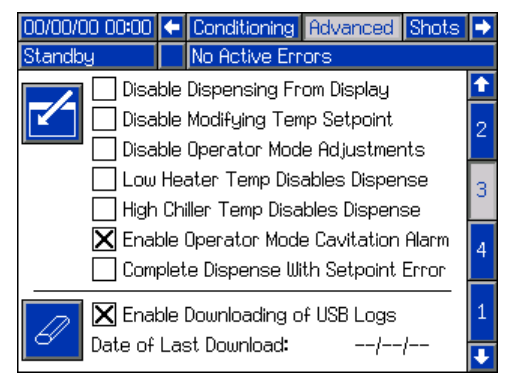

The first option is a checkbox that enables or disables the downloading of the Error Event and Shot Data log files. The Shot Data log runs during all recirculation, shots, and operator modes.

The second option is the Erase icon which will reset the last download date to a time where all logs can be downloaded, 10/01/09. This will allow the user to download all the USB log entries, which may take over 2 hours if the log files are full. Currently the ADM does not monitor the USB logs and alert the user when data may be overwritten so in order to minimize download times and the risk of losing data it is recommended that the user download the logs every 2 weeks or more often if the machine is used during more than one full shift a day.

## **Download Log Files**

If the "Enable Downloading of USB Logs" is checked, the user can use a USB stick-drive to download the log files.

To download the log files, insert a high-quality USB stick-drive into the USB port in the bottom of the ADM. The ADM will automatically begin downloading the log files as well as the custom language file (DISP-TEXT.TXT) and the system settings (SETTINGS.TXT). The status of the download will be shown in the Status bar.

## Log Files, Folder Structure

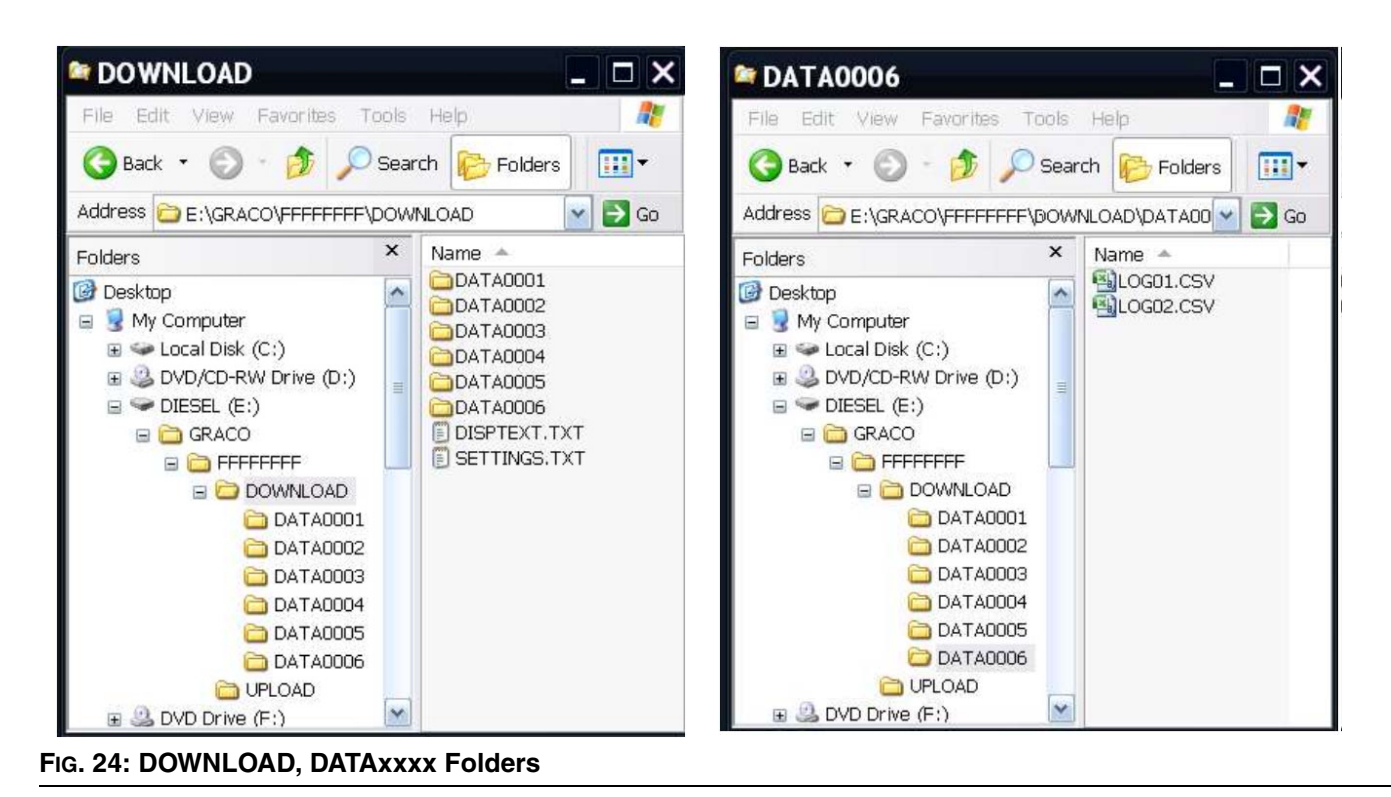

Each time a stick-drive is inserted into the ADM USB port, a new folder named DATAxxxx is created. The number at the end of the folder name is incremented each time a stick-drive is inserted and data is downloaded or uploaded. In each DATAxxxx folder there is two log files. They are formatted as .csv (comma separated value) files and can be opened by most text editors or data processing programs such as Excel.

### **Example LOG01 File**

The LOG01 file is the Errors and Events log file.

|    | A                 | В             | С               | D               | E               |   |
|----|-------------------|---------------|-----------------|-----------------|-----------------|---|
| 1  | Error Log         |               |                 |                 |                 |   |
| 2  | S/N: FFFFFFFF     |               |                 |                 |                 |   |
| 3  | Software Part Nu  | ımber: 15X467 |                 |                 |                 |   |
| 4  | Revision: 0.08.00 | )7            |                 |                 |                 |   |
| 5  | 3/23/2010 15:00   |               |                 |                 |                 |   |
| 6  |                   |               |                 |                 |                 |   |
| 7  | Date              | Time          | Error Log       | Event Log       | Active Shot Num |   |
| 8  | 3/17/2010         | 17:15:19      | -               | EQU5-R:Logs D   | -               |   |
| 9  | 3/17/2010         | 17:15:33      | -               | EQU3-R:Langua   | -               |   |
| 10 | 3/17/2010         | 17:15:40      | -               | EQU1-R:Setting: | -               |   |
| 11 | 3/17/2010         | 17:31:01      | CAC1-A: Comm.   | -               | -               |   |
| 12 | 3/17/2010         | 17:32:50      | -               | EM00-R:System   | -               |   |
| 13 | 3/17/2010         | 17:32:51      | -               | EL00-R:System   | -               |   |
| 14 | 3/17/2010         | 17:33:06      | T4N1-A: Motor T | -               | -               | - |
| M  | I LOG01           | /             |                 | •               |                 |   |

### Example LOG02 File

The LOG02 file is the Shot Data Log file.

|    | A                  | В                 | С           | D         | E          | F        | G         | ⊢<br>⊢   |
|----|--------------------|-------------------|-------------|-----------|------------|----------|-----------|----------|
| 1  | Running Shot Data  | a Log             |             |           |            |          |           | _        |
| 2  | S/N: FFFFFFFF      |                   |             |           |            |          |           |          |
| 3  | Software Part Nun  | nber: 15X48       | 67          |           |            |          |           |          |
| 4  | Revision: 0.08.007 | r                 |             |           |            |          |           |          |
| 5  | 3/23/2010 15:00    |                   |             |           |            |          |           |          |
| 6  |                    |                   |             |           |            |          |           |          |
| 7  | Date               | Time              | Inline Blue | Hose Blue | Inline Red | Hose Red | Tank Blue | Tank     |
| 8  | 3/18/2010          | 10:38:12          |             | 99.29999  |            |          |           |          |
| 9  | 3/18/2010          | 10:38:29          |             | 99.29999  |            |          |           |          |
| 10 | 3/18/2010          | 10:38:39          |             | 99.5      |            |          |           |          |
| 11 | 3/18/2010          | 10:38:44          |             | 99.29999  |            |          |           |          |
| 12 | 3/18/2010          | 10:38:46          |             | 99.29999  |            |          |           |          |
| 13 | 3/18/2010          | 10:38:49          |             | 99.29999  |            |          |           |          |
| 14 | 3/18/2010          | 10:38:56          |             | 99.29999  |            |          |           |          |
| 15 | 3/18/2010          | 10:39:02          |             | 99.29999  |            |          |           |          |
| 16 | 3/18/2010          | 10:39:16          |             | 99.29999  |            |          |           |          |
| 17 | 3/18/2010          | 10:39:23          |             | 99.29999  |            |          |           |          |
| 18 | 3/18/2010          | 10:39:29          |             | 99.29999  |            |          |           |          |
| 19 | 3/18/2010          | 10:39:47          |             | 99.09999  |            |          |           |          |
| 20 | 3/23/2010          | 10:03:35          | 24.89999    | 19.5      | 25         | 19.09999 |           |          |
| 21 | 3/23/2010          | 10:03:36          | 24.89999    | 19.5      | 25         | 19.09999 |           |          |
| 22 | 3/23/2010          | <u>_ 10-03-79</u> | 25.7        | 19.5      | 25         | 19,09999 |           | <b>•</b> |
|    | H LOG02 /          |                   |             |           |            |          |           |          |

### **Transfer System Settings**

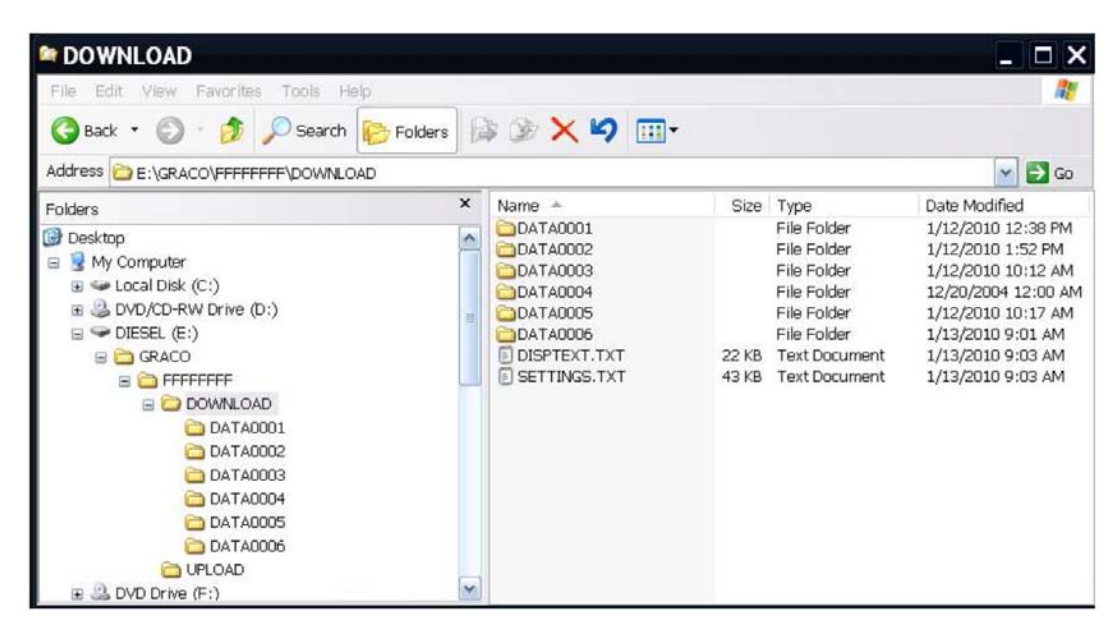

Use the following process to transfer system settings from one machine to another.

 Insert a high-quality USB stick-drive into the USB port on the system with the settings to be transferred. Once the download is complete the SET-TINGS.TXT file will be located in the "DOWNLOAD" folder.

#### NOTICE

The user should never attempt to modify the SET-TINGS.TXT file in any way. Graco is not responsible for damages caused by an improperly modified setup file.

- 2. Plug the USB stick-drive into a computer.
- 3. Navigate to the DOWNLOAD folder.
- 4. Copy the SETTINGS.TXT file from the DOWNLOAD folder into the UPLOAD folder.
- 5. Remove the USB stick-drive from the computer and install it into the ADM USB port for the second machine. The software will automatically begin updating.

**NOTE:** Before the update begins the ADM automatically shuts down the system, aborting any in-progress dispensing. When the software is updating the system a pop-up box will appear to inform the user of the update and the system will lock. Once the update is complete the ADM will tell the user to cycle power to apply the updates. Once this box appears it is safe to remove the drive before cycling power.

- 6. When the software is done updating, remove the USB stick-drive from the ADM USB port and install in a computer.
- 7. Navigate to the UPLOAD folder and remove the SETTINGS.TXT file.

**NOTE:** Immediately after uploading the settings, remove the SETTINGS.TXT file from the UPLOAD folder to prevent accidental loss of data the next time the USB stick-drive is inserted into the ADM USB port. If there is a SETTINGS.TXT file in the UPLOAD folder when the USB stick-drive is inserted into the ADM USB port the software will try to update the ADM.

## **Update Custom Language**

Use the following process to customize the text on the ADM. The language file DISPTEXT.TXT can be modified in Excel but must be saved as a Unicode Text file with the extension .TXT in order for it to properly import.

- Insert a high-quality USB stick-drive into the USB port on the system with the settings to be transferred. Once the download is complete the DISP-TEXT.TXT file will be located in the "DOWNLOAD" folder.
- 2. Plug the USB stick-drive into a computer.
- 3. Navigate to the DOWNLOAD folder.
- 4. Copy the DISPTEXT.TXT file from the DOWNLOAD to your computer.
- Use any data processing software such as Excel to edit the DISPTEXT.TXT file. When done editing save the file as the "Unicode Text" format. See Example DISPTEXT.TXT File on page 90.
  - a. In the first column, locate the string to change.
  - b. In the second column of the same row, enter the new string.
  - c. Save the file as a Unicode Text file. The name must remain "DISPTEXT.TXT".
- 6. Copy the edited DISPTEXT.TXT file into the UPLOAD folder.
- 7. Remove the USB stick-drive from the computer and install it into the ADM USB port. The software will automatically begin updating.

**NOTE:** Before the update begins the ADM automatically shuts down the system, aborting any in-progress dispensing. When the software is updating the system a pop-up box will appear to inform the user of the update and the system will lock. Once the update is complete the ADM will tell the user to cycle power to apply the updates. Once this box appears it is safe to remove the drive before cycling power.

- 8. When the software is done updating, remove the USB stick-drive from the ADM USB port and install in a computer.
- 9. Navigate to the UPLOAD folder and remove the DISPTEXT.TXT file.

**NOTE:** Immediately following uploading the language file, remove the DISPTEXT.TXT file from the UPLOAD folder to prevent accidental loss of data the next time the USB stick-drive is inserted into the ADM USB port. If there is a DISPTEXT.TXT file in the UPLOAD folder when the USB stick-drive is inserted into the ADM USB port the software will try to update the ADM.

### Example SETTINGS.TXT File

#### NOTICE

The user should never attempt to modify the SET-TINGS.TXT file in any way. Graco is not responsible for damages caused by an improperly modified setup file.

| SETTINGS.T       | XT - Notepad |          |
|------------------|--------------|----------|
| File Edit Format | View Help    |          |
| GMS              |              |          |
| 0xa0002000       | 0x00000030   |          |
| 0x80002002       | 0x00000001   |          |
| 0x80002003       | 0x00000000   |          |
| 0x80002004       | 0x00000001   |          |
| 0x80002005       | 0x00000000   |          |
| 0x80002006       | 0x00000000   |          |
| 0x80002007       | 0x00000001   |          |
| 0xa0002008       | 0x00000000   |          |
| 0xa000200a       | 0x0000ff05   |          |
| 0x8000200c       | 0x00000000   |          |
| 0x8000200d       | 0x00000000   |          |
| 0x8000200e       | 0x00000000   |          |
| 0x8000200f       | 0x00000001   |          |
| 0x80002010       | 0x00000000   |          |
| 0xe0002011       | 0x000dca1c   |          |
| 0xe0002015       | Ox000dca1c   |          |
| 0x80002019       | 0x00000000   |          |
| 0x8000201a       | 0x0000000    |          |
| 0xe000201b       | 0x0000ea60   | <b>~</b> |

### Example DISPTEXT.TXT File

|              | Α       | В          | С | D |    |
|--------------|---------|------------|---|---|----|
| 1            | English | Custom     |   |   | —  |
| 2            |         |            |   |   |    |
| 3            | 1       |            |   |   |    |
| 4            | 2       |            |   |   |    |
| 5            | 3       |            |   |   |    |
| 6            | 4       |            |   |   |    |
| -7           | 10      |            |   |   |    |
| 8            | 15      |            |   |   |    |
| 9            | 20      |            |   |   |    |
| 10           | 25      |            |   |   |    |
| 11           | 30      |            |   |   |    |
| 12           | 40      |            |   |   |    |
| 13           | 50      |            |   |   |    |
| 14           | 60      |            |   |   |    |
| 15           | 80      |            |   |   |    |
| 16           | 100     |            |   |   |    |
| 17           | 120     |            |   |   |    |
| 18           | 145     |            |   |   |    |
| 19           | 160     |            |   |   |    |
| 20           | 180     |            |   |   | ͺ▼ |
| $\mathbf{H}$ | < ▶ N\D | DISPTEXT / |   | • |    |

## Accessories

| Part No. | Description                                                                            |
|----------|----------------------------------------------------------------------------------------|
| 24M154   | IsoGuard <sup>®</sup> Select Assembly with 32 oz reservoir<br>(Included on HFRL units) |
| 24F516   | IsoGuard <sup>®</sup> Select Fluid, 6 Quarts                                           |
| 255244   | Footswitch with Guard and 4 meter cable                                                |

### HFR Discrete Gateway Module (DGM) Kits

#### Single DGM Kit, 24F843 Dual DGM Kit, 24F844 DGM only, 24G830

The HFR Discrete Gateway Module (DGM) allows the user to control an HFR through an external control device such as a PLC. The DGM operates in conjunction with the existing Advanced Display Module (ADM) such that both devices can be used to control the machine. See HFR Discrete Gateway Module manual 3A1149 for more information.

# Secondary Supply Pump to Create a Tandem Unit (HFRS Equipment Only)

| Part No. | Drum/Ram<br>Size<br>gallon (liter) | Туре            | Displacement | Ratio |
|----------|------------------------------------|-----------------|--------------|-------|
| 24M0028  | 5 (19)                             | Carbon Stool    |              |       |
| 24M0026  | 55 (208)                           | Carbon Steer    | 60.00        | 20.1  |
| 24M0029  | 5 (19)                             | Stainloss Stool | 00.00        | 20.1  |
| 24M0027  | 55 (208)                           | Stalliess Steel |              |       |

# **Technical Data**

| Maximum Fluid Working Pressure         | 3000 psi (21MPa, 207 bar)<br>See <b>Models</b> starting on page 4 for specific information                                                                                 |
|----------------------------------------|----------------------------------------------------------------------------------------------------|
| Maximum Fluid Temperature              | 120°F (50°C)                                                                                                    |
| Fluid Inlet Pressure at Inlet Fitting: |                                                                                                    |
| HFRL Models                            | 50 psi (345 kPa, 3.4 bar) to 250 psi (1.8 MPa, 18 bar)                                                                                                    |
| HFRS Models                            | 250 psi (1.8 MPa, 18 bar) to 3000 psi (21 MPa, 207 bar)                                                                                                    |
| HFRS (Regulated Pressure)              | 250 psi (1.8 MPa, 18 bar) to 1500 psi (10 MPa, 103 bar)                                                                                                    |
| Fluid Inlets                           | Component A (Red): 3/4 npt(f)                                                                                                    |
|                                        | Component B (Blue): 3/4 npt(f)                                                                                                    |
| Fluid Outlets on Manifold              | Component A (Red): 1/2 in. npt(f)<br>Component B (Blue): 1/2 in. npt(f)                                                                                                    |
| Air Inlet                              | 1/4 NPS                                                                                                    |
| Air Inlet Pressure                     | 40 psi (280 kPa, 2.8 bar) to 100 psi (0.7 MPa, 7 bar)                                                                                                    |
| Fluid Circulation Ports                | 1/4 npsm(m), with plastic tubing, 250 psi (1.8 MPa, 18 bar) maximum                                                                                                    |
| Line Voltage Requirement               | <i>230V / 1 phase:</i> 195-264V, 50/60 Hz<br><i>400V / 3 phase:</i> 360-440V, 50/60 Hz                                                                                     |
| Amperage Requirement                   | See Models on page 4                                                                                                    |
| Sound Power                            | 93 dB                                                                                                    |
| Hydraulic reservoir capacity           | 8 gal. (30 liters)                                                                                                    |
| Recommended hydraulic fluid            | Citgo A/W Hydraulic Oil, ISO Grade 46                                                                                                    |
| Weight                                 | 634 lb (288 kg) (Not including supply pumps)                                                                                                    |
| Wetted Parts                           | Aluminum, stainless steel, zinc-plated carbon steel, brass, carbide, chrome, fluoroelastomer, PTFE, ultra-high molecular weight polyethylene, chemically resistant o-rings |

All other brand names or marks are used for identification purposes and are trademarks of their respective owners.

### **Motor Control Module Technical Data**

| Input Specifications                      |                                                     |
|-------------------------------------------|-----------------------------------------------------|
| Input Line Voltage                        | 0-264 Vac, line-to-line                             |
| Input Line Phasing                        | Single or Three Phase                               |
| Input Line Frequency                      | 50/60 Hz                                            |
| Input Current per Phase                   | 25A (three-phase), 50A (single-phase)               |
| Maximum Branch Circuit Protection Rating: | 30A (three-phase), 63A (single-phase)               |
| Short Circuit Current Rating.             | 5 kA                                                |
| Output Specifications                     |                                                     |
| Output Line Voltage                       | 0-264 Vac                                           |
| Output Line Phasing                       | Three Phase                                         |
| Output Current                            | 0-30A                                               |
| Output Overload                           | 200% for 0.2 seconds                                |
| DC Power Supply                           | 24 Vdc, Class 2, Graco-provided power supply Type 1 |
| Max Ambient Temperature                   | 50°C (122°F)                                        |

Overtemperature protection is provided to protect from motor overload.

Current limit, set via the software, is provided as a secondary protection from motor overload.

All installations and wiring must comply with NEC and local electrical codes.

## Dimensions

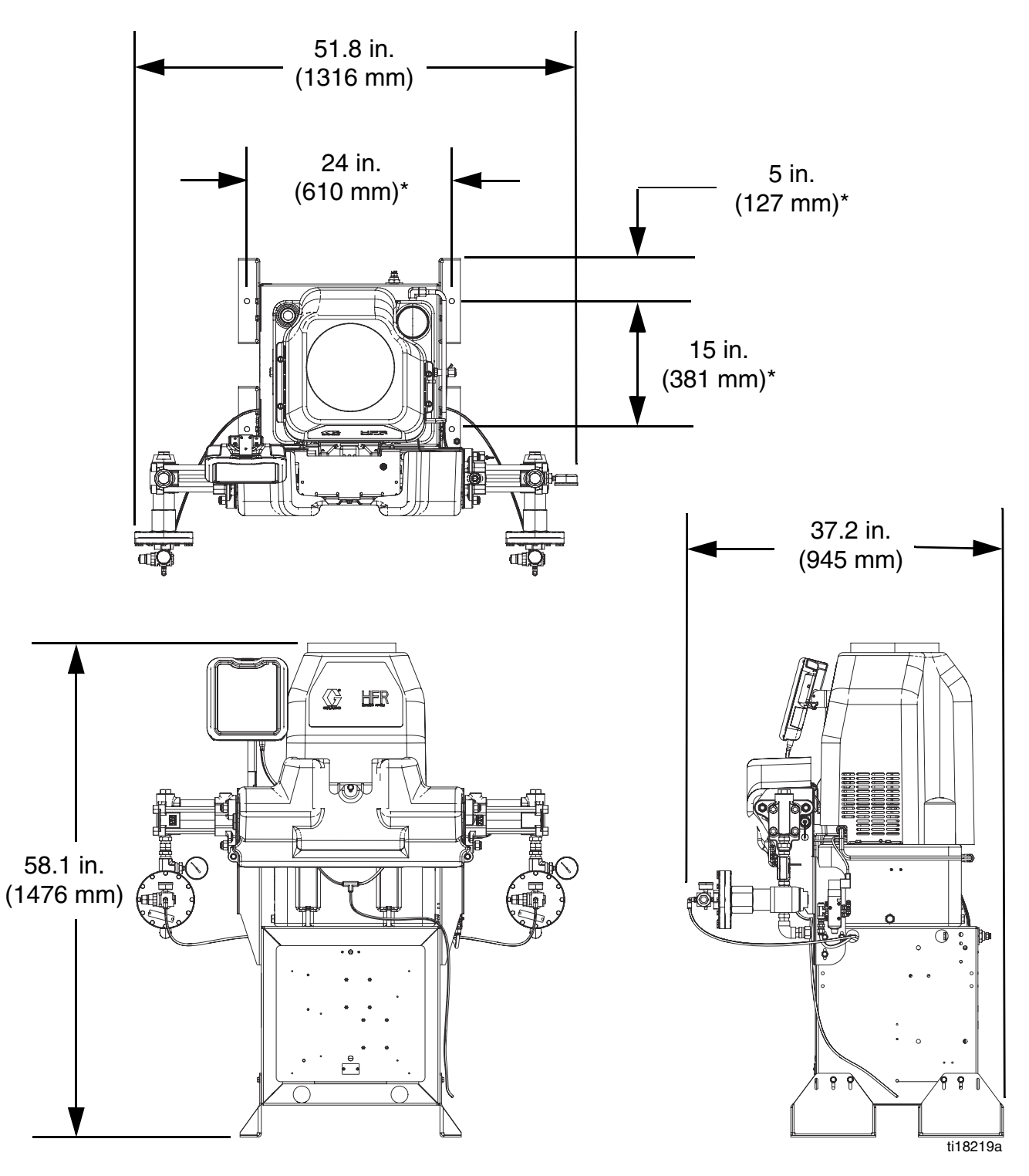

\* (4) 5/8" diameter anchor locations

| <br> |
|------|
|      |
|      |
|      |
|      |
|      |
|      |
| <br> |
|      |
|      |
|      |
| <br> |
| <br> |
| <br> |
|      |
|      |
|      |
|      |
|      |
|      |
|      |
|      |
|      |

# **Graco Standard Warranty**

Graco warrants all equipment referenced in this document which is manufactured by Graco and bearing its name to be free from defects in material and workmanship on the date of sale to the original purchaser for use. With the exception of any special, extended, or limited warranty published by Graco, Graco will, for a period of twelve months from the date of sale, repair or replace any part of the equipment determined by Graco to be defective. This warranty applies only when the equipment is installed, operated and maintained in accordance with Graco's written recommendations.

This warranty does not cover, and Graco shall not be liable for general wear and tear, or any malfunction, damage or wear caused by faulty installation, misapplication, abrasion, corrosion, inadequate or improper maintenance, negligence, accident, tampering, or substitution of non-Graco component parts. Nor shall Graco be liable for malfunction, damage or wear caused by the incompatibility of Graco equipment with structures, accessories, equipment or materials not supplied by Graco, or the improper design, manufacture, installation, operation or maintenance of structures, accessories, equipment or materials not supplied by Graco.

This warranty is conditioned upon the prepaid return of the equipment claimed to be defective to an authorized Graco distributor for verification of the claimed defect. If the claimed defect is verified, Graco will repair or replace free of charge any defective parts. The equipment will be returned to the original purchaser transportation prepaid. If inspection of the equipment does not disclose any defect in material or workmanship, repairs will be made at a reasonable charge, which charges may include the costs of parts, labor, and transportation.

## THIS WARRANTY IS EXCLUSIVE, AND IS IN LIEU OF ANY OTHER WARRANTIES, EXPRESS OR IMPLIED, INCLUDING BUT NOT LIMITED TO WARRANTY OF MERCHANTABILITY OR WARRANTY OF FITNESS FOR A PARTICULAR PURPOSE.

Graco's sole obligation and buyer's sole remedy for any breach of warranty shall be as set forth above. The buyer agrees that no other remedy (including, but not limited to, incidental or consequential damages for lost profits, lost sales, injury to person or property, or any other incidental or consequential loss) shall be available. Any action for breach of warranty must be brought within two (2) years of the date of sale.

GRACO MAKES NO WARRANTY, AND DISCLAIMS ALL IMPLIED WARRANTIES OF MERCHANTABILITY AND FITNESS FOR A PARTICULAR PURPOSE, IN CONNECTION WITH ACCESSORIES, EQUIPMENT, MATERIALS OR COMPONENTS SOLD BUT NOT MANUFACTURED BY GRACO. These items sold, but not manufactured by Graco (such as electric motors, switches, hose, etc.), are subject to the warranty, if any, of their manufacturer. Graco will provide purchaser with reasonable assistance in making any claim for breach of these warranties.

In no event will Graco be liable for indirect, incidental, special or consequential damages resulting from Graco supplying equipment hereunder, or the furnishing, performance, or use of any products or other goods sold hereto, whether due to a breach of contract, breach of warranty, the negligence of Graco, or otherwise.

#### FOR GRACO CANADA CUSTOMERS

The Parties acknowledge that they have required that the present document, as well as all documents, notices and legal proceedings entered into, given or instituted pursuant hereto or relating directly or indirectly hereto, be drawn up in English. Les parties reconnaissent avoir convenu que la rédaction du présente document sera en Anglais, ainsi que tous documents, avis et procédures judiciaires exécutés, donnés ou intentés, à la suite de ou en rapport, directement ou indirectement, avec les procédures concernées.

## **Graco Information**

For the latest information about Graco products, visit www.graco.com.

*TO PLACE AN ORDER,* contact your Graco distributor or call to identify the nearest distributor. **Phone:** 612-623-6921 or **Toll Free:** 1-800-328-0211 **Fax:** 612-378-3505

All written and visual data contained in this document reflects the latest product information available at the time of publication. Graco reserves the right to make changes at any time without notice.

Original instructions. This manual contains English. MM 3A2175

Graco Headquarters: Minneapolis International Offices: Belgium, China, Japan, Korea

GRACO INC. AND SUBSIDIARIES • P.O. BOX 1441 • MINNEAPOLIS MN 55440-1441 • USA

Copyright 2011, Graco Inc. All Graco manufacturing locations are registered to ISO 9001.

www.graco.com